# Oracle® Banking Payments China National Advanced Payment System (CNAPS) User Guide

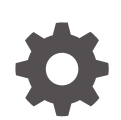

Release 14.8.0.0.0 G32424-01 April 2025

ORACLE

Oracle Banking Payments China National Advanced Payment System (CNAPS) User Guide, Release 14.8.0.0.0

G32424-01

Copyright © 2017, 2025, Oracle and/or its affiliates.

This software and related documentation are provided under a license agreement containing restrictions on use and disclosure and are protected by intellectual property laws. Except as expressly permitted in your license agreement or allowed by law, you may not use, copy, reproduce, translate, broadcast, modify, license, transmit, distribute, exhibit, perform, publish, or display any part, in any form, or by any means. Reverse engineering, disassembly, or decompilation of this software, unless required by law for interoperability, is prohibited.

The information contained herein is subject to change without notice and is not warranted to be error-free. If you find any errors, please report them to us in writing.

If this is software, software documentation, data (as defined in the Federal Acquisition Regulation), or related documentation that is delivered to the U.S. Government or anyone licensing it on behalf of the U.S. Government, then the following notice is applicable:

U.S. GOVERNMENT END USERS: Oracle programs (including any operating system, integrated software, any programs embedded, installed, or activated on delivered hardware, and modifications of such programs) and Oracle computer documentation or other Oracle data delivered to or accessed by U.S. Government end users are "commercial computer software," "commercial computer software documentation," or "limited rights data" pursuant to the applicable Federal Acquisition Regulation and agency-specific supplemental regulations. As such, the use, reproduction, duplication, release, display, disclosure, modification, preparation of derivative works, and/or adaptation of i) Oracle programs (including any operating system, integrated software, any programs embedded, installed, or activated on delivered hardware, and modifications of such programs), ii) Oracle computer documentation and/or iii) other Oracle data, is subject to the rights and limitations specified in the license contained in the applicable contract. The terms governing the U.S. Government's use of Oracle cloud services are defined by the applicable contract for such services. No other rights are granted to the U.S. Government.

This software or hardware is developed for general use in a variety of information management applications. It is not developed or intended for use in any inherently dangerous applications, including applications that may create a risk of personal injury. If you use this software or hardware in dangerous applications, then you shall be responsible to take all appropriate fail-safe, backup, redundancy, and other measures to ensure its safe use. Oracle Corporation and its affiliates disclaim any liability for any damages caused by use of this software or hardware in dangerous applications.

Oracle®, Java, MySQL, and NetSuite are registered trademarks of Oracle and/or its affiliates. Other names may be trademarks of their respective owners.

Intel and Intel Inside are trademarks or registered trademarks of Intel Corporation. All SPARC trademarks are used under license and are trademarks or registered trademarks of SPARC International, Inc. AMD, Epyc, and the AMD logo are trademarks or registered trademarks of Advanced Micro Devices. UNIX is a registered trademark of The Open Group.

This software or hardware and documentation may provide access to or information about content, products, and services from third parties. Oracle Corporation and its affiliates are not responsible for and expressly disclaim all warranties of any kind with respect to third-party content, products, and services unless otherwise set forth in an applicable agreement between you and Oracle. Oracle Corporation and its affiliates will not be responsible for any loss, costs, or damages incurred due to your access to or use of third-party content, products, or services, except as set forth in an applicable agreement between you and Oracle.

# Contents

#### 1 Preface

| 1.1  | Purpose                                | 1-1 |
|------|----------------------------------------|-----|
| 1.2  | Audience                               | 1-1 |
| 1.3  | Documentation Accessibility            | 1-1 |
| 1.4  | Critical Patches                       | 1-2 |
| 1.5  | Diversity and Inclusion                | 1-2 |
| 1.6  | Conventions                            | 1-2 |
| 1.7  | Related Resources                      | 1-2 |
| 1.8  | Screenshot Disclaimer                  | 1-2 |
| 1.9  | Acronyms and Abbreviations             | 1-3 |
| 1.10 | Basic Actions                          | 1-3 |
| 1.11 | Symbols, Definitions and Abbreviations | 1-4 |

### 2 China National Advanced Payment System-CNAPS

| 2.1 | Ove   | rview | of CNAPS                                 | 2-1  |
|-----|-------|-------|------------------------------------------|------|
| 2.2 | CNA   | NPS N | laintenances                             | 2-2  |
|     | 2.2.1 | Net   | work Preferences                         | 2-2  |
|     | 2.2.2 | Sett  | tlement Instruction                      | 2-4  |
|     | 2.2.3 | Brai  | nch Identifier                           | 2-5  |
|     | 2.2.4 | Dire  | ectory                                   | 2-6  |
|     | 2.2.5 | Bus   | iness Type                               | 2-7  |
|     | 2.2.6 | Netv  | work Cutoff                              | 2-8  |
|     | 2.2.7 | CNA   | APS Common Preferences                   | 2-9  |
|     | 2.2   | 2.7.1 | CNAPS Common Preferences Summary         | 2-11 |
|     | 2.2.8 | CNA   | APS Return Code Maintenance              | 2-11 |
|     | 2.2   | 2.8.1 | CNAPS Return Code Maintenance Summary    | 2-12 |
|     | 2.2.9 | SW    | IFT Codeword Mapping for CNAPS           | 2-13 |
|     | 2.2   | 2.9.1 | SWIFT Codeword Mapping for CNAPS Summary | 2-14 |
|     |       |       |                                          |      |

### 3 CNAPS Credit

| 3.1 | CNA   | PS Credit Outbound Payments               | 3-1 |
|-----|-------|-------------------------------------------|-----|
|     | 3.1.1 | CNAPS Outbound Payments Transaction Input | 3-1 |

|     | 3.    | 1.1.1  | CNAPS Outbound Payments Transaction Input-Main Tab            | 3-3  |
|-----|-------|--------|---------------------------------------------------------------|------|
|     | 3.    | 1.1.2  | CNAPS Outbound Payments Transaction Input-Payment Details Tab | 3-7  |
|     | 3.    | 1.1.3  | Pricing Tab                                                   | 3-9  |
|     | 3.    | 1.1.4  | UDF Button                                                    | 3-11 |
|     | 3.    | 1.1.5  | MIS Button                                                    | 3-11 |
|     | 3.    | 1.1.6  | Accounting Details                                            | 3-12 |
|     | 3.    | 1.1.7  | CNAPS Outbound Payments Transaction Summary                   | 3-13 |
|     | 3.1.2 | CNA    | PS Outbound Payment View                                      | 3-15 |
|     | 3.    | 1.2.1  | Exception Tab                                                 | 3-16 |
|     | 3.    | 1.2.2  | UDF Button                                                    | 3-16 |
|     | 3.    | 1.2.3  | MIS Button                                                    | 3-17 |
|     | 3.    | 1.2.4  | Accounting Details                                            | 3-18 |
|     | 3.    | 1.2.5  | View Queue Action Log                                         | 3-19 |
|     | 3.    | 1.2.6  | View Repair Log                                               | 3-21 |
|     | 3.    | 1.2.7  | CNAPS Outbound Payments View Summary                          | 3-21 |
|     | 3.1.3 | CNA    | PS Outbound Browser                                           | 3-23 |
|     | 3.1.4 | Webs   | services                                                      | 3-23 |
| 3.2 | CNA   | APS Cr | edit Outbound Payments Processing                             | 3-24 |
|     | 3.2.1 | CNA    | PS Outbound Payment Validations                               | 3-24 |
|     | 3.    | 2.1.1  | SSI Details Population                                        | 3-25 |
|     | 3.3   | 2.1.2  | Initial Validations                                           | 3-25 |
|     | 3.    | 2.1.3  | Beneficiary Validation                                        | 3-25 |
|     | 3.    | 2.1.4  | Duplicate Check                                               | 3-26 |
|     | 3.3   | 2.1.5  | Authorization Limit Check                                     | 3-26 |
|     | 3.    | 2.1.6  | Process Cutoff                                                | 3-26 |
|     | 3.    | 2.1.7  | Sanction Check                                                | 3-26 |
|     | 3.    | 2.1.8  | FX Processing                                                 | 3-27 |
|     | 3.    | 2.1.9  | Pricing                                                       | 3-27 |
|     | 3.:   | 2.1.10 | ECA Check                                                     | 3-27 |
|     | 3.    | 2.1.11 | Network Cutoff Check                                          | 3-28 |
|     | 3.    | 2.1.12 | Accounting                                                    | 3-28 |
|     | 3.:   | 2.1.13 | Messaging                                                     | 3-28 |
|     | 3.2.2 | Futur  | e Dated Transaction Processing                                | 3-29 |
|     | 3.2.3 | Retu   | rn of Outbound CNAPS Credit Transactions                      | 3-29 |
|     | 3.:   | 2.3.1  | Return message upload                                         | 3-30 |
|     | 3.    | 2.3.2  | Processing Accept of Return                                   | 3-31 |
|     | 3.:   | 2.3.3  | Processing Re-initiation                                      | 3-32 |
| 3.3 | CNA   | APS Cr | edit Inbound Payments                                         | 3-33 |
|     | 3.3.1 | CNA    | PS Inbound Payments Transaction Input                         | 3-33 |
|     | 3.3   | 3.1.1  | Main Tab                                                      | 3-35 |
|     | 3.3   | 3.1.2  | Payment Details Tab                                           | 3-38 |
|     | 3.3   | 3.1.3  | Pricing Tab                                                   | 3-40 |
|     |       |        |                                                               |      |

| 3.3     | 3.1.4  | UDF Button                                 | 3-41 |
|---------|--------|--------------------------------------------|------|
| 3.3     | 3.1.5  | MIS Button                                 | 3-42 |
| 3.3     | 3.1.6  | Accounting Details                         | 3-43 |
| 3.3     | 3.1.7  | CNAPS Inbound Payments Transaction Summary | 3-44 |
| 3.3.2   | CNA    | PS Inbound Payment View                    | 3-46 |
| 3.3     | 3.2.1  | Exception Tab                              | 3-47 |
| 3.3     | 3.2.2  | UDF Button                                 | 3-47 |
| 3.3     | 3.2.3  | MIS Button                                 | 3-48 |
| 3.3     | 3.2.4  | Accounting Details                         | 3-49 |
| 3.3     | 3.2.5  | View Queue Action Log                      | 3-50 |
| 3.3     | 3.2.6  | View Repair Log                            | 3-52 |
| 3.3     | 3.2.7  | CNAPS Inbound Payments View Summary        | 3-52 |
| 3.3.3   | CNA    | PS Inbound Browser                         | 3-54 |
| 3.4 CNA | APS Cr | redit Inbound Payments Processing          | 3-54 |
| 3.4.1   | CNA    | PS Inbound Payment Validations             | 3-55 |
| 3.4     | 4.1.1  | Debit Accounting                           | 3-55 |
| 3.4     | 4.1.2  | Initial Validations                        | 3-56 |
| 3.4     | 4.1.3  | Beneficiary Name Match                     | 3-56 |
| 3.4     | 4.1.4  | Credit Accounting                          | 3-56 |
| 3.4.2   | Retu   | rn of Inbound CNAPS Credit Transactions    | 3-57 |
| 3.4     | 4.2.1  | Return Processing                          | 3-58 |
| 3.5 BEP | 'S Rea | I - Time Processing                        | 3-59 |

### 4 CNAPS Debit

| 4.1 | CNAPS D   | ebit Outbound Payments                          | 4-1  |
|-----|-----------|-------------------------------------------------|------|
|     | 4.1.1 Deb | it Network Preferences                          | 4-1  |
|     | 4.1.1.1   | Inbound Tab                                     | 4-3  |
|     | 4.1.1.2   | Debit Network Preferences Summary               | 4-4  |
|     | 4.1.2 CNA | APS Debit Outbound Transactions Input           | 4-5  |
|     | 4.1.2.1   | Main Tab                                        | 4-7  |
|     | 4.1.2.2   | Additional Details                              | 4-32 |
|     | 4.1.2.3   | Pricing Tab                                     | 4-33 |
|     | 4.1.2.4   | UDF Button                                      | 4-34 |
|     | 4.1.2.5   | MIS Button                                      | 4-35 |
|     | 4.1.2.6   | CNAPS Debit Outbound Transactions Input Summary | 4-36 |
|     | 4.1.3 CNA | APS Debit Outbound Transaction View             | 4-38 |
|     | 4.1.3.1   | Response Details                                | 4-39 |
|     | 4.1.3.2   | Accounting Details                              | 4-39 |
|     | 4.1.3.3   | View Repair Log                                 | 4-40 |
|     | 4.1.3.4   | View Queue Action Log                           | 4-41 |
|     | 4.1.3.5   | CNAPS Debit Outbound Transactions View Summary  | 4-42 |
|     |           |                                                 |      |

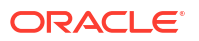

| 4.2 | CNA   | APS D | ebit Outbound Processing                           | 4-43 |
|-----|-------|-------|----------------------------------------------------|------|
|     | 4.2.1 | CNA   | APS Debit Outbound Transaction Processing          | 4-43 |
|     | 4.2.2 | CNA   | APS Debit Outbound Acknowledgment Processing       | 4-46 |
|     | 4.2.3 | CNA   | APS Debit Outbound Transaction Response Processing | 4-46 |
|     | 4.2.4 | Proc  | cessing Accept of Reject Response                  | 4-46 |
|     | 4.2.5 | Proc  | cessing Re-initiation                              | 4-47 |
| 4.3 | CNA   | APS D | ebit Inbound Payments                              | 4-47 |
|     | 4.3.1 | CNA   | APS Debit Agreement Maintenance                    | 4-47 |
|     | 4.3   | 3.1.1 | CNAPS Debit Agreement Maintenance Summary          | 4-49 |
|     | 4.3.2 | CNA   | APS Debit Inbound Transactions Input               | 4-49 |
|     | 4.3   | 3.2.1 | Main Tab                                           | 4-51 |
|     | 4.3   | 3.2.2 | Payment Details Tab                                | 4-53 |
|     | 4.3   | 3.2.3 | Pricing Tab                                        | 4-54 |
|     | 4.3   | 3.2.4 | UDF Button                                         | 4-55 |
|     | 4.3   | 3.2.5 | MIS Button                                         | 4-56 |
|     | 4.3   | 3.2.6 | Accounting Details                                 | 4-57 |
|     | 4.3   | 3.2.7 | CNAPS Debit Inbound Transactions Input Summary     | 4-58 |
|     | 4.3.3 | CNA   | APS Inbound Transaction View                       | 4-60 |
|     | 4.3   | 3.3.1 | CNAPS Inbound Transactions View Summary            | 4-61 |
| 4.4 | CNA   | APS D | ebit Inbound Processing                            | 4-62 |
|     | 4.4.1 | CNA   | APS Debit Inbound Transaction Processing           | 4-62 |
|     | 4.4.2 | Inbo  | ound CNAPS Debit Response Processing               | 4-63 |

### 5 Non-STP Queue

| Queue Support                                                                            | 5-1                                                                                                    |
|------------------------------------------------------------------------------------------|----------------------------------------------------------------------------------------------------|
| cessing                                                                                  | 5-1                                                                                                    |
| CNAPS Credit Outbound transactions-SPS Processing                                        | 5-1                                                                                                    |
| CNAPS Credit Inbound transactions received as SWIFT pass through OR through ReST service | 5-1                                                                                                    |
| Inbound/Outbound Transaction Processing-Additional Restrictions                          | 5-2                                                                                                    |
|                                                                                          | Queue Support<br>cessing<br>CNAPS Credit Outbound transactions-SPS Processing<br>CNAPS Credit Inbound transactions received as SWIFT pass through OR<br>through ReST service<br>Inbound/Outbound Transaction Processing-Additional Restrictions |

### 6 MAIL Advice

| 6.1 | MAIL  | Advice Generation               | 6-1 |
|-----|-------|---------------------------------|-----|
| 6   | 5.1.1 | Advice Tag Mapping              | 6-1 |
| 6   | 5.1.2 | Return Credit Advice Generation | 6-3 |

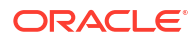

# 1 Preface

- Purpose
- Audience
   This manual is intended for the following User/User Roles:
- Documentation Accessibility
- Critical Patches
- Diversity and Inclusion
- Conventions
- Related Resources
- Screenshot Disclaimer
- Acronyms and Abbreviations
- Basic Actions
- Symbols, Definitions and Abbreviations The following are some of the Symbols you are likely to find in the manual:

### 1.1 Purpose

This guide is designed to help acquaint you with the Oracle Banking Payments application. This guide provides answers to specific features and procedures that the user need to be aware of the module to function successfully.

## 1.2 Audience

This manual is intended for the following User/User Roles:

#### Table 1-1 User Roles

| Role                      | Function                                     |  |  |
|---------------------------|----------------------------------------------|--|--|
| Implementation & IT Staff | Implementation & Maintenance of the Software |  |  |

## 1.3 Documentation Accessibility

For information about Oracle's commitment to accessibility, visit the Oracle Accessibility Program website at http://www.oracle.com/pls/topic/lookup?ctx=acc&id=docacc.

#### Access to Oracle Support

Oracle customers that have purchased support have access to electronic support through My Oracle Support. For information, visit http://www.oracle.com/pls/topic/lookup?ctx=acc&id=info or visit http://www.oracle.com/pls/topic/lookup?ctx=acc&id=trs if you are hearing impaired.

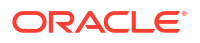

# **1.4 Critical Patches**

Oracle advises customers to get all their security vulnerability information from the Oracle Critical Patch Update Advisory, which is available at Critical Patches, Security Alerts and Bulletins. All critical patches should be applied in a timely manner to make sure effective security, as strongly recommended by Oracle Software Security Assurance.

# 1.5 Diversity and Inclusion

Oracle is fully committed to diversity and inclusion. Oracle respects and values having a diverse workforce that increases thought leadership and innovation. As part of our initiative to build a more inclusive culture that positively impacts our employees, customers, and partners, we are working to remove insensitive terms from our products and documentation. We are also mindful of the necessity to maintain compatibility with our customers' existing technologies and the need to ensure continuity of service as Oracle's offerings and industry standards evolve. Because of these technical constraints, our effort to remove insensitive terms is ongoing and will take time and external cooperation.

## 1.6 Conventions

The following text conventions are used in this document:

| Convention | Meaning                                                                                                    |
|------------|----------------------------------------------------------------------------------------------------|
| boldface   | Boldface type indicates graphical user interface elements associated with an action, or terms defined in text.                         |
| italic     | Italic type indicates book titles, emphasis, or placeholder variables for which you supply particular values.                          |
| monospace  | Monospace type indicates commands within a paragraph, URLs, code in examples, text that appears on the screen, or text that you enter. |

## **1.7 Related Resources**

For more information on any related features, refer to the following documents:

- Getting Started User Guide
- Oracle Banking Security Management System User Guide
- Oracle Banking Microservices Platform Foundation User Guide
- Routing Hub Configuration User Guide
- Oracle Banking Common Core User Guide
- Interest and Charges User Guide
- Oracle Banking Liquidity Management Configuration Guide
- Oracle Banking Liquidity Management File Upload User Guide

### 1.8 Screenshot Disclaimer

Personal information used in the interface or documents is dummy and does not exist in the real world. It is only for reference purposes.

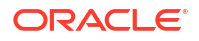

# **1.9 Acronyms and Abbreviations**

The list of the acronyms and abbreviations that are used in this guide are as follows:

Table 1-2 Acronyms and Abbreviations

| Abbreviation | Description                       |
|--------------|-----------------------------------|
| DDA          | Demand Deposit Accounts           |
| ECA          | External Credit Approval          |
| EOD          | End of Day                        |
| IBAN         | International Bank Account Number |

## 1.10 Basic Actions

The basic actions performed in the screens are as follows:

| Actions   | Description                                                                                                    |  |
|-----------|----------------------------------------------------------------------------------------------------|--|
| New       | Click <b>New</b> to add a new record. The system displays a new record to specify the required data. The fields marked with asterisk are mandatory.<br>- This button is displayed only for the records that are already created.                                                                          |  |
| Save      | Click Save to save the details entered or selected in the screen.                                                                                                    |  |
| Unlock    | Click <b>Unlock</b> to update the details of an existing record. The system displays an existing record in editable mode.<br>- This button is displayed only for the records that are already created.                                                                                                    |  |
| Authorize | Click <b>Authorize</b> to authorize the record created. A maker of the screen<br>is not allowed to authorize the same. Only a checker can authorize a<br>record.<br>- This button is displayed only for the already created records. For more<br>information on the process, refer Authorization Process. |  |
| Approve   | Click <b>Approve</b> to approve the initiated record.<br>- This button is displayed once the user click <b>Authorize</b> .                                                                                                    |  |
| Audit     | Click <b>Audit</b> to view the maker details, checker details of the particular record.<br>- This button is displayed only for the records that are already created.                                                                                                    |  |
| Close     | Click <b>Close</b> to close a record. This action is available only when a record is created.                                                                                                    |  |
| Confirm   | Click <b>Confirm</b> to confirm the action performed.                                                                                                    |  |
| Cancel    | Click <b>Cancel</b> to cancel the action performed.                                                                                                    |  |
| Compare   | Click <b>Compare</b> to view the comparison through the field values of old record and the current record.<br>- This button is displayed in the widget once the user click <b>Authorize</b> .                                                                                                    |  |
| View      | Click <b>View</b> to view the details in a particular modification stage.<br>- This button is displayed in the widget once the user click <b>Authorize</b> .                                                                                                    |  |

| Table 1-3 Basic Actions |
|-------------------------|
|-------------------------|

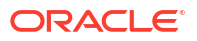

| Actions              | Description                                                                                                    |  |
|----------------------|----------------------------------------------------------------------------------------------------|--|
| View Difference only | Click <b>View Difference only</b> to view a comparison through the field<br>element values of old record and the current record, which has<br>undergone changes.<br>- This button is displayed once the user click <b>Compare</b> . |  |
| Expand All           | Click <b>Expand All</b> to expand and view all the details in the sections.<br>- This button is displayed once the user click <b>Compare</b> .                                                                                      |  |
| Collapse All         | Click <b>Collapse All</b> to hide the details in the sections.<br>- This button is displayed once the user click <b>Compare</b> .                                                                                                   |  |
| ОК                   | Click <b>OK</b> to confirm the details in the screen.                                                                                                    |  |

Table 1-3 (Cont.) Basic Actions

# 1.11 Symbols, Definitions and Abbreviations

The following are some of the Symbols you are likely to find in the manual:

| Table 1-4 | Symbols |
|-----------|---------|
|-----------|---------|

| lcons | Function    |
|-------|-------------|
| ×     | Exit        |
| +     | Add row     |
| —     | Delete row  |
| Q     | Option List |

| Table 1-5 Commor | Icons and i | ts Definitions |
|------------------|-------------|----------------|
|------------------|-------------|----------------|

| lcon<br>Names | Applicable<br>Stages                       | Operation                                                                                                    |
|---------------|--------------------------------------------|----------------------------------------------------------------------------------------------------|
| Minimize      | Initiation, Approval and Hand-off Retry    | Users can minimize the transaction input screen. When the screen is minimized, it appears as to a separate tab within the same web page.                                                                                                    |
| Maximiz<br>e  | Initiation, Approval and Hand-off Retry    | User can maximize the transaction input screen.                                                                                                    |
| Close         | Initiation, Approval<br>and Hand-off Retry | Users can close the transaction input screen. The system displays a warning message to the user that any unsaved data would be lost. User can either choose to ignore the message and close the screen or choose to 'save and close' the transaction. |

# 2 China National Advanced Payment System-CNAPS

This chapter contains the following sections:

- Overview of CNAPS
- CNAPS Maintenances
- Overview of CNAPS
- CNAPS Maintenances

# 2.1 Overview of CNAPS

Processing of inbound/outbound payments through China's second generation payment system CNAPS2 for the following:

- HVPS High Value Payment System
- BEPS Regular Bulk Electronic Payment System
- BEPS Real- Time

For each of the above mentioned networks, following payment types are supported:

- Customer Transfer
- Bank Transfer

For each of the transaction, the message generation is done at custom layer and sent to middle-ware and the actual message/file generation for the Network happens from the middle-ware.

The transactions/processing considered for HVPS/BEPS are as below:

| SI.No. | Transaction Type | Transaction                                  | Transfer Type     |
|--------|------------------|----------------------------------------------|-------------------|
| 1      | Outbound         | Credit Transfer                              | Customer transfer |
| 2      | Outbound         | Credit Transfer                              | Bank transfer     |
| 3      | Outbound         | Account information inquiry                  | N.A.              |
| 4      | Outbound         | Receipt of Acknowledgment<br>Messages        | N.A.              |
| 5      | Inbound          | Credit Transfer                              | Customer transfer |
| 6      | Inbound          | Credit Transfer                              | Bank transfer     |
| 7      | Inbound          | Sending Acknowledgments (positive/ Negative) | N.A.              |
| 8      | Inbound          | Directory maintenance                        | N.A.              |

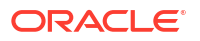

## 2.2 CNAPS Maintenances

This section lists the key common maintenances that are required for processing of outbound and inbound CNAPS Payments.

- Source Maintenance (PMDSORCE)
- Source Network Preferences (PMDSORNW)
- External System Maintenances for Sanctions, External Credit Approval and Accounting

For more details on above mentioned maintenance screens, refer to Payments Core User Guide.

The other key maintenances are as follows:

- Network Preferences
- Settlement Instruction
- Branch Identifier
- Directory
- Business Type
- Network Cutoff
- CNAPS Common Preferences
- CNAPS Return Code Maintenance
- SWIFT Codeword Mapping for CNAPS

#### 2.2.1 Network Preferences

The CNAPS Network Preferences screen allows users to maintain the CNAPS network preferences for each payment method.

1. On Homepage, specify PHDNWPRF in the text box, and click next arrow.

CNAPS Network Preferences screen is displayed.

| Network Code *       | Q       | Network Description      |         |  |
|----------------------|---------|--------------------------|---------|--|
| Transfer Currency *  |         | Network Type Description |         |  |
| 0                    | utbound |                          | Inbound |  |
| ayment Preferences   |         | Price Code Details       |         |  |
| Minimum Amount       |         | Customer Transfer        | Q       |  |
| Maximum Amount       |         | Bank Transfer            | Q       |  |
| ccounting Codes      |         | Network Account Details  |         |  |
| Debit Liquidation *  | Q       | Network Account          | Q       |  |
| Credit Liquidation * | Q       | Return GL                | Q       |  |
|                      |         |                          |         |  |
|                      |         |                          |         |  |
|                      |         |                          |         |  |
|                      |         |                          |         |  |

#### Figure 2-1 CNAPS Network Preferences

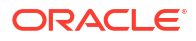

- 2. Click **New** button on the Application toolbar.
- 3. On CNAPS Network Preferences screen, specify the fields.

| Field                           | Description                                                                                                    |  |
|---------------------------------|----------------------------------------------------------------------------------------------------|--|
| Network Code                    | Select the Network code from the list of values. All Valid networks maintained with payment type as CNAPS are listed.                                                                                                    |  |
| Network Description             | System defaults the description on the network selected.                                                                                                    |  |
| Network Type Description        | System defaults the Network Type Description based on the Network selected.                                                                                                    |  |
| Host Code                       | System displays the Host Code of selected branch of the logged in user on clicking 'New' button.                                                                                                    |  |
| Host Code Description           | System defaults the description of the Host Code.                                                                                                    |  |
| Transfer Currency               | Transfer currency is defaulted from the Network Currency restriction data store.                                                                                                    |  |
| Payment Method                  | <ul> <li>Select the payment type from the drop-down list. This is a mandatory field. The list displays the following values:</li> <li>HVPS</li> <li>BEPS</li> <li>BEPS - Real - Time</li> </ul>                                                                                                    |  |
| Outbound Payment<br>Preferences | The following fields are available as part of Outbound preferences for the network and payment method combination:                                                                                                    |  |
| Payment Preferences             |                                                                                                    |  |
| Minimum Amount                  | Specify the Minimum amount allowed for the network. This is an optional field.                                                                                                    |  |
| Maximum Amount                  | Specify the Maximum amount allowed for the network. This is an optional field.                                                                                                    |  |
| Pricing Code Details            |                                                                                                    |  |
| Customer Transfer               | Select the pricing code specific to Customer Transfer from the list of values. All the valid pricing codes maintained in the PPDCDMNT screen are listed.                                                                                                    |  |
| Bank Transfer                   | Select the pricing code specific to Bank Transfer from the list of values. All the valid pricing codes maintained in the PPDCDMNT screen are listed.                                                                                                    |  |
| Accounting Codes                |                                                                                                    |  |
| Debit Liquidation               | Select the Debit liquidation code from the list of values. This is a mandatory field. Accounting codes maintained in Accounting Template maintenance (PMDACCTL) with transaction type as Debit are listed.                                                                                                    |  |
| Credit Liquidation              | Select the Credit liquidation code from the list of values. This is a mandatory field. Accounting codes maintained in Accounting Template maintenance (PMDACCTL) with transaction type as Credit are listed.                                                                                                    |  |
| Network Account Details         |                                                                                                    |  |
| Network Account                 | Select the valid Network Account from the list of values. All valid<br>Nostro accounts of currency CNY are listed in this field. it is not a<br>mandatory field.<br><b>Note</b> : If Clearing GL is maintained in accounting template for credit<br>leg (Offset Account) then system fetches the clearing GL as a<br>Network Account otherwise. System fetches the Network account<br>maintained in this field as credit account. |  |

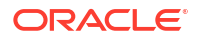

### 2.2.2 Settlement Instruction

The CNAPS Settlement Instruction screen allows users to maintain the settlement instructions. The SSI created here can be used as the beneficiary on the outbound payment booking.

1. On Homepage, specify **PHDSSIMT** in the text box, and click next arrow.

CNAPS Settlement Instruction screen is displayed.

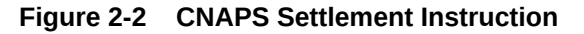

| New 🟳 Enter Query                |   |                |       |
|----------------------------------|---|----------------|-------|
| Customer No *                    | Q | Host Code *    |       |
| SSI Label *                      | μ | This best poor |       |
| Settlement Account/Bank Details  |   |                |       |
| Counterparty Account *           |   |                |       |
| Counter Party Name               |   |                |       |
| Address                          |   |                |       |
| Bank Code                        | Q |                |       |
| Allowed Payment Methods          |   |                | L _ 8 |
| Dymont Method * A                |   |                | I 5-  |
| Payment method V                 |   |                |       |
| No data to display.              |   |                |       |
| Page 1 (0 of 0 items)  < 4 1 → > |   |                |       |
|                                  |   |                |       |
|                                  |   |                |       |

- 2. Click **New** button on the Application toolbar.
- 3. On CNAPS Settlement Instruction screen, specify the fields.

| Table 2-2 | <b>CNAPS Settlement</b> | Instruction - Fig | eld Description |
|-----------|-------------------------|-------------------|-----------------|
|-----------|-------------------------|-------------------|-----------------|

| Field                                | Description                                                                                                  |
|--------------------------------------|----------------------------------------------------------------------------------------------------|
| Customer Number                      | Select the Customer Number from the list of values. All the valid customer accounts for the Host are listed. |
| Customer Name                        | System defaults the Customer Name, based on the Customer Number selected.                                    |
| SSI Label                            | Specify the SSI Label and this is an user input field. It is mandatory and allowed character length is 35.   |
| Host Code                            | System displays the Host Code of selected branch of the logged in user on clicking 'New' button.             |
| Host Code Description                | System defaults the description of the Host Code.                                                            |
| Settlement Account / Bank<br>Details |                                                                                                    |
| Account                              | Specify the beneficiary account details here. This is a mandatory field.                                     |
| Counterparty Name                    | Specify the Counterparty name. This is an optional field and allows Chines characters.                       |
| Address                              | Specify the Address. This is an optional field and allows Chines characters.                                 |

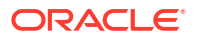

| Field                   | Description                                                                                                    |  |
|-------------------------|----------------------------------------------------------------------------------------------------|--|
| Bank Code               | Select the Bank Code from the list of values. Bank code of<br>Counterparty's bank has to be captured in this field. This is a<br>mandatory field. All Bank codes listed in the CNAPS directory are<br>listed here.        |  |
| Bank Name               | System defaults the name of the Bank Code displayed.                                                                                                    |  |
| Allowed Payment Methods | ;                                                                                                    |  |
| Payment Method          | <ul> <li>Select the payment type from the drop-down list, for which the settlement instruction to be maintained. The list displays the following values:</li> <li>HVPS</li> <li>BEPS</li> <li>BEPS - Real Time</li> </ul> |  |

#### Table 2-2 (Cont.) CNAPS Settlement Instruction - Field Description

### 2.2.3 Branch Identifier

The CNAPS Branch Identifier screen allows users to maintain the processing branch clearing line number. This is a host level maintenance.

1. On Homepage, specify **PHDBRIDT** in the text box, and click next arrow.

CNAPS Branch Identifier screen is displayed.

| Figure 2-3 | CNAPS | Branch | Identifier |
|------------|-------|--------|------------|
|------------|-------|--------|------------|

| New Enter Query Host Code * Net Description I no cessing Branch * 0 Ranch Neme © Cearing Identifier * 0 Cearing Identifier * 0 No data to display. Page 1 0 of 0 items)   (< 1 > >)                                                                                                    | 1999757   |
|----------------------------------------------------------------------------------------------------|-----------|
| Host Code*         Host Description           Processing Branch* ©         Branch Name ©         Cearing Identifier* ©           No data to disploy.         Processing March* ( ) > >         >                                                                                                    |           |
|                                                                                                    |           |
| Processing Branch* 0         Rendt Nume 0         Rendt Nume         Rendt Nume         Rendt Num         Rendt Num         Rendt Num         Rendt Num         Rendt Num         Rendt Num         Rendt Num         Re | +-        |
| No data to displey:<br>Page 1 (0 of 0 titems)  K + 1 > >                                                                                                    |           |
| Page 1 (0 of 0 items)  < ( 1 + )                                                                                                    |           |
|                                                                                                    |           |
|                                                                                                    |           |
|                                                                                                    |           |
|                                                                                                    |           |
|                                                                                                    |           |
|                                                                                                    |           |
|                                                                                                    |           |
|                                                                                                    |           |
|                                                                                                    |           |
|                                                                                                    |           |
|                                                                                                    |           |
|                                                                                                    |           |
|                                                                                                    |           |
|                                                                                                    |           |
|                                                                                                    |           |
|                                                                                                    |           |
|                                                                                                    |           |
|                                                                                                    |           |
|                                                                                                    | udit Exit |

- 2. Click New button on the Application toolbar.
- 3. On CNAPS Branch Identifier screen, specify the fields.

|  | Table 2-3 | <b>CNAPS Branch Identifier - Field Description</b> |
|--|-----------|----------------------------------------------------|
|--|-----------|----------------------------------------------------|

| Field                 | Description                                                                                      |
|-----------------------|--------------------------------------------------------------------------------------------------|
| Host Code             | System displays the Host Code of selected branch of the logged in user on clicking 'New' button. |
| Host Code Description | System defaults the description of the Host Code.                                                |

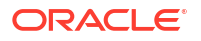

| Field               | Description                                                                                                |
|---------------------|----------------------------------------------------------------------------------------------------|
| Processing Branch   | Select the Processing Branch from the list of values. All the valid branches for the Host are listed here. |
| Branch Name         | System defaults the name of the processing branch selected.                                                |
| Clearing Identifier | Specify a valid Clearing Identifier. Maximum of 14 alpha-numeric characters are allowed in this field.     |

#### Table 2-3 (Cont.) CNAPS Branch Identifier - Field Description

### 2.2.4 Directory

The CNAPS Directory screen allows users to maintain the directory records.

On Homepage, specify PHDDIREC in the text box, and click next arrow.
 CNAPS Directory screen is displayed.

| NAPS Directory          |                  | ::> |
|-------------------------|------------------|-----|
| 🕞 New 🔎 Enter Query     |                  |     |
| Bank Code *             | Payment Method * |     |
| Bank Name               | Last Change Date |     |
| Bank Short Name         |                  |     |
| Bank Address            |                  |     |
| City Code               |                  |     |
| Darticioant Tuno        |                  |     |
| Direct Participant Code |                  |     |
| Direct Participant Code |                  |     |
|                         |                  |     |
|                         |                  |     |
|                         |                  |     |
|                         |                  |     |
|                         |                  |     |
|                         |                  |     |

#### Figure 2-4 CNAPS Directory

- 2. Click **New** button on the Application toolbar.
- 3. On CNAPS Directory screen, specify the fields.

For more information on fields, refer to the field description below:

#### Table 2-4 CNAPS Directory - Field Description

| Field           | Description                                                                                                    |
|-----------------|----------------------------------------------------------------------------------------------------|
| Bank Code       | Specify a valid Bank Code. This is a mandatory field and allowed character length is 14.<br>For BEPS - Real Time, Bank Code maintained for BEPS to be referred. |
| Bank Name       | Specify a valid Bank Name. This is a mandatory field and allowed character length is 140.<br>This field allows Chinese Characters.                              |
| Bank Short Name | Specify a valid Bank Short Name. Allowed character length is 35.                                                                                                |
| Bank Address    | Specify a valid Bank Address. This is a mandatory field and allowed character length is 32.                                                                     |

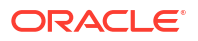

| Field                     | Description                                                                                                    |
|---------------------------|----------------------------------------------------------------------------------------------------|
| City Code                 | Specify a valid City Code. This is an optional field and allowed character length is 60.                                                                   |
| Telephone                 | Specify a valid Telephone number. This is an optional field and allowed character length is 70.                                                            |
| Participant Type          | <ul><li>Select the Participant Type from the following:</li><li>Direct (Default)</li><li>Indirect</li></ul>                                                |
| Direct Participation Code | Specify a Direct Participation Code. This is a mandatory field and allowed character length is 14.                                                         |
| Direct Participation Name | Specify a Direct Participation Name.                                                                                                    |
| Payment Method            | <ul> <li>Select the Payment Method from the drop-down values. System defaults the value as 'HVPS'. The options are:</li> <li>HVPS</li> <li>BEPS</li> </ul> |
| Last Change Date          | Specify the Last Change Date.                                                                                                    |

Table 2-4 (Cont.) CNAPS Directory - Field Description

### 2.2.5 Business Type

The CNAPS Business Types screen allows users to maintain business types allowed for CNAPS. This is host-level maintenance.

1. On Homepage, specify PHDBTYPE in the text box, and click next arrow.

CNAPS Business Types screen is displayed.

| Figure 2-5 | CNAPS | Business | Types |
|------------|-------|----------|-------|
|------------|-------|----------|-------|

| APS Business Types               |                  |                             |       |
|----------------------------------|------------------|-----------------------------|-------|
| New 🏳 Enter Query                |                  |                             |       |
| Business Type *                  | Host Code *      |                             |       |
| Business Type Description        | Host Description |                             |       |
| Business Category Codes Allowed  |                  |                             | + - = |
| □ Business Category Code ≎       |                  | Category Code Description 🗘 |       |
| No data to display.              |                  |                             |       |
| Page 1 (0 of 0 items)  < ∢ 1 → > |                  |                             |       |
|                                  |                  |                             |       |
|                                  |                  |                             |       |
|                                  |                  |                             |       |
|                                  |                  |                             |       |
|                                  |                  |                             |       |
|                                  |                  |                             |       |
|                                  |                  |                             |       |
|                                  |                  |                             |       |
|                                  |                  |                             |       |
|                                  |                  |                             |       |
|                                  |                  |                             |       |
|                                  |                  |                             |       |

- 2. Click New button on the Application toolbar.
- 3. On CNAPS Business Types screen, specify the fields.

| Field                              | Description                                                                                                    |
|------------------------------------|----------------------------------------------------------------------------------------------------|
| Business Type                      | Specify the Business Type. Alphanumeric characters are allowed and is mandatory.<br>Note: Chinese characters are not allowed in this field.                                                                                                    |
| Business Type<br>Description       | Specify the Business Type Description. Alphanumeric characters are allowed and supported length is 255 characters.<br><b>Note</b> :Chinese characters are allowed in Business type Description field.                                                                                            |
| SSI Label                          | Specify the SSI Label and this is an user input field. It is mandatory and allowed character length is 35.                                                                                                    |
| Host Code                          | System displays the Host Code of selected branch of the logged in user on clicking 'New' button.                                                                                                    |
| Host Code Description              | System defaults the description of the Host Code.                                                                                                    |
| Business Category Codes<br>Allowed |                                                                                                    |
| Business Category Code             | Specify the Business Category Codes allowed for the business type.<br>It is mandatory to maintain at-least one Business Category Code per<br>business type. Alphanumeric values are allowed up-to a length of 5<br>characters.<br><b>Note</b> :Chinese characters are not allowed in this field. |
| Category Code<br>Description       | Specify the Category Code Description. Alphanumeric characters are allowed and supported length is 255 characters.<br><b>Note</b> : Chinese characters are allowed in Category Code Description field.                                                                                           |

Table 2-5 CNAPS Business Types - Field Description

#### 2.2.6 Network Cutoff

The CNAPS Network Cuttoff Maintenance screen allows users to maintain the network cutoff time for the CNAPS Network for each payment mode.

1. On Homepage, specify **PHDCTOFF** in the text box, and click next arrow.

CNAPS Network Cutoff Maintenance screen is displayed.

Figure 2-6 CNAPS Network Cutoff Maintenance

| NAPS Network Cutoff Maintenance |   |                          | ;;; |
|---------------------------------|---|--------------------------|-----|
| New 🟳 Enter Query               |   |                          |     |
| Host Code *                     |   | Host Description         |     |
| Network Code *                  | Q | Network Description      |     |
| Payment Method *                |   | Network Type Description |     |
| Network Cutoff Time             |   |                          |     |
| Hour                            |   |                          |     |
| Minute                          |   |                          |     |
|                                 |   |                          |     |
|                                 |   |                          |     |
|                                 |   |                          |     |
|                                 |   |                          |     |
|                                 |   |                          |     |
|                                 |   |                          |     |

2. Click New button on the Application toolbar.

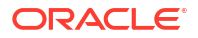

3. On CNAPS Network Cutoff Maintenance screen, specify the fields.

For more information on fields, refer to the field description below:

| Table 2-6 | CNAPS Network | <b>Cutoff Maintenance -</b> | Field Description |
|-----------|---------------|-----------------------------|-------------------|
|           |               |                             |                   |

| Field                    | Description                                                                                                    |
|--------------------------|----------------------------------------------------------------------------------------------------|
| Host Code                | System displays the Host Code of selected branch of the logged in user on clicking 'New' button.                                                                                        |
| Host Code Description    | System defaults the description of the Host Code.                                                                                                    |
| Network Code             | Select the Network code from the list of values. All Valid networks maintained with payment type as CNAPS are listed.                                                                   |
| Network Description      | System defaults the description on the network selected.                                                                                                    |
| Network Type Description | System defaults the Network Type Description based on the Network selected.                                                                                                    |
| Payment Method           | Select the payment type from the drop-down list, for which the<br>Network cutoff to be maintained. The list displays the following<br>values:<br>• HVPS<br>• BEPS<br>• BEPS - Real Time |
| Network Cutoff Time      |                                                                                                    |
| Hour                     | Specify the network cut-off hour                                                                                                    |
| Minute                   | Specify the network cut-off in minutes.                                                                                                    |

#### 2.2.7 CNAPS Common Preferences

The CNAPS Common Preferences screen allows users to maintain the preferences common for the CNAPS Network.

1. On Homepage, specify **PHDCNPRF** in the text box, and click next arrow.

CNAPS Common Preferences screen is displayed.

| New 🟳 Enter Query                                                                                                    |   |                                                                     |                                                                                                    |   |  |
|----------------------------------------------------------------------------------------------------|---|---------------------------------------------------------------------|----------------------------------------------------------------------------------------------------|---|--|
| Host Code *<br>Network Code *                                                                                                    | Q | Host Description<br>Network Description<br>Network Type Description |                                                                                                    |   |  |
| xchange Rate Preferences<br>FX Rate Type<br>Rate Override Variance<br>Rate Stop Variance<br>External Exchange Rate Applicable<br>External FX Cancel<br>Ioliday Check Preferences<br>Branch Holday Check<br>Stan Curren Veldius Check | Q |                                                                     | Small FX Limit Small FX Limit Currency Small FX Limit Amount CNAPS Directory XSD Path Schema Definition File Path | Q |  |
|                                                                                                    |   |                                                                     |                                                                                                    |   |  |

#### Figure 2-7 CNAPS Common Preference

- 2. Click New button on the Application toolbar.
- 3. On CNAPS Common Preferences screen, specify the fields.

| Field                                | Description                                                                                                    |
|--------------------------------------|----------------------------------------------------------------------------------------------------|
| Host Code                            | System displays the Host Code of selected branch of the logged in user on clicking 'New' button.                                                                                                    |
| Host Code Description                | System defaults the description of the Host Code.                                                                                                    |
| Network Code                         | Select the Network code from the list of values. All Valid networks maintained with payment type as CNAPS are listed.                                                                                                    |
| Network Description                  | System defaults the description on the network selected.                                                                                                    |
| Network Type Description             | System defaults the Network Type Description based on the Network selected.                                                                                                    |
| Exchange Rate<br>Preferences         |                                                                                                    |
| FX Rate Type                         | Select the FX Rate Type from the list of values. Exchange rate pick<br>up for a payment transaction is based on Small FX rate type<br>maintained in Network Preferences. All open and authorized<br>exchange rate types available in core system are listed for this field.           |
| Rate Override Variance               | Specify the Rate Override Variance. If exchange rate provided for a payment transaction exceeds the override limit specified, then system logs an override and transaction is saved.                                                                                                  |
| Rate Stop Variance                   | Specify the Rate Stop Variance.<br>In case the exchange rate specified exceeds the Stop limit specified,<br>the system throws an error.                                                                                                    |
| External Exchange Rate<br>Applicable | Payment details are sent to external system to obtain exchange rate, if this flag is checked.                                                                                                    |
| External FX Cancel                   | <ul> <li>Select the External FX Cancel from the following:</li> <li>Auto (Default)</li> <li>Manual</li> <li>If FX reference number is available for a transaction and if it is canceled or rolled over from an exception queue, the preference specified here, is applied.</li> </ul> |
| Small FX Limit                       |                                                                                                    |
| Small FX Limit Currency              | Specify the currency of the small FX limit. All the valid currencies are listed.                                                                                                    |
| Small FX Limit Amount                | Specify the amount of the small FX amount. System converts the transfer amount in Small FX limit currency and compares with this limit.                                                                                                    |
| CNAPS Directory XSD<br>Path          |                                                                                                    |
| Schema Definition File<br>Path       | Specify the Schema Definition File Path.                                                                                                    |
| Holiday Check<br>Preferences         |                                                                                                    |
| Branch Holiday Check                 | By default, this field value is Yes.<br>If the field is Yes, then Branch holidays are considered for Activation<br>Date derivation.<br>If this field is No, then Branch holiday calendar is not considered<br>while deriving the Activation Date                                      |
| Skip Currency Holiday<br>Check       | By default, this field value is No.<br>If the field value is 'Yes', the currency Holiday check is skipped during<br>Instruction Date derivation.                                                                                                    |

#### Table 2-7 CNAPS Common Preferences - Field Description

CNAPS Common Preferences Summary

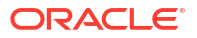

#### 2.2.7.1 CNAPS Common Preferences Summary

On Homepage, specify PHSCNPRF in the text box, and click next arrow.
 CNAPS Common Preferences Summary screen is displayed.

CNAPS Common Preferences Summary
: \* X

Search @ Advanced Search @ Reed @ Cleer All
Record Search

> Search (Case Sensitive)

Authonization Status

Authonization Status @ Record Status @ Record Status @ Record Status @ Network Code @ Clear All

Search Results

Lock Columes @ ....

No data to display.

Page 1 011 K < 11 > 31

Figure 2-8 CNAPS Common Preferences Summary

- 2. Search using one or more of the following parameters:
  - Authorization Status
  - Record Status
  - Network Code
  - Host Code
- 3. After specifying the parameters, click the Search button.

System displays the records that match the search criteria.

4. Double click a record or click the **Details** button after selecting a record to view the detailed screen.

#### 2.2.8 CNAPS Return Code Maintenance

The CNAPS Return Code Maintenance screen allows users to maintain the Return codes applicable for CNAPS transactions and linking it to system error codes.

1. On Homepage, specify PHDRTNCD in the text box, and click next arrow.

CNAPS Return Code Maintenance screen is displayed.

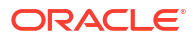

| NAPS Return Code Maintenance                                     |                                                               |               | S          |
|------------------------------------------------------------------|---------------------------------------------------------------|---------------|------------|
| New 🟳 Enter Query                                                |                                                               |               |            |
| Host Code * Network Code * Return Code * Return Code bescription | Payment Method Q Network Description Network Type Description |               |            |
| Error Code Linkage                                               |                                                               |               | +-1=       |
| Error Code 😂                                                     |                                                               | Description 0 |            |
| No data to display.<br>Page 1 (0 of 0 items)  < ∢ 1 → >          |                                                               |               |            |
|                                                                  |                                                               |               |            |
|                                                                  |                                                               |               |            |
|                                                                  |                                                               |               |            |
|                                                                  |                                                               |               |            |
|                                                                  |                                                               |               |            |
|                                                                  |                                                               |               | Audit Evit |

Figure 2-9 CNAPS Return Code Maintenance

- 2. Click **New** button on the Application toolbar.
- 3. On CNAPS Return Code Maintenance screen, specify the fields.

For more information on fields, refer to the field description below:

| Table 2-8 | <b>CNAPS Return Code Maint</b> | tenance - Field Description |
|-----------|--------------------------------|-----------------------------|
|           |                                |                             |

| Field                    | Description                                                                                                    |
|--------------------------|----------------------------------------------------------------------------------------------------|
| Host Code                | System displays the Host Code of selected branch of the logged in user on clicking 'New' button.                                                                                                    |
| Payment Method           | <ul> <li>Select the payment type from the drop-down list. This is a mandatory field. The list displays the following values:</li> <li>HVPS</li> <li>BEPS</li> <li>BEPS - Real - Time</li> </ul>                      |
| Network Code             | Select the Network code from the list of values. All Valid networks maintained with payment type as 'CNAPS' & 'CNAPS Debit' are listed.                                                                              |
| Network Description      | System defaults the description on the network selected.                                                                                                    |
| Network Type Description | System defaults the Network Type Description based on the Network selected.                                                                                                    |
| Return Code              | Specify the Return Code.                                                                                                    |
| Return Code Description  | Specify the Return Code Description.                                                                                                    |
| Error Code Linkage       | If inbound CNAPS BEPS Real-time / CNAPS Debit transactions<br>need to be auto-returned in case of any exception encountered<br>during processing, the corresponding error code has to be linked to a<br>Return Code. |
| Error Code               | Specify the Error Code from the list of values. This field lists the system Error Codes related to the Network payment type.                                                                                         |
| Description              | Error code description will be defaulted based on the Error Code selected.                                                                                                    |

CNAPS Return Code Maintenance Summary

#### 2.2.8.1 CNAPS Return Code Maintenance Summary

1. On Homepage, specify **PHSRTNCD** in the text box, and click next arrow.

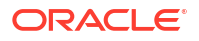

CNAPS Return Codes Summary screen is displayed.

Figure 2-10 CNAPS Return Codes Summary

| Search (Case Sensitive)       Authorization Status<br>Return Code                                                                                                    | APS Return Codes Summar             | У               |                                 |                |               |                     |
|----------------------------------------------------------------------------------------------------|-------------------------------------|-----------------|---------------------------------|----------------|---------------|---------------------|
| Authorization Status<br>Return Code     Image: Code Code Code Code Code Code Code Code                                                                                                    | Search 🔄 Advanced Search 💭 Res      | et 📋 Clear All  |                                 |                |               | Records per page 15 |
| Search Results         Lock Columns         0         0           Authorization Status         0         Record Status         0         Record Status         Record Status         Record Status </th <th>Authorization Status<br/>Return Code</th> <th></th> <th>Record Status<br/>Payment Method</th> <th>•<br/>•</th> <th>Network Code</th> <th>C</th> | Authorization Status<br>Return Code |                 | Record Status<br>Payment Method | •<br>•         | Network Code  | C                   |
| Authorization Status 0         Record Status 0         Host Code 0         Network Code 0         Return Code 0         Payment Method 0           No data to display.         Image: Code 0         Image: Code 0         I                                                              | Search Results                      |                 |                                 |                |               | Lock Columns 0      |
|                                                                                                    | Authorization Status 0              | Record Status 💲 | Host Code 🗘                     | Network Code 💲 | Return Code 🗢 | Payment Method      |
|                                                                                                    | No data to display.                 |                 |                                 |                |               |                     |
| Fage   OIT K CT / /                                                                                                    | Page 1 Of1 K (1) X                  |                 |                                 |                |               |                     |
|                                                                                                    |                                     |                 |                                 |                |               |                     |
|                                                                                                    |                                     |                 |                                 |                |               |                     |
|                                                                                                    |                                     |                 |                                 |                |               |                     |
|                                                                                                    |                                     |                 |                                 |                |               |                     |
|                                                                                                    |                                     |                 |                                 |                |               |                     |
|                                                                                                    |                                     |                 |                                 |                |               |                     |

- 2. Search using one or more of the following parameters:
  - Authorization Status
  - Record Status
  - Network Code
  - Return Code
  - Payment Method
- 3. After specifying the parameters, click the **Search** button.

System displays the records that match the search criteria.

4. Double click a record or click the **Details** button after selecting a record to view the detailed screen.

### 2.2.9 SWIFT Codeword Mapping for CNAPS

The SWIFT Codeword Mapping for CNAPS screen allows users to map SWIFT codewords to CNAPS business type Codeword. This screen is used when inbound SWIFT payments are to be processed as pass through payments by sending outbound CNAPS Credit payments.

1. On Homepage, specify PHDSWIFT in the text box, and click next arrow.

SWIFT Codeword Mapping for CNAPS screen is displayed.

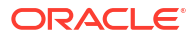

| WIFT Codeword Mapping for CNAPS | Detailed |                  |  |
|---------------------------------|----------|------------------|--|
| 🖹 New 🟳 Enter Query             |          |                  |  |
| Host Code *                     |          | Host Description |  |
| SWIFT Codeword *                | Q        | Code Description |  |
| Business Type *                 | Q        |                  |  |
| Description                     |          |                  |  |
| Business Category Code *        |          |                  |  |
| beset provide                   |          |                  |  |
|                                 |          |                  |  |
|                                 |          |                  |  |
|                                 |          |                  |  |
|                                 |          |                  |  |
|                                 |          |                  |  |
|                                 |          |                  |  |
|                                 |          |                  |  |
|                                 |          |                  |  |
|                                 |          |                  |  |
|                                 |          |                  |  |
|                                 |          |                  |  |
|                                 |          |                  |  |
|                                 |          |                  |  |
|                                 |          |                  |  |
|                                 |          |                  |  |
|                                 |          |                  |  |
|                                 |          |                  |  |
|                                 |          |                  |  |
|                                 |          |                  |  |

Figure 2-11 SWIFT Codeword Mapping for CNAPS

- 2. Click **New** button on the Application toolbar.
- 3. On SWIFT Codeword Mapping for CNAPS screen, specify the fields.

For more information on fields, refer to the field description below:

| Table 2-9 | SWIFT | Codeword | Mapping | for | CNAPS | - Field | Descript | tion |
|-----------|-------|----------|---------|-----|-------|---------|----------|------|
|           |       |          |         |     |       |         |          |      |

| Field                     | Description                                                                                                    |
|---------------------------|----------------------------------------------------------------------------------------------------|
| Host Code                 | System displays the Host Code of selected branch of the logged in user on clicking 'New' button.                                                  |
| Host Code Description     | System defaults the description of the Host Code.                                                                                                 |
| Swift Codeword            | Specify the Swift Codeword from the list of values. SWIFT code word field lists all distinct code words available in SWIFT Code word maintenance. |
| Code Description          | Based on Code word selected Codeword description is populated.                                                                                    |
| Business Type             | Specify the Business Type from the list of values. All the valid combination of Business type & Business Category combination are listed.         |
| Description               | Based on the selected business type, Description is populated.                                                                                    |
| Business Category<br>Code | Based on the combination selected Business Category Code field is populated.                                                                      |
| Description               | Based on the selected Business Type/Category Code, Description field is populated.                                                                |

SWIFT Codeword Mapping for CNAPS Summary

#### 2.2.9.1 SWIFT Codeword Mapping for CNAPS Summary

On Homepage, specify PHSSWIFT in the text box, and click next arrow.
 SWIFT Codeword Mapping for CNAPS Summary screen is displayed.

| Search                                                                       | 💭 Reset 🛛       | Clear All   |                    |                  |                    |              |                    | Records per page | e 15 •          |
|------------------------------------------------------------------------------|-----------------|-------------|--------------------|------------------|--------------------|--------------|--------------------|------------------|-----------------|
| Search (Case Sensitive)                                                      |                 |             |                    |                  |                    |              |                    |                  |                 |
| Authorization State                                                          | IS              |             | •                  | Record State     | tus                | •            | Host Code          |                  | (               |
| SWIFT Codewo                                                                 | rd              |             | Q                  | Business Ty      | pe                 | Q            |                    |                  |                 |
| Search Results                                                               |                 |             |                    |                  |                    |              |                    | Lock Columns     | 0 🕶             |
|                                                                              |                 |             |                    |                  |                    |              |                    |                  |                 |
| Authorization Status 0                                                       | Record Status 🗘 | Host Code 🗘 | Host Description 0 | SWIFT Codeword 0 | Code Description 0 | Business Typ | e ≎ Description ≎  | Busine           | ss Category Cod |
| Authorization Status                                                         | Record Status ♀ | Host Code 0 | Host Description 0 | SWIFT Codeword 💲 | Code Description 0 | Business Typ | e ≎ Description ≎  | Busine           | ss Category Cor |
| Authorization Status      No data to display.                                | Record Status 🗘 | Host Code ≎ | Host Description ≎ | SWIFT Codeword 0 | Code Description 0 | Business Typ | pe ≎ Description ≎ | Busine           | ss Category Cor |
| □ Authorization Status ≎<br>No data to display.                              | Record Status 0 | Host Code ♀ | Host Description 0 | SWIFT Codeword 0 | Code Description 🗘 | Business Typ | be ≎ Description ≎ | Busine           | ss Category Cor |
| Authorization Status ≎       No data to display.       Page 1 Of1 I< ↓ 1 → > | Record Status 0 | Host Code 🌣 | Host Description 0 | SWIFT Codeword 0 | Code Description 0 | Business Typ | se O Description O | Busine           | ss Category Coo |
| □ Authorization Status ≎<br>No data to display.<br>Page 1 Of 1 K ◀ 1 ► >     | Record Status 0 | Host Code 0 | Host Description 0 | SWIFT Codeword 🗘 | Code Description © | Business Typ | ee O Description O | Busine           | ss Category Coo |
| Authorization Status C<br>No data to display.                                | Record Status C | Host Code 3 | Host Description   | SWIFT Codeword © | Code Description © | Business Typ | e   Description    | Busine           | ss Category Coc |
| Authorization Status C No data to display. Page 1 Of1 K < 1 > >              | Record Status 0 | Host Code 0 | Host Description   | SWIFT Codeword © | Code Description 0 | Business Typ | pe 0 Description 0 | Busine           | ss Category Coc |
| Authorization Status C<br>No data to display.                                | Record Status 0 | Host Code 0 | Host Description   | SWIFT Codeword O | Code Description 0 | Business Typ | xe O Description O | Busine           | ss Category Coc |
| Authorization Status ©<br>No data to display.                                | Record Status 0 | Host Code   | Host Description   | SWIFT Codeword © | Code Description © | Business Typ | 20 Description 0   | Busine           | ss Category Cox |
| Authorization Status  No data to display.                                    | Record Status 0 | Host Code 0 | Host Description   | SWIFT Codeword   | Code Description 0 | Business Typ | pe 0 Description 0 | Busine           | ss Category Co  |

#### Figure 2-12 SWIFT Codeword Mapping for CNAPS Summary

- 2. Search using one or more of the following parameters:
  - Authorization Status
  - Record Status
  - Host Code
  - SWIFT Codeword
  - Business Type
- **3.** After specifying the parameters, click the **Search** button.

System displays the records that match the search criteria.

4. Double click a record or click the **Details** button after selecting a record to view the detailed screen.

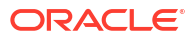

# 3 CNAPS Credit

- CNAPS Credit Outbound Payments
- CNAPS Credit Outbound Payments Processing
- CNAPS Credit Inbound Payments
- CNAPS Credit Inbound Payments Processing
- BEPS Real Time Processing

# 3.1 CNAPS Credit Outbound Payments

CNAPS can be initiated for the following payment types / payment methods/ Transfer Types:

| # | Payment Type | Payment Method  | Transfer Types                       |
|---|--------------|-----------------|--------------------------------------|
| 1 | CNAPS        | HVPS            | Customer Transfer & Bank<br>Transfer |
| 2 | CNAPS        | BEPS            | Customer Transfer & Bank<br>Transfer |
| 3 | CNAPS        | BEPS -Real-time | Customer Transfer & Bank<br>Transfer |

This section contains the following topics:

- CNAPS Outbound Payments Transaction Input
- CNAPS Outbound Payment View
- CNAPS Outbound Browser
- Webservices
- CNAPS Outbound Payments Transaction Input
- CNAPS Outbound Payment View
- CNAPS Outbound Browser
- Webservices
   The outbound CNAPS can be initiated using Webservice / ReST service.

### 3.1.1 CNAPS Outbound Payments Transaction Input

The CNAPS Network Preferences screen allows users to perform CNAPS Outbound transaction. All transactions that are entered using this screen has payment type as 'CNAPS" and transaction type as 'Outbound'.

1. On Homepage, specify PHDOTONL in the text box, and click next arrow.

CNAPS Outbound Transaction Input screen is displayed.

| APS Outbound Transac         | tions input                                                                                                    |                                |                               |        | 1       |
|------------------------------|----------------------------------------------------------------------------------------------------|--------------------------------|-------------------------------|--------|---------|
| New D Enter Query            |                                                                                                    |                                |                               |        |         |
| Network Code *               | Q                                                                                                    | Transaction Reference Number * |                               |        |         |
| Payment Method               |                                                                                                    | End to End Identification      |                               |        |         |
| Transfer Type                | Customer Transfer                                                                                                    | Source Reference Number        |                               |        |         |
| Source Code                  | Q                                                                                                    | Transaction Branch *           |                               |        |         |
|                              |                                                                                                    | Host Code *                    |                               |        |         |
|                              |                                                                                                    | Prefunded Payments             |                               |        |         |
|                              |                                                                                                    | Reinitiated                    |                               |        |         |
|                              |                                                                                                    | Linked Reference Number        |                               |        |         |
| Main                         |                                                                                                    | Pauma                          | nt Dataile                    |        | Pricing |
| Main                         | N.S. State and the state of the state of the | Payme                          | nt Details                    |        | Pricing |
| Customer Details             |                                                                                                    |                                | Payment Details               |        |         |
| Account Number               | Q                                                                                                    |                                | Booking Date                  |        |         |
| Account Currency             |                                                                                                    |                                | Instruction Date *            |        |         |
| Account Branch               |                                                                                                    |                                | Activation Date               |        |         |
| Name                         |                                                                                                    |                                | Instructed Currency Indicator |        |         |
| Address                      |                                                                                                    |                                | Transfer Currency *           |        |         |
| Amount                       |                                                                                                    |                                | Transfer Amount               |        |         |
| Customer Number              |                                                                                                    |                                | FX Reference Number           |        |         |
| Customer Service Model       |                                                                                                    |                                | Exchange Rate                 |        |         |
| Charge Account Number        | Q                                                                                                    |                                | Credit Value Date             |        |         |
| Charge Account Branch        |                                                                                                    |                                | Debit Value Date              |        |         |
| Charge Account Currency      |                                                                                                    |                                | Internal Remarks              |        |         |
| Beneficiary / Counterparty D | etails                                                                                                    |                                |                               | Enrich |         |
| SSI Label                    | Q                                                                                                    |                                | Business Type                 | 0      |         |
| Account Number               |                                                                                                    |                                | Description                   |        |         |
| Account Name                 |                                                                                                    |                                | Business Category Code        |        |         |
| Address                      |                                                                                                    |                                | Description                   |        |         |
| Bank Code                    | Q                                                                                                    |                                | Business Priority             | NORM   |         |
| Bank Name                    |                                                                                                    |                                | HVPS Remittance information   | 1      |         |
|                              | Validate Beneficiary                                                                                                    |                                | Remarks1                      |        |         |
| Uriginator Details           |                                                                                                    |                                | Remarks2                      |        |         |
| Originator Account           |                                                                                                    |                                | Additional Information1       |        |         |
| Originator Name              |                                                                                                    |                                | Additional Information2       |        |         |
| Originator Address           |                                                                                                    |                                |                               |        |         |

#### Figure 3-1 CNAPS Outbound Transaction Input

- 2. Click **New** button on the Application toolbar.
- 3. On CNAPS Outbound Transaction Input screen, specify the fields.

| Table 3-1 | <b>CNAPS</b> Outbound | <b>Transaction Input</b> | - Field Descrip | tion |
|-----------|-----------------------|--------------------------|-----------------|------|
|-----------|-----------------------|--------------------------|-----------------|------|

| Field                           | Description                                                                                                    |
|---------------------------------|----------------------------------------------------------------------------------------------------|
| Transaction Reference<br>Number | System generates the transaction reference number. For more details on the format, refer the Payments Core User Guide.                                                                                                    |
|                                 | This is a unique identifier of the CNAPS payment transaction<br>and auto-generated by the system based on the common<br>transaction reference generation logic. The same reference is<br>used as Message ID.                                                                                   |
| Network Code                    | Select the Network Code from the list of values. All networks of<br>payment type CNAPS are listed based on Network Code<br>maintenance. If only one Network is defined, that Network is<br>defaulted on 'New' operation itself.<br>Payment type gets populated, based on the Network selected. |
| Payment Method                  | <ul> <li>Select the payment type from the following:</li> <li>HVPS - High Value Payments System</li> <li>BEPS - Bulk Electronic Payment System</li> <li>BEPS - Real Time - Online Faster Payments</li> </ul>                                                                                   |

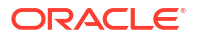

| Field                     | Description                                                                                                    |
|---------------------------|----------------------------------------------------------------------------------------------------|
| End to End Identification | Specify the End to end ID provided by the originating customer (debit account owner). This is a mandatory field.<br>If not provided by the customer, system populates the transaction reference number automatically on saving the transaction. |
| Transfer Type             | <ul> <li>Select the transfer type from the drop-down list. System defaults the transfer type as 'Customer Transfer'. The list displays the following values:</li> <li>Customer Transfer</li> <li>Bank Transfer</li> </ul>                       |
| Source Reference Number   | Specify the Source Reference number. The external system reference can be input in this field. This is optional for manually input transaction and is mandatory for channel input transactions.                                                 |
| Source Code               | Select the Source Code from the list if values. All valid source codes maintained in the Source Maintenance are listed.                                                                                                    |
| Transaction Branch        | System defaults the transaction branch code with the user's logged in branch code.                                                                                                    |
| Host Code                 | System displays the Host Code of selected branch of the logged in user on clicking 'New' button.                                                                                                    |

Table 3-1 (Cont.) CNAPS Outbound Transaction Input - Field Description

- CNAPS Outbound Payments Transaction Input-Main Tab
- CNAPS Outbound Payments Transaction Input-Payment Details Tab
- Pricing Tab
- UDF Button
- MIS Button
- Accounting Details
- CNAPS Outbound Payments Transaction Summary

#### 3.1.1.1 CNAPS Outbound Payments Transaction Input-Main Tab

 Click on Main Tab in the CNAPS Outbound Payments Transaction Input screen. Main Tab sub-screen is displayed.

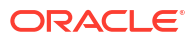

| ustomer Details                    | Payment Details               |        |  |
|------------------------------------|-------------------------------|--------|--|
| Account Number Q                   | Booking Date                  |        |  |
| Account Currency                   | Instruction Date *            |        |  |
| Account Branch                     | Activation Date               |        |  |
| Name                               | Instructed Currency Indicator |        |  |
| Address                            | Transfer Currency *           |        |  |
| Amount                             | Transfer Amount               |        |  |
| Customer Number                    | FX Reference Number           |        |  |
| Customer Service Model             | Exchange Rate                 |        |  |
| Charge Account Number              | Credit Value Date             |        |  |
| Charge Account Branch              | Debit Value Date              |        |  |
| Charge Account Currency            | Internal Remarks              |        |  |
| Beneficiary / Counterparty Details |                               | Enrich |  |
| SSI Label Q                        | Business Type                 | Q      |  |
| Account Number                     | Description                   |        |  |
| Account Name                       | Business Category Code        |        |  |
| Address                            | Description                   |        |  |
| Bank Code                          | Business Priority             | NORM   |  |
| Bank Name                          | HVPS Remittance Information   | n      |  |
| Validate Beneficiary               | Remarks1                      |        |  |
| Originator Details                 | Remarks2                      |        |  |
| Originator Account                 | Additional Information1       |        |  |
| Originator Name                    | Additional Information2       |        |  |
| Originator Address                 |                               |        |  |

Figure 3-2 CNAPS Outbound Payments Transaction Input - Main Tab

2. On CNAPS Outbound Payments Transaction Input sub-screen, specify the fields.

| Field                  | Description                                                                                                    |
|------------------------|----------------------------------------------------------------------------------------------------|
| Customer Details       |                                                                                                    |
| Account Number         | Specify the account number. Alternatively, you can select the account<br>number from the option list. The list displays all open and authorized<br>accounts as available in External Account Maintenance<br>(STDCRACC).<br>System allows the account number as GL also. The account number<br>length allowed in CNAPS is 32 and the system validates the same on<br>saving the transaction. |
|                        | Note: Prefunded GL functionality is applicable for CNAPS.                                                                                                    |
| Account Currency       | System defaults the currency based on the Account number selected.                                                                                                    |
| Account Branch         | System defaults the branch based on the Account number selected.                                                                                                    |
| Name                   | System defaults the Name based on the Account number selected.<br>The name displayed is trimmed to a length of 60 when defaulted.<br>This is not modifiable.                                                                                                    |
| Address                | System defaults the Address based on the Account number selected, if available. This is an optional field and you can modify the defaulted address.                                                                                                    |
| Amount                 | Amount is displayed upon clicking Enrich.                                                                                                    |
| Customer Number        | System defaults the customer Number, linked to the debtor account number, if any.                                                                                                    |
| Customer Service Model | System defaults the customer service model, linked to the debtor<br>account number, if any.<br><b>Note</b> : System does not default Customer Number and Customer<br>Service Model, when GL is selected as Account Number.                                                                                                    |
| Charge Account Number  | Specify the Charge Account Number from the list of values.                                                                                                    |
| Charge Account Branch  | Account Branch is displayed based on the Account Number selected.                                                                                                    |

| Table 3-2   | <b>CNAPS Outbound Payments Transaction Input - Main Tab Field</b> |
|-------------|-------------------------------------------------------------------|
| Description | 1                                                                 |

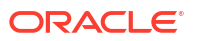

| Field                            | Description                                                                                                    |
|----------------------------------|----------------------------------------------------------------------------------------------------|
| Charge Account Currency          | Charge Account Currency is displayed for the Charge Account                                                                                                    |
|                                  | selected.                                                                                                    |
| Payment Details                  |                                                                                                    |
| Booking Date                     | System defaults the booking date as current date. This is disabled for modification.                                                                                                    |
| Instruction Date                 | System defaults the Instruction date as current application server<br>date.<br>This field can be edited by you. This is the requested execution date<br>by the customer. Back dates are not allowed as instruction date. If<br>instruction date is a Network holiday, it is moved to next working day<br>for Network.                                                                                                    |
| Activation Date                  | Activation date is derived as Instruction Date – Debit Float days as maintained in Process cutoff maintenance. Holiday check is done for Activation date based on Branch holidays maintained.                                                                                                    |
| Instructed Currency<br>Indicator | <ul> <li>Select the Currency indicator from the following:</li> <li>Transfer Currency</li> <li>Debit Currency</li> <li>System defaults the value as 'Transfer Currency' on New action and transfer currency field is defaulted as CNY. You can change Instructed currency indicator to Debit currency if required.</li> <li>If the Instructed currency indicator is 'Transfer currency' Transfer Amount field is enabled for user input.</li> <li>If the Instructed currency field is 'Debit Currency' Amount field</li> </ul> |
|                                  | (meant for debit amount) under customer details is enabled for input.                                                                                                    |
| Transfer Currency                | System defaults the Transaction Currency as 'CNY' for CNAPS payments.                                                                                                    |
| Transfer Currency Name           | System defaults the name of the Transfer Currency.                                                                                                    |
| Transfer Amount                  | Specify the Transfer Amount.                                                                                                    |
| Exchange Rate                    | Specify the Exchange Rate.If transfer currency & debtor account<br>currency are different then Exchange rate can be provided by you<br>too.<br>System retains the input value and validates the same against<br>override and stop variances maintained at Network Preferences.<br>Exchange Rate Validations:                                                                                                    |
|                                  | <ul> <li>If exchange rate is not a user input, system picks up exchange rate during 'Enrich' provided the transfer amount is less than small FX limit maintained. If exchange rate is not available, system throws error.</li> <li>Based on debit amount/transfer amount input, the other amount is computed by the system.</li> <li>If transfer amount is more than small FX limit and if external exchange rate is applicable, then rate pick up happens during transaction processing.</li> </ul>                           |
| Credit Value Date                | System derives the credit value date as part of transaction processing on clicking Enrich button. This field is disabled.                                                                                                    |
| Debit Value Date                 | System would derive the debit value date as part of transaction processing on clicking Enrich button. This field is disabled for user input.                                                                                                    |

# Table 3-2(Cont.) CNAPS Outbound Payments Transaction Input - Main Tab FieldDescription

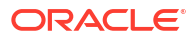

| Field                                | Description                                                                                                    |
|--------------------------------------|----------------------------------------------------------------------------------------------------|
| Internal Remarks                     | Specify the internal remarks if any.<br><b>Note</b> : Accounts of other currencies can be used as debit account<br>CNAPS. Multi-currency accounts also can be used as debit<br>accounts.                                                      |
| Beneficiary/ Counterparty<br>Details |                                                                                                    |
| SSI Label                            | Select the SSI Label from the list of values.<br>If the Creditor details are maintained in PHDSSIMT for the customer,<br>the same can be selected in this field. Creditor details are populated<br>based on the SSI label details.            |
|                                      | <b>Note</b> : It is optional to input SSI labels. Either you can directly input the beneficiary details or you can select the listed SSI label. If beneficiary details are defaulted from SSI label, it is disabled for further modification. |
| Account Number                       | Specify the Beneficiary account number here.                                                                                                    |
| Account Name                         | Specify the Beneficiary account name here. This is an optional field                                                                                                    |
| Address                              | Specify the Beneficiary Address here. This is an optional field.                                                                                                    |
| Bank Code                            | Select the Bank code from the list of values. All open and authorized<br>Bank Codes available in CNAPS directory are listed here, for the<br>payment method chosen.                                                                           |
| Bank Name                            | System defaults the Bank Name, based on the bank code selected.                                                                                                    |
| Business Type                        | Select the Business Type from the list of values. This lists all the combinations of business type& related business category codes maintained in CNAPS Business Type Maintenance.                                                            |
| Description                          | System defaults the description based on the business type selected.                                                                                                    |
| Business Category Code               | Business Category Code is defaulted based on the business type selected.                                                                                                    |
| Description                          | System defaults the description based on the business type selected.                                                                                                    |
| Business Priority                    | System defaults the option as NORM. Other options in the drop down list are: HIGH, URGT.                                                                                                    |
| HVPS Remittance<br>Information       | These fields are applicable only for the Payment Method - HVPS.                                                                                                    |
| Remarks 1                            | Specify the remarks if any, for payment method - HVPS.                                                                                                    |
| Additional Information 1             | Specify the additional info if any, for payment method - HVPS.                                                                                                    |
| Remarks 2                            | Specify the remarks if any, for payment method - HVPS.                                                                                                    |
| Additional Information 2             | Specify the additional info if any, for payment method - HVPS.<br><b>Note</b> : Remittance information line1 & 2 (Remarks 1&2) is disabled if payment method is HVPS & transfer type is bank transfer.                                        |
| Creditor Identification              |                                                                                                    |
| Birth Date                           | Specify the Birth Date of the Creditor.                                                                                                    |
| City Of Birth                        | Specify the City of Birth of the Creditor.                                                                                                    |
| Country Of Birth                     | Specify the Country of Birth of the Creditor.                                                                                                    |
| Creditor Postal Address              |                                                                                                    |
| Street Name                          | Specify the Street Name of the creditor.                                                                                                    |
| Building Number                      | Specify the Building Number of the creditor.                                                                                                    |
| Post Code                            | Specify the Post Code of the creditor.                                                                                                    |
| Town Name                            | Specify the Town Name of the creditor.                                                                                                    |

# Table 3-2(Cont.) CNAPS Outbound Payments Transaction Input - Main Tab FieldDescription

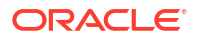

| Lield                  | Description                                                                                                    |
|------------------------|----------------------------------------------------------------------------------------------------|
| Field                  |                                                                                                    |
| Country                | Specify the Country of the creditor.                                                                                                    |
| Payment Details        |                                                                                                    |
| Booking Date           | System defaults the current date as Booking Date. This will be a disabled field for user modification.                                                                                                    |
| Instruction Date       | System defaults the current application server date. This date can be modified by the user. This is the requested execution date by the customer. Back dates are not allowed as instruction date.                                                                                                    |
| Transfer Currency      | System defaults the Transfer currency as 'USD'.                                                                                                    |
| Transfer Amount        | Specify the Transfer Amount.                                                                                                    |
| Additional Details     |                                                                                                    |
| Local Instrument       | <ul> <li>Select the Local Instrument from the list of values. All the valid instruments are listed.</li> <li>Identifies the Debtor/Sender as either a business or consumer customer of the Debtor FI. This field also indicates whether the Debtor/Sender is a domestic customer of the Debtor FI or a customer of a foreign branch or affiliate of the Debtor FI.</li> <li>Local Instrument options listed are as follows: <ul> <li>BUSINESS - Business Initiated Payment (domestic)</li> <li>CONSUMER - Consumer Initiated Payment (foreign affiliate)</li> <li>FABUSINESS - Business Initiated Payment (foreign affiliate)</li> <li>INTERMEDIARY - Payment sent through a Payment Service Provider (domestic)</li> <li>ZELLE - Zelle Payment (domestic)</li> </ul> </li> </ul> |
| Remittance Advice ID   | Specify the Remittance Advice ID.<br>This field is used, if a separate Remittance Advice is sent via a<br>remt.001 message. The reference in this element, if included, must<br>be identical to the Remittance Identification provided in the<br>remittance advice message.                                                                                                    |
| Remittance Information | Specify the Remittance Information. Unstructured information up-to<br>length 140 can be entered in this field.<br><b>Note</b> : Structured Remittance information is applicable if the payment<br>is originated as a result of return of a previous payment received.                                                                                                    |
| Remittance Method      | <ul> <li>Select the Remittance method from the following:</li> <li>EMAL - E-Mail</li> <li>URID - Uniform Resource Identifier</li> </ul>                                                                                                    |
| Electronic Address     | Specify the electronic address. Electronic address to which, an agent sends the remittance information can be entered in this field.                                                                                                    |
| Remarks                | Specify the internal remarks if any.                                                                                                    |
| Enrich Button          | On clicking the Enrich button, system computes the Charges, and<br>Tax on Charges if applicable, based on the maintenance for Pricing<br>Code specified in Outbound US RTP preferences (PUMNCPRF).                                                                                                    |

# Table 3-2 (Cont.) CNAPS Outbound Payments Transaction Input - Main Tab Field Description

#### 3.1.1.2 CNAPS Outbound Payments Transaction Input-Payment Details Tab

You can specify any additional details applicable for BEPS-regular or Real-time transactions can be entered in this tab.

This tab is enabled if the Network type is BEPS-Real-time 'or 'BEPS-Regular'.

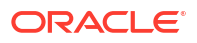

1. Click on **Payment Details Tab** in the CNAPS Outbound Payments Transaction Input screen.

Payment Details sub-screen is displayed.

| ollection Information(A109 HVPS/BEPS) | Bank Draft Information (HVPS/BEPS) |  |
|---------------------------------------|------------------------------------|--|
| Bill Type                             | Bill Date                          |  |
| Bill Date                             | Bill Number                        |  |
| Bill Number                           | Payment Amount                     |  |
| Cross-border Details(HVPS A113)       | Applicant Account                  |  |
| Reference Date                        | Applicant Name                     |  |
| Sender Charges                        | Settlement Amount                  |  |
| Receiver Charges                      | Surplus Amount                     |  |
| Additional Details                    | Draft Type                         |  |
| Payment Service Details(A301 BEPS)    | Cheque Information (BEPS A201)     |  |
| Serial Number                         | Issue Date                         |  |
| Term                                  | Drawer Name                        |  |
| Payment Type                          | Cheque Amount                      |  |
| Additional Information                | Cheque Number                      |  |
|                                       | Amount                             |  |

#### Figure 3-3 CNAPS Outbound Payments Transaction Input - Payment Details Tab

2. On CNAPS Outbound Payments Transaction Input\_Payment Details sub-screen, specify the fields.

For more information on fields, refer to the field description below:

| Field                                       | Description                                                                                                    |
|---------------------------------------------|----------------------------------------------------------------------------------------------------|
| Additional Details                          | Specify the additional details. Chinese characters are allowed and the character length is 256.                                                                                                    |
| Collection Information<br>(A109 HVPS/ BEPS) |                                                                                                    |
| Bill Type                                   | <ul> <li>Select the option from drop down values. This is a mandatory field.<br/>The options are:</li> <li>01: Domestic letter of credit</li> <li>02: time certificate</li> <li>03: certificate T-bonds</li> <li>04: off-site current passbook</li> <li>99: Others</li> </ul> |
| Bill Date                                   | Specify the Bill date. This is a mandatory field. This is modifiable before authorization.                                                                                                    |
| Bill Number                                 | Specify the Bill number. This is an option field with character length 32. This is modifiable before authorization.                                                                                                    |
| Cross -Border Details<br>(HVPS A113)        |                                                                                                    |
| Reference Date                              | Specify the Reference Date. This is an option field.                                                                                                    |
| Charge Whom                                 | System defaults the value as DEBT.                                                                                                    |
| Sender Charges                              | Specify the Sender Charges. This is an option field.                                                                                                    |
| Receiver Charges                            | Specify the Receiver Charges. This is an option field.                                                                                                    |
| Payment Service Details (A301 BEPS)         |                                                                                                    |
| Serial Number                               | Specify the Serial Number. This is a mandatory field with allowed character length of 20. This is modifiable before authorization.                                                                                                    |

# Table 3-3CNAPS Outbound Payments Transaction Input - Payment Details FieldDescription

| Field                                  | Description                                                                                                    |
|----------------------------------------|----------------------------------------------------------------------------------------------------|
| Term                                   | Specify the Term in numbers. This is a mandatory field with allowed character length of 16. This is modifiable before authorization.                                                                                                    |
| Payment Type                           | <ul> <li>Select the option from drop down values. This is a mandatory field.</li> <li>The options are: <ul> <li>TP00: cash payment</li> <li>TP01: Transfer in the same city</li> <li>TP02: by cheque</li> <li>TP03: off-site Remittance</li> <li>TP04:Others</li> </ul> </li> </ul>                                                     |
| Additional Information                 | Specify the additional details. Chinese characters are allowed and the character length is 256.                                                                                                    |
| Bank Draft Information<br>(HVPS/ BEPS) |                                                                                                    |
| Bill Date                              | Specify the Bill date. This is a mandatory field. This is modifiable before authorization.<br>When collection acceptance information are entered, Bill date and number are mandatory in this section.                                                                                                    |
| Bill Number                            | Specify the Bill number. This is an option field with character length 32. This is modifiable before authorization.                                                                                                    |
| Payment Amount                         | Specify the payment amount in numbers. This is a mandatory field and is modifiable before authorization.                                                                                                    |
| Applicant Account                      | Specify the applicant account. This is an optional field and allowed character length is 32.                                                                                                    |
| Applicant Name                         | Specify the applicant name. Chinese characters are allowed and the character length is 60.                                                                                                    |
| Settlement Amount                      | Specify the settlement amount. This is an optional field.                                                                                                    |
| Surplus Amount                         | Specify the Surplus amount. This is an optional field.                                                                                                    |
| Draft Type                             | <ul> <li>Select the option from drop down values. This is a mandatory field.</li> <li>System defaults the option as 'Null'. The options are:</li> <li>CT00: Transferable draft</li> <li>CT01: Non-transferable draft</li> <li>CT02: cash draft</li> <li>CT03: Fixed Promissory Note</li> <li>CT04: Irregular promissory note</li> </ul> |
| Cheque Information<br>(BEPS A201)      |                                                                                                    |
| Issue Date                             | Specify the Issue date. This is a mandatory field.                                                                                                    |
| Drawer Name                            | Specify the Issue date. This is a mandatory field. Chinese characters are allowed and the character length is 60.                                                                                                    |
| Cheque Amount                          | Specify Cheque Amount. This is a mandatory field.                                                                                                    |
| Cheque Number                          | Specify the Cheque Number. This is a mandatory field and allowed character length is 4.                                                                                                    |
| Amount                                 | Specify the Amount.                                                                                                    |

# Table 3-3 (Cont.) CNAPS Outbound Payments Transaction Input - Payment DetailsField Description

### 3.1.1.3 Pricing Tab

You can view the pricing details populated by system in this screen on clicking Enrich.

1. Click the **Pricing** tab and view the pricing details.

#### Figure 3-4 Pricing

| Pricing Component ♀       | Pricing Currency 😂 | Pricing Amount 💲 | Watver 🗘 | Debit Amount 🗘 | Debit Currency 🗘 |
|---------------------------|--------------------|------------------|----------|----------------|------------------|
| lo data to display.       |                    |                  |          |                |                  |
| e 1 (0 of 0 items) K      | 1 > >              |                  |          |                |                  |
| ige 1 (0 of 0 items)  < ∢ | 1 > >              |                  |          |                |                  |

- 2. There may be one or more applicable Charge and Tax components as defined in the Pricing Code maintenance. The fixed amount or rate is fetched from Pricing Value Maintenance screen (PPDVLMNT) for each Charge and/or Tax component, as applicable for the Payment Source code & Customer Service model.
- 3. On **Pricing** screen, the computed charges, and taxes if applicable, are populated for each charge component in the following fields.

For more information on fields, refer to the field description below:

| Field             | Description                                                                                                    |
|-------------------|----------------------------------------------------------------------------------------------------|
| Pricing Component | System defaults the pricing component based on the Pricing code linked in Network Currency Preferences.                                                                                                    |
| Pricing Currency  | System defaults the pricing currency of the component from the Pricing code maintenance.                                                                                                    |
| Pricing Amount    | System defaults the pricing amount from Pricing Value Maintenance<br>screen (PPDVLMNT) as applicable for the payment value date,<br>Payment Source code and Debit Customer Service Model. However<br>you can modify this value.                                                                                                    |
|                   | Note:<br>Currency conversions related to charge computation are<br>completed and final amount is populated component wise<br>in the Pricing Tab.                                                                                                    |
| Waiver            | System defaults the waiver. However you can modify this value.                                                                                                    |
|                   | <ul> <li>Note:</li> <li>If charge/tax is already waived at price value maintenances, then you cannot uncheck the waiver flag. This component is still displayed with the value and the waiver flag checked.</li> <li>If a particular Charge component is waived, then system automatically checks the waiver of the associated Tax component.</li> </ul> |
| Debit Currency    | System displays the customer debit currency for charge/tax.                                                                                                    |
| Debit Amount      | System displays the amount debited to the selected debit account.                                                                                                    |

#### Table 3-4 Pricing

#### 3.1.1.4 UDF Button

- **1.** This sub-screen defaults values of UDF fields that are part of the UDF group specified for the 'Manual' source.
- 2. Click the **UDF button** to invoke the 'UDF' sub-screen.
- 3. On UDF Button, specify the fields.

Figure 3-5 UDF Button

Table 3-5 UDF Button - Field Description

| Field       | Description                                                                                                    |
|-------------|----------------------------------------------------------------------------------------------------|
| Field Label | System displays all fields that are part of the associated UDF group.                                                                                                    |
| Field Value | System displays the default value, where exists for the UDF fields.<br>You can change the default value or specify value for other fields<br>(where default value does not exist). |

#### 3.1.1.5 MIS Button

- **1.** You can maintain the MIS information for the Transaction. If the MIS details are not entered for the Transaction the same is defaulted from the product maintenance.
- 2. Click the MIS button to invoke the 'MIS' sub-screen.
- 3. On MIS Button, specify the fields.

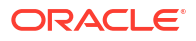
| Transaction Reference Number * | MIS Group | Q.<br>Default |  |
|--------------------------------|-----------|---------------|--|
| Transaction MIS                |           | Composite MIS |  |
| Q                              |           | Q             |  |
| Q                              |           | Q             |  |
| Q                              |           | Q             |  |
| Q                              |           | Q             |  |
| Q                              |           | Q             |  |
| Q                              |           | Q             |  |
| Q                              |           | Q             |  |
| Q                              |           | Q             |  |
| Q                              |           | 0             |  |

### Figure 3-6 MIS Button

### Table 3-6 MIS Button - Field Description

| Field                 | Description                                                                                                    |
|-----------------------|----------------------------------------------------------------------------------------------------|
| Transaction Reference | System displays the transaction reference number of the transaction.                                                                                                    |
| MIS Group             | You can select the MIS group code from the option list, or specify the code for the MIS group in the Source maintenance. The system displays all valid MIS groups for different sources in the MIS group list in the Source maintenance. When booking a transaction from this screen, the MIS group linked to the 'Manual' source is populated by default. |
| Default button        | After selecting a MIS group different from the default MIS Group, click this button to populate any default MIS values and link them to the Transaction MIS and Composite MIS classes.                                                                                                    |
| Transaction MIS       | You can populate the default MIS values for Transaction MIS classes<br>for the MIS group. Alternatively, you can change one or more default<br>MIS values or specify additional MIS values. Or, you can select MIS<br>values from the option list.                                                                                                    |
| Composite MIS         | You can populate the default MIS values for Composite MIS classes<br>for the MIS group. Alternatively, you can change one or more default<br>MIS values or specify additional MIS values. Or, you can select MIS<br>values from the option list.                                                                                                    |

# 3.1.1.6 Accounting Details

1. Click the **Accounting Details** tab and view the accounting entries for the transaction initiated.

# Accounting Entries Intersection Reference Number Accounting Entries Intersection Date © Value Date © Account © Account Branch © TBN Code © DyC/r © Amount Tig © Account Currency © Transaction Amount © Netting © Other Account No data to display: Page 1 (0 of 0 items) (c 4 1 > x) Accounting Entries

### Figure 3-7 Accounting Entries

- 2. By default, the following attributes are displayed:
  - Event Code
  - Transaction Date
  - Value Date
  - Account
  - Account Branch
  - TRN Code
  - Dr/Cr
  - Amount Tag
  - Account Currency
  - Transaction Amount
  - Netting
  - Offset Account
  - Offset Account Branch
  - Offset TRN Code
  - Offset Amount Tag
  - Offset Currency
  - Offset Amount
  - Offset Netting
  - Handoff Status

# 3.1.1.7 CNAPS Outbound Payments Transaction Summary

On Homepage, specify PHSOTONL in the text box, and click next arrow.
 CNAPS Outbound Transaction Summary screen is displayed.

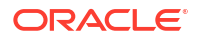

|                       | no Summary       |                        |                        |                   |                         |                          |                 |                    |               |                  |                     |
|-----------------------|------------------|------------------------|------------------------|-------------------|-------------------------|--------------------------|-----------------|--------------------|---------------|------------------|---------------------|
| arch Advanced Search  | Reset Clear All  |                        |                        |                   |                         |                          |                 |                    |               |                  |                     |
| e Sensitive           |                  |                        |                        |                   |                         |                          |                 |                    |               |                  |                     |
| Transaction Ref       | ference          | Q                      |                        | в                 | ooking Date YYYY-MM-DD  |                          |                 | Transaction        | Branch        |                  | Q                   |
| End to End Identi     | ification        | Q                      |                        | Inst              | ruction Date YYYY4MM4DD |                          |                 | Debtor Account N   | umber         |                  | Q                   |
| Source Reference N    | Number           | Q                      |                        | Act               | ivation Date YYYY-MM-DD | <b>5</b> 11              |                 | Customer N         | umber         |                  | Q                   |
| Souro                 | e Code           | Q                      |                        | Tran              | sfer Amount             | Q                        |                 | Customer Service   | Model         |                  | Q                   |
| Networ                | rk Code          | Q                      |                        |                   | Maker ID                | Q                        |                 | Creditor Account N | lumber        |                  | Q                   |
| Payment I             | Method           | ~                      |                        | Authoriz          | ation Status            | $\sim$                   |                 | Transfe            | r Type        | ~                |                     |
|                       | < 1.0F.1. N. N   | Go Leek C              | alumar 0 🗙             |                   |                         |                          |                 |                    |               |                  |                     |
| Torresting Defenses   | Dealling Data Ta | Coo Look C             | - Ford Identification  | and a set of Data | Debter from at Museum   | Course Defenses Museline | Anti-star Data  | Contactor Manhard  | Course Course | Transfer for and | Contractor Constant |
| Transaction Reference | Booking Date 113 | ansaction Branch End t | o End Identification I | Instruction Date  | Deptor Account Number   | Source Reference Number  | Activation Date | Customer Number    | Source Code   | Transfer Amount  | Customer Service I  |
|                       |                  |                        |                        |                   |                         |                          |                 |                    |               |                  |                     |
|                       |                  |                        |                        |                   |                         |                          |                 |                    |               |                  |                     |
|                       |                  |                        |                        |                   |                         |                          |                 |                    |               |                  |                     |
|                       |                  |                        |                        |                   |                         |                          |                 |                    |               |                  |                     |
|                       |                  |                        |                        |                   |                         |                          |                 |                    |               |                  |                     |
|                       |                  |                        |                        |                   |                         |                          |                 |                    |               |                  |                     |
|                       |                  |                        |                        |                   |                         |                          |                 |                    |               |                  |                     |
|                       |                  |                        |                        |                   |                         |                          |                 |                    |               |                  |                     |
|                       |                  |                        |                        |                   |                         |                          |                 |                    |               |                  |                     |
|                       |                  |                        |                        |                   |                         |                          |                 |                    |               |                  |                     |
|                       |                  |                        |                        |                   |                         |                          |                 |                    |               |                  |                     |
|                       |                  |                        |                        |                   |                         |                          |                 |                    |               |                  |                     |
|                       |                  |                        |                        |                   |                         |                          |                 |                    |               |                  |                     |
|                       |                  |                        |                        |                   |                         |                          |                 |                    |               |                  |                     |
|                       |                  |                        |                        |                   |                         |                          |                 |                    |               |                  |                     |
|                       |                  |                        |                        |                   |                         |                          |                 |                    |               |                  |                     |
|                       |                  |                        |                        |                   |                         |                          |                 |                    |               |                  |                     |

Figure 3-8 CNAPS Outbound Transaction Summary

- 2. You can search using one or more of the following parameters:
  - Transaction Reference
  - Booking Date
  - Transaction Branch
  - End to End Identification
  - Instruction Date
  - Customer Account
  - Source Reference Number
  - Activation Date
  - Customer Number
  - Source Code
  - Transfer Amount
  - Customer Service Mod
  - Network Code
  - Maker ID
  - Counterparty Account
  - Payment Method
  - Checker ID
  - Counterparty Bank Code
  - Transfer Type
  - Authorization Status
- 3. Once you specified the parameters, click the **Search** button.

The system displays the records that match the search criteria.

 Double click a record or click the **Details** button after selecting a record to view the detailed screen.

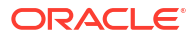

# 3.1.2 CNAPS Outbound Payment View

The CNAPS Outbound Payment View screen allows users to view the CNAPS Outbound transactions.

1. On Homepage, specify PHDOVIEW in the text box, and click next arrow.

**CNAPS Outbound Transaction View** screen is displayed.

| Figure 3-9 CNAPS Outbound Transaction | on View |
|---------------------------------------|---------|
|---------------------------------------|---------|

| Finter Query                          |                    |                           |                               |            |           |
|---------------------------------------|--------------------|---------------------------|-------------------------------|------------|-----------|
| Host Code                             |                    | Transaction Reference *   | Q                             |            |           |
| Transaction Branch                    |                    | End to End Identification |                               |            |           |
| Network Code *                        |                    | Source Reference          |                               |            |           |
| Payment Method                        |                    | File Reference            |                               |            |           |
| Transfer Type                         |                    | Batch ID                  |                               |            |           |
| Source Code *                         |                    | Console Reference         |                               |            |           |
| Payment Type                          |                    | Prefunded Payments        |                               |            |           |
|                                       |                    | Reinitiate                |                               |            |           |
|                                       |                    | Linked Reference          |                               |            |           |
| Main                                  |                    | Payment Details           | Pricing                       |            | Exception |
| Debtor Details                        |                    |                           | Payment Details               |            |           |
| Account Number                        |                    |                           | Booking Date                  |            |           |
| Account Currency                      |                    |                           | Instruction Date *            |            |           |
| Account Branch                        |                    |                           | Activation Date               |            |           |
| Name                                  | P                  |                           | Instructed Currency Indicator |            |           |
| Address                               |                    |                           | Transfer Currency *           |            |           |
| Amount                                |                    |                           | Transfer Amount               |            |           |
| Customer Number                       |                    |                           | Exchange Rate                 |            |           |
| Customer Service Model                |                    |                           | FX Reference Number           |            |           |
| Charge Account Number                 |                    |                           | Credit Value Date             |            |           |
| Charge Account Branch                 |                    |                           | Debit Value Date              |            |           |
| Charge Account Currency               |                    |                           | Internal Remarks              | P          |           |
| Originator Details(Pass thre          | ough transactions) |                           | Business Type                 |            |           |
| Originator Account                    |                    |                           | Business Category Code        |            |           |
| Originator Name                       |                    |                           | Business Priority             |            |           |
| Originator Address                    |                    |                           | HVPS Remittance Information   | ation      |           |
| Beneficiary / Counterparty            | Details            |                           | Remarks1                      |            |           |
| SSI Label                             |                    |                           | Remarks2                      |            |           |
| Account Number                        |                    |                           | Additional Information1       |            |           |
| Account Name                          |                    |                           | Additional Information2       |            |           |
| Address                               |                    |                           | Transaction Status            |            |           |
| Bank Code                             |                    |                           | Transaction Status            |            |           |
| Bank Name                             |                    |                           | Debit Liquidation Status      |            |           |
| Dispatch Details                      |                    |                           | Credit Liquidation Status     |            |           |
| Message Status                        |                    |                           | Exception Queue               |            |           |
| External System Status                |                    |                           |                               | View Queue |           |
| Sanctions Check Status                |                    |                           |                               |            |           |
| Sanctions Check Reference             |                    |                           |                               |            |           |
| External Credit Approval Status       |                    |                           |                               |            |           |
| External Credit Approval<br>Reference |                    |                           |                               |            |           |
| External Exchange Rate Status         |                    |                           |                               |            |           |
| External Rate Reference               |                    |                           |                               |            |           |

2. Click Enter Query from this screen.

The Transaction Reference field gets enabled which opens an LOV screen.

- 3. Click the Fetch button and select the required value.
- 4. Along with the transaction details, you can also view the status details for the following:
  - Dispatch Details
  - External System Status
  - Transaction Status
- 5. Click **Execute Query** to populate the details of the transaction in the Outbound CNAPS Payments View screen.

For more details on Main, Payment Details and Pricing tabs refer to 'PHDOTONL' screen details above.

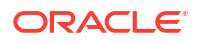

- Exception Tab
- UDF Button
- MIS Button
- Accounting Details
- View Queue Action Log
- View Repair Log
- CNAPS Outbound Payments View Summary

# 3.1.2.1 Exception Tab

• Click on **Exception Tab** from CNAPS Outbound Transaction View screen.

|                                 |                    |                           |                               |            | 1111111111111111111    |
|---------------------------------|--------------------|---------------------------|-------------------------------|------------|------------------------|
| Enter Query                     |                    |                           |                               |            |                        |
| Host Code                       |                    | Transaction Reference *   | Q                             |            |                        |
| Transaction Branch              |                    | End to End Identification |                               |            |                        |
| Network Code *                  |                    | Source Reference          |                               |            |                        |
| Payment Method                  |                    | File Reference            |                               |            |                        |
| Transfer Type                   |                    | Batch ID                  |                               |            |                        |
| Source Code *                   |                    | Console Reference         |                               |            |                        |
| Payment Type                    |                    | Prefunded Payments        |                               |            |                        |
|                                 |                    | Reinitiate                |                               |            |                        |
|                                 |                    | Linkerl Reference         |                               |            |                        |
| STAMP//CASSES                   |                    | Duran Datal               | 7141377653285723              |            | NVS52522711/10/12/72/5 |
| Main                            |                    | Payment Details           | Pici                          |            | Exception              |
| Debtor Details                  |                    |                           | Payment Details               |            |                        |
| Account Number                  |                    |                           | Booking Date                  |            |                        |
| Account Currency                |                    |                           | Instruction Date *            |            |                        |
| Account Branch                  |                    |                           | Activation Date               |            |                        |
| Name                            |                    |                           | Instructed Currency Indicator |            |                        |
| Address                         |                    |                           | Transfer Currency *           |            |                        |
| Amount                          |                    |                           | Transfer Amount               |            |                        |
| Customer Number                 |                    |                           | Exchange Rate                 |            |                        |
| Customer Service Model          |                    |                           | FX Reference Number           |            |                        |
| Charge Account Number           |                    |                           | Credit Value Date             |            |                        |
| Charge Account Branch           |                    |                           | Debit Value Date              |            |                        |
| Charge Account Currency         |                    |                           | Internal Remarks              |            |                        |
| Originator Details(Pass thr     | ough transactions) |                           | Business Type                 |            |                        |
| Originator Account              |                    |                           | Business Category Code        |            |                        |
| Originator Name                 | P                  |                           | Business Priority             |            |                        |
| Originator Address              |                    |                           | HVPS Remittance Inform        | nation     |                        |
| Beneficiary / Counterparty      | / Details          |                           | Remarks1                      |            |                        |
| SSI Label                       |                    |                           | Remarks2                      |            |                        |
| Account Number                  |                    |                           | Additional Information1       |            |                        |
| Account Name                    | P                  |                           | Additional Information2       |            |                        |
| Address                         |                    |                           | Transaction Status            |            |                        |
| Bank Code                       |                    |                           | Transaction Status            |            |                        |
| Bank Name                       |                    |                           | Debit Liquidation Status      |            |                        |
| Dispatch Details                |                    |                           | Credit Liquidation Status     |            |                        |
| Message Status                  |                    |                           | Exception Queue               |            |                        |
| External System Status          |                    |                           |                               | View Queue |                        |
| Sanctions Check Statur          |                    |                           |                               |            |                        |
| Sanctions Check Reference       |                    |                           |                               |            |                        |
| External Credit Approval Statur |                    |                           |                               |            |                        |
| External Credit Approval        |                    |                           |                               |            |                        |
| Reference                       |                    |                           |                               |            |                        |
| External Exchange Rate Status   |                    |                           |                               |            |                        |
| External Rate Reference         |                    |                           |                               |            |                        |

### Figure 3-10 CNAPS Outbound Transaction View\_Exception

### 3.1.2.2 UDF Button

- **1.** This sub-screen defaults values of UDF fields that are part of the UDF group specified for the 'Manual' source.
- 2. Click the **UDF button** to invoke the 'UDF' sub-screen.
- 3. On **UDF Button**, specify the fields.

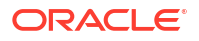

| Fields                       | E             |
|------------------------------|---------------|
| □ Field Label <sup>*</sup> ≎ | Field Value 0 |
| No data to display.          |               |
| Page 1 (0 of 0 items)  <     | ► >1          |
|                              |               |
|                              |               |
|                              |               |
|                              |               |
|                              |               |
|                              |               |
|                              |               |
|                              |               |
|                              |               |
|                              |               |

### Figure 3-11 UDF Button

Table 3-7 UDF Button - Field Description

| Field       | Description                                                                                                    |
|-------------|----------------------------------------------------------------------------------------------------|
| Field Label | System displays all fields that are part of the associated UDF group.                                                                                                    |
| Field Value | System displays the default value, where exists for the UDF fields.<br>You can change the default value or specify value for other fields<br>(where default value does not exist). |

# 3.1.2.3 MIS Button

- **1.** You can maintain the MIS information for the Transaction. If the MIS details are not entered for the Transaction the same is defaulted from the product maintenance.
- 2. Click the **MIS** button to invoke the 'MIS' sub-screen.
- 3. On **MIS Button**, specify the fields.

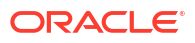

| Transaction Reference Number * | MIS G | C Q Detailt   |  |
|--------------------------------|-------|---------------|--|
| Transaction MIS                |       | Composite MIS |  |
|                                | Q     |               |  |
|                                | Q     | Q             |  |
|                                | Q     |               |  |
|                                | Q     | Q             |  |
|                                | Q     |               |  |
|                                | Q     | Q             |  |
|                                | Q     | Q             |  |
|                                | Q     | Q             |  |
|                                | Q     | Q             |  |

### Figure 3-12 MIS Button

### Table 3-8 MIS Button - Field Description

| Field                 | Description                                                                                                    |
|-----------------------|----------------------------------------------------------------------------------------------------|
| Transaction Reference | System displays the transaction reference number of the transaction.                                                                                                    |
| MIS Group             | You can select the MIS group code from the option list, or specify the code for the MIS group in the Source maintenance. The system displays all valid MIS groups for different sources in the MIS group list in the Source maintenance. When booking a transaction from this screen, the MIS group linked to the 'Manual' source is populated by default. |
| Default button        | After selecting a MIS group different from the default MIS Group, click this button to populate any default MIS values and link them to the Transaction MIS and Composite MIS classes.                                                                                                    |
| Transaction MIS       | You can populate the default MIS values for Transaction MIS classes<br>for the MIS group. Alternatively, you can change one or more default<br>MIS values or specify additional MIS values. Or, you can select MIS<br>values from the option list.                                                                                                    |
| Composite MIS         | You can populate the default MIS values for Composite MIS classes<br>for the MIS group. Alternatively, you can change one or more default<br>MIS values or specify additional MIS values. Or, you can select MIS<br>values from the option list.                                                                                                    |

# 3.1.2.4 Accounting Details

1. Click the **Accounting Details** tab and view the accounting entries for the transaction initiated.

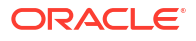

| counting Entr       | ries           |        |                |           |                  |            |         |              |                    |                      |           | 1            |
|---------------------|----------------|--------|----------------|-----------|------------------|------------|---------|--------------|--------------------|----------------------|-----------|--------------|
| Enter Query         |                |        |                |           |                  |            |         |              |                    |                      |           |              |
| Transaction Refe    | ference Number |        |                |           |                  |            |         |              |                    |                      |           |              |
| Accounting Entri    | es             |        |                |           |                  |            |         |              |                    |                      |           | + - 1        |
| Event Code 🗘        | Transaction E  | )ate ≎ | Value Date 🛛 🗘 | Account 0 | Account Branch 🗘 | TRN Code 🗘 | Dr/Cr ≎ | Amount Tag 🗘 | Account Currency 🗘 | Transaction Amount 🗘 | Netting 0 | Offset Accou |
| No data to display. |                |        |                |           |                  |            |         |              |                    |                      |           |              |
|                     | items)  < 4    | 1      | ж              |           |                  |            |         |              |                    |                      |           |              |
|                     | items)   < «   | 1      | K              |           |                  |            |         |              |                    |                      |           |              |

### Figure 3-13 Accounting Entries

- 2. By default, the following attributes are displayed:
  - Event Code
  - Transaction Date
  - Value Date
  - Account
  - Account Branch
  - TRN Code
  - Dr/Cr
  - Amount Tag
  - Account Currency
  - Transaction Amount
  - Netting
  - Offset Account
  - Offset Account Branch
  - Offset TRN Code
  - Offset Amount Tag
  - Offset Currency
  - Offset Amount
  - Offset Netting
  - Handoff Status

### 3.1.2.5 View Queue Action Log

- You can view all the queue actions for the respective transaction initiated. You can invoke this screen by clicking the View Queue Action tab in main screen, where the Transaction Reference Number is auto populated and Queue movement related details are displayed.
- 2. Click the View Queue Action Log button to invoke the sub-screen.

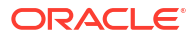

# Uew Queue Action Log Forte Quey Taranschon Reference Mannber Network Code Authorization Status © Maker D © Maker D ©

### Figure 3-14 View Queue Action Log

- 3. Following details are displayed:
  - Transaction Reference Number
  - Network Code
  - Action
  - Remarks
  - Queue Code
  - Authorization Status
  - Maker ID
  - Maker Date Stamp
  - Checker ID
  - Checker Date Stamp
  - Queue Status
  - Queue Reference No
  - Primary External Status
  - Secondary External Status
  - External Reference Number

You can view the request sent and the corresponding response received for each row in Queue Action Log.

- **4.** Also, you can view the request sent to and the response received from external systems for the following:
  - Sanction System
  - External Credit Approval
  - External Account Check
  - External FX fetch
  - External Price Fetch
  - Accounting System

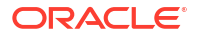

# 3.1.2.6 View Repair Log

- 1. You can view all the Repair actions for the respective transaction initiated. You can invoke this screen by clicking the **View Repair Log** button in View-screen, where the Transaction Reference Number is auto populated and related details are displayed.
- 2. Click the View Repair Log button to invoke the sub-screen.

Figure 3-15 View Repair Log

|        | r Query                  |              |             |               |         |
|--------|--------------------------|--------------|-------------|---------------|---------|
| Transa | ction Reference Number   |              |             |               |         |
|        |                          |              |             |               | +-      |
|        | Queue Reference No       | Field Name 🗘 | Old Value 🗘 | Repaired Data | Error 🗘 |
|        |                          |              |             |               |         |
| age    | 1 (0 of 0 items)  < 4 1  | ▶ >I         |             |               |         |
| Dage   | 1 (0 of 0 items) < 4 1   |              |             |               |         |
| Dage   | 1 (0 of 0 items)   < « 1 |              |             |               |         |
| Page   | 1 (0 of 0 items)  < 4 1  | > >          |             |               |         |

- 3. Following details are displayed:
  - Queue Reference No
  - Field Name
  - Old Value
  - Repaired Data
  - Error

# 3.1.2.7 CNAPS Outbound Payments View Summary

On Homepage, specify PHSOVIEW in the text box, and click next arrow.
 CNAPS Outbound Transaction View Summary screen is displayed.

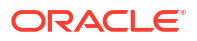

|                              | 5. P                                |                         |                      |         |                    |           |                            |              | Records per pa  | 00           |
|------------------------------|-------------------------------------|-------------------------|----------------------|---------|--------------------|-----------|----------------------------|--------------|-----------------|--------------|
| Search                       | ( <sub>X</sub> ) Reset L↓ Clear All |                         |                      |         |                    |           |                            |              | Records per pa  | ge 15        |
| arch (Case Sensitive)        |                                     |                         |                      |         |                    |           |                            |              |                 |              |
| Transaction Reference No     |                                     | Q End t                 | o End Identification |         |                    | Q         | Source Reference Nu        | imber        |                 | Q            |
| File Reference Number        |                                     | Q                       | Payment Batch ID     |         |                    | Q         | Consolidation Reference Nu | imber        |                 | Q            |
| Network Code                 |                                     | Q                       | Source Code          |         |                    | Q         | Payment Me                 | ethod        |                 | •            |
| Booking Date                 | MM/DD/YYYY                          | <b></b>                 | Instruction Date     | MM/DD/  | YYYY               | Ē         | Activation                 | Date MM/     | DD/YYYY         | Ē            |
| Transfer Currency            |                                     | Q                       | Transfer Amount      |         |                    | Q         | Transaction S              | Status       |                 | •            |
| Exception Queue              |                                     | • P                     | refunded Payments    |         |                    | -         | Transfer                   | Туре         |                 | •            |
| Transaction Branch           |                                     | Q                       | Customer Account     |         |                    | Q         | Customer Nu                | imber        |                 | Q            |
| Customer Service Model       |                                     | Q 00                    | unterparty Account   |         |                    | Q         | Counterparty Bank          | Code         |                 | Q            |
| Message Status               |                                     | •                       |                      |         |                    |           |                            |              |                 |              |
| earch Results                |                                     |                         |                      |         |                    |           |                            |              | Lock Columns    | 0 -          |
| ] Transaction Reference No ≎ | End to End Identification \$        | Source Reference Number | C File Reference N   | umber 0 | Payment Batch ID 0 | Consolida | ation Reference Number 🗘   | Network Code | ○ Source Code ○ | Payment Meth |
| o data to display.           |                                     |                         |                      |         |                    |           |                            |              |                 |              |
|                              |                                     |                         |                      |         |                    |           |                            |              |                 |              |
| TOTAL KALLAN                 | 1                                   |                         |                      |         |                    |           |                            |              |                 |              |

### Figure 3-16 CNAPS Outbound Transaction View Summary

- 2. Search using one or more of the following parameters:
  - Transaction Reference
  - Booking Date
  - Transaction Branch
  - End to End Identification
  - Instruction Date
  - Customer Account
  - Source Reference Number
  - Activation Date
  - Customer Number
  - File Reference Number
  - Transfer Currency
  - Company Identifier
  - Payment Batch ID
  - Transfer Amount
  - Customer Service Model
  - Consolidation Reference Number
  - Counterparty Account
  - Network Code
  - Exception Queue
  - Counterparty Bank Code
  - Source Code
  - Prefunded Payment
  - Message Status
  - Payment Method
  - Transfer Type

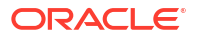

3. After specifying the parameters, click the **Search** button.

System displays the records that match the search criteria.

4. Double click a record or click the **Details** button after selecting a record to view the detailed screen.

# 3.1.3 CNAPS Outbound Browser

1. On Homepage, specify PHSOUTBR in the text box, and click next arrow.

CNAPS Outbound Browser screen is displayed.

### Figure 3-17 CNAPS Outbound Browser

| CNAPS Outward Mess        | age Browser Su   | immary                    |                               |                             | 2013        |                       |                | ::>                |
|---------------------------|------------------|---------------------------|-------------------------------|-----------------------------|-------------|-----------------------|----------------|--------------------|
| Search R Advanced Search  | ch 💭 Reset 🖺     | Clear All                 |                               |                             |             |                       | Records pe     | r page 15 💌        |
| Transaction Refer         | ence             | Q                         | Payment Method                |                             | •           | Transfer Type         |                | •                  |
| Transaction Br            | anch             | Q                         | Transfer Amount               |                             | Q           | Receiver Bank Code    |                | Q                  |
| Message St                | atus             | •                         | Message Reference             |                             | Q           | Message Date          | MM/DD/YYYY     | Ē                  |
| Search Results            |                  |                           |                               |                             |             |                       | Lock Columns   | 0 •                |
| □ Transaction Reference ≎ | Payment Method 🗘 | Transfer Type 🗘 Transacti | on Branch 🗘 Transfer Amount 🗘 | Receiver Bank Code 🗘 Messag | ge Status 🗘 | Message Reference 🗘 M | lessage Date ≎ | Received Date Time |
| No data to display.       |                  |                           |                               |                             |             |                       |                |                    |
|                           | N                |                           |                               |                             |             |                       |                | •                  |
| Page 1 OFT K ( I )        | Л                |                           |                               |                             |             |                       |                |                    |
|                           |                  |                           |                               |                             |             |                       |                |                    |
|                           |                  |                           |                               |                             |             |                       |                |                    |
|                           |                  |                           |                               |                             |             |                       |                |                    |
|                           |                  |                           |                               |                             |             |                       |                |                    |
|                           |                  |                           |                               |                             |             |                       |                |                    |
|                           |                  |                           |                               |                             |             |                       |                |                    |
|                           | 7                |                           |                               |                             |             |                       |                |                    |

- 2. Search using one or more of the following parameters:
  - Transaction Reference
  - Transfer Type
  - Transfer Amount
  - Message Status
  - Message Date
  - Payment Method
  - Transaction branch
  - Receiver Bank Code
  - Message Reference
- 3. After specifying the parameters, click the **Search** button.

System displays the records that match the search criteria.

4. Double click a record or click the **Details** button after selecting a record to view the detailed screen.

# 3.1.4 Webservices

The outbound CNAPS can be initiated using Webservice / ReST service.

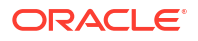

# **3.2 CNAPS Credit Outbound Payments Processing**

- CNAPS Outbound Payment Validations
- Future Dated Transaction Processing
- Return of Outbound CNAPS Credit Transactions

# 3.2.1 CNAPS Outbound Payment Validations

Outbound payments follows the below listed processing steps:

- Initial validations also Involves with Chinese character validations
- Beneficiary validation request sends to clearing, if not valid transaction gets cancel
- Duplicate Check performs based on duplicate check fields of Source maintenance
- Authorization Limit check performs based on network and source
- · Process cutoff can be maintained per customer & account
- Customer Limit check
- Sanctions Check
- FX Processing
- Pricing
- ECA Check If Auto cancel is enabled, payment gets cancelled for rejected response
- Accounting: Generation of generic notification XML/ IR XML Messaging
- Acknowledgment handling
- Credit confirmation upload only applicable for BEPS Real-time transactions
- SSI Details Population
- Initial Validations
- Beneficiary Validation
- Duplicate Check
- Authorization Limit Check
- Process Cutoff
- Sanction Check
- FX Processing
- Pricing
- ECA Check
- Network Cutoff Check
- Accounting
- Messaging

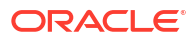

# 3.2.1.1 SSI Details Population

If a valid SSI label is provided, the beneficiary details are populated on enrich. For a transaction received through services, SSI details are fetched before mandatory validations.

# 3.2.1.2 Initial Validations

- The following processing is covered as part of initial validations:
  - Data enrichment Account / Bank Re-direction
  - Mandatory field validations –As listed in the field mapping sheet
  - Network Limit validations Minimum and maximum amount allowed, if maintained in CNAPS Network Preferences for the payment method, transaction type and currency (CNY)
  - Validation for fields disallowed for Chinese characters are verified
- If Account re-direction or bank re-direction is maintained, then the account / bank details are replaced by the values, based on the account re-direction that is applicable for debtor account only
- Mandatory Fields / Referential data checks are done based on the details received in the payment request and the values populated by system.
- Validation is available to verify whether the Counterparty Bank Code is listed in the CNAPS directory. In case of validation failure, transaction is rejected if in.
- Transfer amount limit check is done for the minimum and maximum amount limits defined for the Network, as maintained in Outbound Payment Preferences (PHDNCPRF).
- The initial validations are done on transaction enrich or save from UI. If there is a validation failure, error is displayed, so that you can do the necessary modifications and re-submit the payment. If the validation fails for channel submitted transactions, transaction is moved to Repair Queue.

# 3.2.1.3 Beneficiary Validation

- An API call is provided for sending the beneficiary account, name, address and bank code details to an external system so that the details can be validated. The response is expected as 'TRUE' or 'FLASE'.
- You can maintain the connectivity path and time-out period in seconds for the external call made. If the request is timed-out, the response is treated as false.
- Beneficiary validation can be initiated from UI or as part of payment processing. If the beneficiary validation is done from UI, the system populates error on saving and it is not repeated during processing
- If the beneficiary validation done during the payment processing fails, the transaction gets auto cancelled. The cancellation remarks are updated as 'Beneficiary validation failed'.
- Beneficiary validation services, have tags for the following details:

| Payment Method | HVPS,BEPS or BEPS Real time |
|----------------|-----------------------------|
| SndBankId      | Own Branch Clearing Code    |
| RecvBankId     | Counterparty Bank Code      |

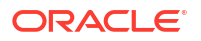

| Acctld |
|--------|
| Acctld |

### Transaction Code Validations

The validation is done based on customer transaction restrictions maintenance PMDCRSTR. If the Network is restricted for the customer, the transaction is moved to Business Override queue.

### 3.2.1.4 Duplicate Check

- Duplicate parameters can be maintained for the source in PMDSORCE. Based on the Duplicate Check Period in days and fields set, duplicate check for the transaction is done. If the transaction is identified as a duplicate transaction, the transaction is moved to Business Override queue.
- The following parameters are available for duplicate check:
  - Debtor Account DBTR\_ACC
  - Creditor Account CRDTR\_ACC
  - Transfer Amount TFR\_AMT
  - Instruction Date VALUE\_DATE
  - Creditor Bank Routing Number CRDTR\_BANK\_CODE
  - Customer CUSTOMER\_NO
  - Debtor Bank Routing Number DBTR\_BANK\_CODE

### 3.2.1.5 Authorization Limit Check

• Two levels of authorization limits can be maintained for a Network and source in PMDSORNW (optional). If the validation fails the transaction is moved to authorization limit queues.

# 3.2.1.6 Process Cutoff

Cutoff time can be maintained for a Network/Source/Transaction Type/Customer Service Model/Customer in Process cutoff maintenance screen PMDCTOFF (optional).

### 3.2.1.7 Sanction Check

- The transaction can be sent for sanction screening to an external system if sanctions screening is enabled for the source and network in Source Network Preferences PMDSORNW and is applicable for the customer.
- If sanction is approved, the transaction is resumed with the further processing. In case of seizure, customer account is debited and the Seizure GL is credited. If the status is rejected or interim, the transaction is moved to sanction check queue.

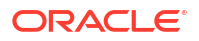

### Note:

- The sanction requests originated with payment method BEPS Real-time is sent through separate JMS queues maintained for faster payments for the Sanctions System.
- If sanctions is approved on a subsequent date, the preference is applied as maintained for the source
- Ring-fencing of the funds for sanctions pending transaction is not applicable.

# 3.2.1.8 FX Processing

- Auto rate pick up happens only if the transfer amount is within the small FX limit as maintained in CNAPS Network Common Preferences.
- Transfer amount is converted to limit currency maintained using midrate of FX rate type linked and small FX limit check is done.
- If the transfer amount is above the small FX limit specified, system checks whether External Exchange Rate is applicable in Network common Preferences.
- If external system is available the transaction details, then system send exchange rate request to external system for receiving the exchange rate along with FX Reference Number. Based on the response received, exchange rate is populated and further processing of transaction is continued.
- If Small FX limit is not maintained auto rate pick up is done for all cross currency payment transactions without any limit check.
- Payment contract will be moved to Exchange Rate Exception queue in the following cases with proper error code details:
  - Exchange Rate derivation based on core system maintenance fails
  - Small FX limit is breached and no external exchange rate system maintenance is available
  - Response from Exchange Rate system is rejected

### Note:

For transactions received from UI input with exchange rate no processing on exchange rate is done again.

## 3.2.1.9 Pricing

### **Charge /Tax Computation**

Internal /External charge/tax values are applied based on the host preference maintained for External Price system.

# 3.2.1.10 ECA Check

Balance Check with DDA (CASA) System

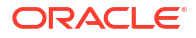

• If balance check is approved, the transaction is resumed with the further processing. If the response status is rejected or interim, the transaction is moved to ECA queue. If auto cancel is enabled, payment gets cancelled during response. Customer and account status checks will be done by the external ECA system along with account balance check.

### 3.2.1.11 Network Cutoff Check

The payment processing proceeds to accounting only if Network cutoff is not over for the payment method. If Network cutoff is over, payment is moved to Network Cutoff Queue.

### 3.2.1.12 Accounting

Accounting template for debit and credit can be set at Network preferences for the outgoing transactions.

Once the accounting entries are handed off system generates the Notification XML (if notification is applicable for the source as maintained in PMDSORCE) and Information Reporting XML in the generic format as done for other payment types.

| Details in Accounting<br>handoff | Debit Liquidation                                                           | Credit Liquidation                                                                                                    |
|----------------------------------|-----------------------------------------------------------------------------|----------------------------------------------------------------------------------------------------|
| Accounting Event                 | DRLQ                                                                        | CRLQ                                                                                                    |
| Transaction Account              | Debit Customer Account                                                      | Clearing GL maintained in the<br>Accounting code. If no GL is<br>maintained, the system consider<br>Network Account maintained in<br>PHDNWPRF |
| Offset Account                   | This is picked from the Debit<br>Liquidation Accounting code<br>maintenance | This is picked from the Credit<br>Liquidation Accounting code<br>maintenance                                                                  |
| Transaction Currency             | CNY                                                                         | CNY                                                                                                    |
| Transaction Amount               | Debit Amount                                                                | Transfer amount                                                                                                    |
| Value Date                       | Debit Value Date                                                            | Credit Value date                                                                                                    |
| Offset Currency                  | Transfer Currency                                                           | Transfer Currency                                                                                                    |
| Offset Amount                    | Transfer amount                                                             | Transfer amount                                                                                                    |
| Local Currency Amount            | Transfer amount                                                             | Transfer amount                                                                                                    |

Following accounting entries are posted on booking the transaction:

# 3.2.1.13 Messaging

### Acknowledgment Processing

- Webservices are provided for external systems to send the acknowledgments for the messages dispatched.
- Required tags and specifications are mentioned below:

| Tag Name                         | Тад                          | Format/Length             | Mandatory |
|----------------------------------|------------------------------|---------------------------|-----------|
| Acknowledgment<br>Identification | <ackid></ackid>              | Max20                     | М         |
| Original Message ID              | <orgnlmsgl d=""></orgnlmsgl> |                           | М         |
| Process Status                   | <prcsts></prcsts>            | ProcessCode<br>(Max4Text) | М         |

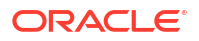

| Tag Name            | Тад             | Format/Length | Mandatory |
|---------------------|-----------------|---------------|-----------|
| Bank Identification | <ptyld></ptyld> | Max14Text     | 0         |
| Process Date        | <prcdt></prcdt> | ISO Date      | 0         |

Message Process codes can have the below values:

| Tag Name                         | Тад                       | Format/ length           | Mandatory |
|----------------------------------|---------------------------|--------------------------|-----------|
| Acknowledgment<br>Identification | <ackid></ackid>           |                          | Yes       |
| Original Message ID              | <orgnlmsgid></orgnlmsgid> |                          | Yes       |
| Process Status                   | <prcsts></prcsts>         | ProcessCode<br>(Max4Text | Yes       |
| Bank Identification              | <ptyid></ptyid>           | Max14Text                | No        |
| Reject Code                      | <ptyprccd></ptyprccd>     | Reject code Max 4        | No        |
| Reject Information               | <rjctinf></rjctinf>       | Max105 Text              | No        |
| Process Date                     | <prcdt></prcdt>           | ISO Date                 | No        |

- Process status can have the following values:
  - PR04-Accepted
  - PR09 Rejected
- If the message is rejected, Reject Code is received in <PtyPrcCd> tag and the detailed information is received in <RjctInf>
- The message status has the following values based on the acknowledgment received:

| Processing step                            | Message Status |
|--------------------------------------------|----------------|
| Message tags populated in dispatch table   | Dispatched     |
| On receipt of Acknowledgement1             | ACK1 Received  |
| On getting Acknowledgment 2 as<br>Accepted | ACK2 Received  |
| On getting Acknowledgment 2as<br>Rejected  | Rejected       |

# 3.2.2 Future Dated Transaction Processing

- Future dated transactions for CNAPS outbound are allowed. Future value job picks up the transactions on value date and process them from initial validations.
- Any business override exception which is once authorized on booking is not re-checked during value date processing again.

# 3.2.3 Return of Outbound CNAPS Credit Transactions

You can upload and process return messages received for outbound CNAPS transactions. The return entries are moved to an Exception Queue so that you can verify the return reason and take further manual action on the return records. The following actions are possible from the Exception Queue:

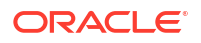

- Accept the return by booking an inbound transaction
- Re-initiate the transaction after correcting the details
- Return message upload
- Processing Accept of Return
- Processing Re-initiation

# 3.2.3.1 Return message upload

ReST service is provided for uploading the Return transactions received for Outbound CNAPS Credit transaction. The following fields are available in the service:

- Source Reference
- Return Message ID
- Original Transaction Reference
- Host Code
- Network Code
- Payment Method (H -HVPS, B -BEPS, O- BEPS Real-time)
- Return Currency
- Return Amount
- Customer Account
- Customer Name
- Reason Code
- Return Reason
- Return Remarks

Debit accounting is posted upfront as below:

| Event | Dr/ Cr | Account                    | Account Type | Amount Tag      |
|-------|--------|----------------------------|--------------|-----------------|
| HSDR  | Dr     | Nostro/Network Clearing GL | GL           | Transfer Amount |
| HSDR  | Cr     | Intermediary GL            | GL           | Transfer Amount |

The system tries to match the Original transaction reference with the outbound transaction present in the system and marks the Transaction status of the original transaction as 'Return Received'. If the original transaction is not found in the system with 'Processed' status, appropriate error is logged for the return transaction.

Original transaction is not available in the system or the transaction status is not valid.

If the original transaction is matched and the Customer account is not matching with the original account, the following error is logged:

"Customer Account" received is not matching with the original account

Return transactions are moved to Outbound CNAPS Reject Queue (Function ID: PQDCNRJQ). The Reject Type is 'Return' and Reject Status is 'Unprocessed'

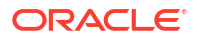

| und CNAPS Reject Queue         |                  |   |  |
|--------------------------------|------------------|---|--|
| Source Reference               | Host Code        |   |  |
| Reject Message Identification  | Network Code     |   |  |
| Original Transaction Reference | Payment Method   | • |  |
| Transfer Amount                | Customer Name    |   |  |
| Transfer Currency              | Customer Account |   |  |
| Reject Code                    |                  |   |  |
| Reject Reason                  |                  |   |  |
| Remarks                        |                  |   |  |
|                                |                  |   |  |
|                                |                  |   |  |
|                                |                  |   |  |

### Figure 3-18 Outbound CNAPS Reject Queue

The following actions are available in CNAPS Reject Queue:

- Accept
- Re-initiate
- Authorize
- Delete
- Reject
- View Queue Action
- View Original Transaction

Every action except the View actions require user Role/Queue access rights enabled. Accept/ Re-initiate actions require authorization.

### Note:

This Queue is common for Outbound CNAPS Credit/Debit. The reject types supported are Return and Network Reject.

# 3.2.3.2 Processing Accept of Return

1. The Accept of Reject Transaction screen allows users to initiate 'Accept' action for all records of Reject Type 'Return' and Reject status 'Unprocessed'.

Accept of Reject Transaction screen is displayed.

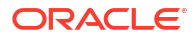

### Figure 3-19 Accept of Reject Transaction

| Accept of Reject Transaction   |                    |                      | - ×     |
|--------------------------------|--------------------|----------------------|---------|
| Enter Query                    |                    |                      |         |
| Original Transaction Reference |                    | Network Code         |         |
| Queue Reference                |                    | Transfer Currency    |         |
|                                |                    | Transfer Amount      |         |
|                                |                    | Payment Method       |         |
|                                |                    | Customer Account     |         |
| Reject Details                 |                    |                      |         |
| Reject Type                    |                    |                      |         |
| Received Date                  | YYYY-MM-DD         |                      |         |
| Message ID                     |                    |                      |         |
| Source Reference               |                    |                      |         |
| Reject Reason                  |                    |                      |         |
| Remarks                        |                    |                      |         |
|                                |                    |                      |         |
| Maker ID                       | Maker Date Stamp   | Authorization Status | Ok Exit |
| Checker ID                     | Checker Date Stamp |                      |         |

2. Only Remarks field is enabled in this screen for the user to input the remarks. The remarks entered are available in the Queue action log Remarks column. 'Accept' action requires authorization.

The length of Remarks field is 256 characters.

- 3. On authorization, The following processing is done for the return transaction:
  - Sanction Check
  - External Account Check
  - Accounting
  - Transaction Status Update
  - Information reporting/Notification XML generation

### 4. Return Accounting

The accounting entries are posted as below reversing the entries posted for the original transaction. The same exchange rate as in the original transaction is used.

| Event | Dr/ Cr | Account          | Account Type | Amount Tag      |
|-------|--------|------------------|--------------|-----------------|
| HSCR  | Dr     | Intermediary GL  | GL           | Transfer Amount |
| HSCR  | Cr     | Customer Account | GL           | Transfer Amount |

On completion of the processing Return record status is marked as 'Processed' and the linked transaction status is updated as Returned.

### 3.2.3.3 Processing Re-initiation

You can 'Reinitiate' any Reject record for which Reject status is 'Unprocessed', Original transaction status is 'Processed ' and the Original transaction value date is current date. Reinitiate actions launches the PHDOTONL screen in input mode by creating a new transaction with the original transaction details.

The following fields are provided in PHDOTONL & PHDOVIEW screens:

- Re-initiation flag
- Originator Details (Originator Account, Name & Address)
- Linked Reference

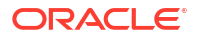

The new transaction booked can be a Prefunded transaction with Debit Account as Return GL. Re-initiation flag is checked for the new transaction and original Debtor account, Name and address details are populated as Originator Details.

You can edit the data for the following fields only:

- All additional details fields
- Business type and Business Category type
- Customer Name and Address
- Counterparty Name and Address

The authorization of the newly generated transaction is allowed only from Reject queue.

On authorization of Re-initiate action, the following accounting is passed for the Return transaction:

| Event | Dr/ Cr | Account         | Account Type | Amount Tag      |
|-------|--------|-----------------|--------------|-----------------|
| HSCR  | Dr     | Intermediary GL | GL           | Transfer Amount |
| HSCR  | Cr     | Return GL       | GL           | Transfer Amount |

Return transaction status and Original transaction status are updated as 'Re-initiated'. For the original transaction, Linked Reference is updated as newly generated transaction reference.

The new Outbound transaction gets authorized and processed from initial validations. Since the Re-initiated flag is checked, while inserting the Dispatch record, Debtor details are replaced with Originator details.

# **3.3 CNAPS Credit Inbound Payments**

This section contains the following topics:

- CNAPS Inbound Payments Transaction Input
- CNAPS Inbound Payment View
- CNAPS Inbound Browser
- CNAPS Inbound Payments Transaction Input
- CNAPS Inbound Payment View
- CNAPS Inbound Browser

# 3.3.1 CNAPS Inbound Payments Transaction Input

The CNAPS Inbound Payments Transaction Input screen allows users to manually create a CNAPS Inbound Payment by providing the details.

1. On Homepage, specify **PHDITONL** in the text box, and click next arrow.

CNAPS Inbound Transaction Input screen is displayed.

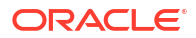

| IAPS Indound Transactions Input |   |                             |        | 1202222/2/2/2/2 |
|---------------------------------|---|-----------------------------|--------|-----------------|
| New 🟳 Enter Query               |   |                             |        |                 |
| Transaction Branch *            |   | Host Code *                 |        |                 |
| Network Code *                  | Q | Transaction Reference *     |        |                 |
| Payment Method                  |   | Sender's Reference          |        |                 |
| Transfer Type                   |   | End to End Identification   |        |                 |
| Source Code *                   | Q | Source Reference            |        |                 |
|                                 |   | Credit to GL                |        |                 |
| Main                            |   | Payment Details             |        | Pricing         |
| ustomer Details                 |   | Payment Details             |        |                 |
| Account Number                  | Q | Booking Date                |        |                 |
| Account Currency                |   | Instruction Date            |        |                 |
| Account Branch                  |   | Activation Date             |        |                 |
| Name                            |   | Transfer Currency           | CNY    |                 |
| Address                         |   | Transfer Amount *           |        |                 |
| Amount                          |   | FX Reference Number         |        |                 |
| Customer Number                 |   | Exchange Rate               |        |                 |
| Customer Service Model          |   | Credit Value Date           |        |                 |
| Charge Account Number           | Q | Debit Value Date            |        |                 |
| Charge Account Branch           |   | Internal Remarks            |        |                 |
| Charge Account Currency         |   |                             | Enrich |                 |
| counterparty Details            |   | Business Type               | Q      |                 |
| Account Number                  |   | Description                 |        |                 |
| Account Name                    |   | Business Category Code      |        |                 |
| Address                         |   | Description                 |        |                 |
| Bank Code *                     | Q | Business Priority           | NORM   |                 |
| Bank Name                       |   | HVPS Remittance Information | n      |                 |
|                                 |   | Remarks 1                   |        |                 |
|                                 |   | Remarks 2                   |        |                 |
|                                 |   | Additional Information 1    |        |                 |
|                                 |   |                             |        |                 |

### Figure 3-20 CNAPS Inbound Transaction Input

- 2. Click **New** button on the Application toolbar.
- 3. On CNAPS Inbound Transaction Input screen, specify the fields.

For more information on fields, refer to the field description below:

| Table 3-9 | CNAPS Inbound | Transaction | Input - Fi | eld Description |
|-----------|---------------|-------------|------------|-----------------|
|-----------|---------------|-------------|------------|-----------------|

| Field              | Description                                                                                                    |
|--------------------|----------------------------------------------------------------------------------------------------|
| Transaction Branch | System defaults the transaction branch code with the user's logged in branch code.                                                                                                    |
| Host Code          | System displays the Host Code of selected branch of the logged in user on clicking 'New' button.                                                                                                    |
| Network Code       | Select the Network Code from the list of values. All networks of<br>payment type CNAPS are listed based on Network Code<br>maintenance.<br>Based on the Network selected, payment type gets populated. If only<br>one Network is defined, that Network is defaulted on 'New' operation<br>itself. |
| Payment Method     | <ul> <li>Select the payment type from the following:</li> <li>HVPS - High Value Payments System</li> <li>BEPS - Bulk Electronic Payment System</li> <li>BEPS - Real Time</li> </ul>                                                                                                    |
| Transfer Type      | <ul> <li>Select the transfer type from the drop-down list. System defaults the transfer type as 'Customer Transfer. The list displays the following values:</li> <li>Customer Transfer</li> <li>Bank Transfer</li> </ul>                                                                          |
| Source Code        | Select the Source Code from the list if values. All valid source codes maintained in the Source Maintenance, are listed here.                                                                                                    |

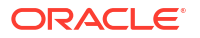

| Field                           | Description                                                                                                    |
|---------------------------------|----------------------------------------------------------------------------------------------------|
| Transaction Reference<br>Number | System generates the transaction reference number. For more<br>details on the format, refer the Payments Core User Guide.<br>This is a unique identifier of the CNAPS payment transaction and<br>auto-generated by the system based on the common transaction<br>reference generation logic. The same reference is used as Message<br>ID. |
| Sender's Reference              | Specify the Sender's Reference.                                                                                                    |
| End to End Identification       | Specify the End to end ID provided by the originating customer (debit account owner). This is a mandatory field.<br>If not provided by the customer, system populates the transaction reference number automatically on saving the transaction.                                                                                           |
| Source Reference Number         | Specify the Source Reference number. The external system reference can be input in this field. This is optional for manually input transaction and is mandatory for channel input transactions.                                                                                                    |

### Table 3-9 (Cont.) CNAPS Inbound Transaction Input - Field Description

- Main Tab
- Payment Details Tab
- Pricing Tab
- UDF Button
- MIS Button
- Accounting Details
- CNAPS Inbound Payments Transaction Summary

# 3.3.1.1 Main Tab

1. Click on Main Tab in the CNAPS Inbound Payments Transaction Input screen.

| ustomer Details         |   | Payment Details             |        |   |
|-------------------------|---|-----------------------------|--------|---|
| Account Number          | Q | Booking Date                |        |   |
| Account Currency        |   | Instruction Date            |        |   |
| Account Branch          |   | Activation Date             |        |   |
| Name                    |   | Transfer Currency           | CNY    |   |
| Address                 |   | Transfer Amount *           |        |   |
| Amount                  |   | FX Reference Number         |        |   |
| Customer Number         |   | Exchange Rate               |        |   |
| Customer Service Model  |   | Credit Value Date           |        |   |
| Charge Account Number   | Q | Debit Value Date            |        |   |
| Charge Account Branch   |   | Internal Remarks            |        | 1 |
| Charge Account Currency |   |                             | Enrich |   |
| ounterparty Details     |   | Business Type               | C      |   |
| Account Number          |   | Description                 |        |   |
| Account Name            | P | Business Category Code      |        |   |
| Address                 |   | Description                 |        |   |
| Bank Code *             | Q | Business Priority           | NORM   |   |
| Bank Name               |   | HVPS Remittance Information | n      |   |
|                         |   | Remarks 1                   |        |   |
|                         |   | Remarks 2                   |        |   |
|                         |   | Additional Information 1    |        |   |
|                         |   | Additional Information 2    |        |   |

Figure 3-21 CNAPS Inbound Payments Transaction Input - Main Tab

2. On Main Tab, specify the fields.

For more information on fields, refer to the field description below:

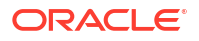

| Field                   | Description                                                                                                    |
|-------------------------|----------------------------------------------------------------------------------------------------|
| Customer Details        |                                                                                                    |
| Account Number          | Specify the account number. Alternatively, you can select the account<br>number from the option list. The list displays all open and authorized<br>accounts as available in External Account Maintenance<br>(STDCRACC).<br>System allows the account number as GL also. The account number<br>length allowed in CNAPS is 32 and the system validates the same on<br>saving the transaction.<br><b>Note</b> : Prefunded GL functionality is applicable for CNAPS. |
| Account Currency        | System defaults the currency based on the Account number                                                                                                    |
|                         | selected.                                                                                                    |
| Account Branch          | System defaults the branch based on the Account number selected.                                                                                                    |
| Name                    | System defaults the Name based on the Account number selected.<br>The name displayed is trimmed to a length of 60 when defaulted.<br>This is not modifiable.                                                                                                    |
| Address                 | System defaults the Address based on the Account number selected, if available. This is an optional field and you can modify the defaulted address.                                                                                                    |
| Amount                  | Amount is displayed upon clicking Enrich.                                                                                                    |
| Customer Number         | System defaults the customer Number, linked to the debtor account number, if any.                                                                                                    |
| Customer Service Model  | System defaults the customer service model, linked to the debtor<br>account number, if any.<br><b>Note</b> : System does not default Customer Number and Customer<br>Service Model, when GL is selected as Account Number.                                                                                                    |
| Charge Account Number   | Specify the Charge Account Number from the list of values.                                                                                                    |
| Charge Account Branch   | Account Branch is displayed based on the Account Number selected.                                                                                                    |
| Charge Account Currency | Charge Account Currency is displayed for the Charge Account selected.                                                                                                    |
| Payment Details         |                                                                                                    |
| Booking Date            | System defaults the booking date as current date. This is disabled for modification.                                                                                                    |
| Instruction Date        | System defaults the Instruction date as current application server<br>date.<br><b>Note</b> : This field can be edited by you. This is the requested execution<br>date by the customer. Back dates are not allowed as instruction date.<br>If instruction date is a Network holiday in PMDNWHOL, it is moved to<br>next working day for Network.                                                                                                    |
| Activation Date         | Activation date is derived as Instruction Date – Debit Float days as maintained in Process cutoff maintenance. Holiday check is done for Activation date based on Branch holidays maintained.                                                                                                    |
| Transfer Currency       | System defaults the Transaction Currency as 'CNY' for CNAPS payments.                                                                                                    |
| Transfer Amount         | Specify the Transfer Amount.                                                                                                    |

# Table 3-10CNAPS Inbound Payments Transaction Input - Main Tab FieldDescription

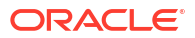

| Field                  | Description                                                                                                    |
|------------------------|----------------------------------------------------------------------------------------------------|
| Exchange Rate          | Specify the Exchange Rate.                                                                                                    |
|                        | If transfer currency & debtor account currency are different<br>then Exchange rate can be provided by you. System retains<br>the input value and validates the same against override and<br>stop variances maintained at Network Preferences.                                                                                                    |
|                        | Exchange Rate Validations:                                                                                                    |
|                        | <ul> <li>If exchange rate is not a user input, system picks up exchange rate during 'Enrich' provided the transfer amount is less than small FX limit maintained. If exchange rate is not available, system throws error.</li> <li>Based on debit amount/transfer amount input, the other amount is computed by the system.</li> <li>If transfer amount is more than small FX limit and if external</li> </ul> |
|                        | exchange rate is applicable, then rate pick up happens during transaction processing.                                                                                                    |
| Credit Value Date      | System derives the credit value date as part of transaction processing on clicking Enrich button. This field is disabled.                                                                                                    |
| Debit Value Date       | System would derive the debit value date as part of transaction processing on clicking Enrich button. This field is disabled for user input.                                                                                                    |
| Internal Remarks       | Specify the internal remarks if any.<br><b>Note</b> : Accounts of other currencies can be used as debit account<br>CNAPS. Multi-currency accounts also can be used as debit<br>accounts.                                                                                                    |
| Counterparty Details   |                                                                                                    |
| SSI Label              | Select the SSI Label from the list of values.<br>If the Creditor details are maintained in PHDSSIMT for the customer,<br>the same can be selected in this field. Creditor details are populated<br>based on the SSI label details.                                                                                                    |
|                        | <b>Note</b> : It is optional to input SSI labels. Either you can directly input the beneficiary details or you can select the listed SSI label. If beneficiary details are defaulted from SSI label, it is disabled for further modification.                                                                                                    |
| Account Number         | Specify the Beneficiary account number here.                                                                                                    |
| Account Name           | Specify the Beneficiary account name here. This is an optional field                                                                                                    |
| Address                | Specify the Beneficiary Address here. This is an optional field.                                                                                                    |
| Bank Code              | Select the Bank code from the list of values. All open and authorized<br>Bank Codes available in CNAPS directory are listed here, for the<br>payment method chosen.                                                                                                    |
| Bank Name              | System defaults the Bank Name, based on the bank code selected.                                                                                                    |
| Business Type          | Select the Business Type from the list of values. This lists all the combinations of business type& related business category codes maintained in CNAPS Business Type Maintenance.                                                                                                    |
| Description            | System defaults the description based on the business type selected.                                                                                                    |
| Business Category Code | Business Category Code is defaulted based on the business type selected.                                                                                                    |
| Description            | System defaults the description based on the business type selected.                                                                                                    |

# Table 3-10(Cont.) CNAPS Inbound Payments Transaction Input - Main Tab FieldDescription

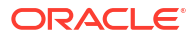

| Field                          | Description                                                                                                    |  |
|--------------------------------|----------------------------------------------------------------------------------------------------|--|
| Business Priority              | System defaults the option as NORM. Other options in the drop down list are: HIGH, URGT.                                                                                                    |  |
| HVPS Remittance<br>Information | These fields are applicable only for the Payment Method - HVPS.                                                                                                    |  |
| Remarks 1                      | Specify the remarks if any, for payment method - HVPS.                                                                                                    |  |
| Additional Information 1       | Specify the additional info if any, for payment method - HVPS.                                                                                                    |  |
| Remarks 2                      | Specify the remarks if any, for payment method - HVPS.                                                                                                    |  |
| Additional Information 2       | Specify the additional info if any, for payment method - HVPS.<br><b>Note</b> : Remittance information line1 & 2 (Remarks 1&2) is disabled if payment method is HVPS & transfer type is bank transfer. |  |

# Table 3-10 (Cont.) CNAPS Inbound Payments Transaction Input - Main Tab FieldDescription

### 3.3.1.2 Payment Details Tab

You can specify any additional details applicable for BEPS-regular or Real-time transactions can be entered in this tab.

This tab is enabled if the Network type is BEPS-Real-time 'or 'BEPS-Regular'.

Click on Payment Details Tab in the CNAPS Inbound Payments Transaction Input screen.
 Payment Details Tab is displayed.

|   | Main Payment Details Pricing            |       |                    |                                    |           |      |
|---|-----------------------------------------|-------|--------------------|------------------------------------|-----------|------|
|   | Collection Information (A109 HVPS/BEPS) |       |                    | Bank Draft Information (HVPS/BEPS) |           |      |
| 1 | Bill Type                               | ~     |                    | Bill Date                          |           |      |
|   | Bill Date                               |       |                    | Bill Number                        |           |      |
|   | Bill Number                             |       |                    | Payment Amount                     |           |      |
|   |                                         |       |                    | Applicant Account                  |           |      |
|   | Cross-border Details (HVPS A113)        |       |                    | Applicant Name                     |           |      |
|   | Reference Date                          |       |                    | Settlement Amount                  |           |      |
|   | Charge Whom                             | SHA 🗸 |                    | Surplus Amount                     |           |      |
|   | Sender Charges                          |       |                    | Draft Type                         | ~         |      |
|   | Receiver Charges                        |       |                    |                                    |           |      |
|   | Additional Details                      |       |                    | Cheque Information (BEPS A201)     |           |      |
|   |                                         |       |                    | Issue Date                         |           |      |
|   | Payment Service Details (A301 BEPS)     |       |                    | Drawer Name                        |           |      |
|   | Serial Number                           |       |                    | Cheque Amount                      |           |      |
|   | Term                                    |       |                    | Cheque Number                      |           |      |
|   | Payment Type                            | ~     |                    | Amount                             |           |      |
|   | Additional Information                  |       |                    |                                    |           |      |
|   |                                         |       |                    |                                    |           |      |
|   |                                         |       |                    |                                    |           |      |
|   | UDF   MIS   Accounting Details          |       |                    |                                    |           |      |
|   | Maker Id                                |       | Checker ID         | Authorizati                        | on Status | 6.4  |
|   | Maker Date Stamp                        |       | Checker Date Stamp |                                    |           | Exit |

### Figure 3-22 CNAPS Inbound Payments Transaction Input - Payment Details Tab

2. On CNAPS Inbound Payments Transaction Input\_Payment Details sub-screen, specify the fields.

For more information on fields, refer to the field description below:

Table 3-11CNAPS Inbound Payments Transaction Input - Payment Details FieldDescription

| Field              | Description                                                                                     |
|--------------------|-------------------------------------------------------------------------------------------------|
| Additional Details | Specify the additional details. Chinese characters are allowed and the character length is 256. |

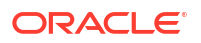

| Field                                       | Description                                                                                                    |
|---------------------------------------------|----------------------------------------------------------------------------------------------------|
| Collection Information<br>(A109 HVPS/ BEPS) |                                                                                                    |
| Bill Type                                   | <ul> <li>Select the option from drop down values. This is a mandatory field.</li> <li>The options are: <ul> <li>01: Domestic letter of credit</li> <li>02: time certificate</li> <li>03: certificate T-bonds</li> <li>04: off-site current passbook</li> <li>99: Others</li> </ul> </li> </ul> |
| Bill Date                                   | Specify the Bill date. This is a mandatory field. This is modifiable before authorization.                                                                                                    |
| Bill Number                                 | Specify the Bill number. This is an option field with character length 32. This is modifiable before authorization.                                                                                                    |
| Cross -Border Details<br>(HVPS A113)        |                                                                                                    |
| Reference Date                              | Specify the Reference Date. This is an option field.                                                                                                    |
| Charge Whom                                 | System defaults the value as DEBT.                                                                                                    |
| Sender Charges                              | Specify the Sender Charges. This is an option field.                                                                                                    |
| Receiver Charges                            | Specify the Receiver Charges. This is an option field.                                                                                                    |
| Payment Service Details<br>(A301 BEPS)      |                                                                                                    |
| Serial Number                               | Specify the Serial Number. This is a mandatory field with allowed character length of 20. This is modifiable before authorization.                                                                                                    |
| Term                                        | Specify the Term in numbers. This is a mandatory field with allowed character length of 16. This is modifiable before authorization.                                                                                                    |
| Payment Type                                | <ul> <li>Select the option from drop down values. This is a mandatory field.</li> <li>The options are: <ul> <li>TP00: cash payment</li> <li>TP01: Transfer in the same city</li> <li>TP02: by cheque</li> <li>TP03: off-site Remittance</li> <li>TP04:Others</li> </ul> </li> </ul>            |
| Additional Information                      | Specify the additional details. Chinese characters are allowed and the character length is 256.                                                                                                    |
| Bank Draft Information<br>(HVPS/ BEPS)      |                                                                                                    |
| Bill Date                                   | Specify the Bill date. This is a mandatory field. This is modifiable<br>before authorization.<br>When collection acceptance information are entered, Bill date<br>and number are mandatory in this section.                                                                                    |
| Bill Number                                 | Specify the Bill number. This is an option field with character length 32. This is modifiable before authorization.                                                                                                    |
| Payment Amount                              | Specify the payment amount in numbers. This is a mandatory field and is modifiable before authorization.                                                                                                    |
| Applicant Account                           | Specify the applicant account. This is an optional field and allowed character length is 32.                                                                                                    |
| Applicant Name                              | Specify the applicant name. Chinese characters are allowed and the character length is 60.                                                                                                    |

# Table 3-11 (Cont.) CNAPS Inbound Payments Transaction Input - Payment DetailsField Description

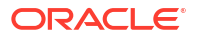

| Field                             | Description                                                                                                    |
|-----------------------------------|----------------------------------------------------------------------------------------------------|
| Settlement Amount                 | Specify the settlement amount. This is an optional field.                                                                                                    |
| Surplus Amount                    | Specify the Surplus amount. This is an optional field.                                                                                                    |
| Draft Type                        | <ul> <li>Select the option from drop down values. This is a mandatory field.</li> <li>System defaults the option as 'Null'. The options are:</li> <li>CT00: Transferable draft</li> <li>CT01: Non-transferable draft</li> <li>CT02: cash draft</li> <li>CT03: Fixed Promissory Note</li> <li>CT04: Irregular promissory note</li> </ul> |
| Cheque Information<br>(BEPS A201) |                                                                                                    |
| Issue Date                        | Specify the Issue date. This is a mandatory field.                                                                                                    |
| Drawer Name                       | Specify the Issue date. This is a mandatory field. Chinese characters are allowed and the character length is 60.                                                                                                    |
| Cheque Amount                     | Specify Cheque Amount. This is a mandatory field.                                                                                                    |
| Cheque Number                     | Specify the Cheque Number. This is a mandatory field and allowed character length is 4.                                                                                                    |
| Amount                            | Specify the Amount.                                                                                                    |

# Table 3-11 (Cont.) CNAPS Inbound Payments Transaction Input - Payment Details Field Description

# 3.3.1.3 Pricing Tab

You can view the pricing details populated by system in this screen on clicking Enrich.

1. Click the **Pricing** tab and view the pricing details.

### Figure 3-23 Pricing

|              | Main                   |                    | Payment Deta     | ils      |                | Pricing          | MAR.   |
|--------------|------------------------|--------------------|------------------|----------|----------------|------------------|--------|
|              |                        |                    |                  |          |                |                  | 8=     |
|              | Pricing Component 0    | Pricing Currency 0 | Pricing Amount 0 | Waiver 🗘 | Debit Amount 💲 | Debit Currency 0 |        |
| No d<br>Page | ata to display.        | ► >                |                  |          |                |                  |        |
|              |                        |                    |                  |          |                |                  |        |
| UDF          | MIS Accounting Details | IS AN IS ZOMANS    | NEELEN MARKE     |          | NS 201 NAS     | Audr             | t Exit |

- 2. There may be one or more applicable Charge and Tax components as defined in the Pricing Code maintenance. The fixed amount or rate is fetched from Pricing Value Maintenance screen (PPDVLMNT) for each Charge and/or Tax component, as applicable for the Payment Source code & Customer Service model.
- 3. On **Pricing** screen, the computed charges, and taxes if applicable, are populated for each charge component in the following fields.

For more information on fields, refer to the field description below:

| Field             | Description                                                                                                    |
|-------------------|----------------------------------------------------------------------------------------------------|
| Pricing Component | System defaults the pricing component based on the Pricing code linked in Network Currency Preferences.                                                                                                    |
| Pricing Currency  | System defaults the pricing currency of the component from the Pricing code maintenance.                                                                                                    |
| Pricing Amount    | System defaults the pricing amount from Pricing Value Maintenance<br>screen (PPDVLMNT) as applicable for the payment value date,<br>Payment Source code and Debit Customer Service Model. However<br>you can modify this value.                                                                                                    |
|                   | Note:<br>Currency conversions related to charge computation are<br>completed and final amount is populated component wise<br>in the Pricing Tab.                                                                                                    |
| Waiver            | System defaults the waiver. However you can modify this value.                                                                                                    |
|                   | <ul> <li>Note:</li> <li>If charge/tax is already waived at price value maintenances, then you cannot uncheck the waiver flag. This component is still displayed with the value and the waiver flag checked.</li> <li>If a particular Charge component is waived, then system automatically checks the waiver of the associated Tax component.</li> </ul> |
| Debit Currency    | System displays the customer debit currency for charge/tax.                                                                                                    |
| Debit Amount      | System displays the amount debited to the selected debit account.                                                                                                    |

### Table 3-12 Pricing

# 3.3.1.4 UDF Button

- 1. This sub-screen defaults values of UDF fields that are part of the UDF group specified for the 'Manual' source.
- 2. Click the **UDF button** to invoke the 'UDF' sub-screen.
- 3. On **UDF Button**, specify the fields.

|                              |               | 8= |
|------------------------------|---------------|----|
| □ Field Label <sup>*</sup> ≎ | Field Value 0 |    |
| No data to display.          |               |    |
| Page 1 (0 of 0 items)  < ∢ 1 | 1 > >         |    |
|                              |               |    |
|                              |               |    |
|                              |               |    |
|                              |               |    |
|                              |               |    |
|                              |               |    |
|                              |               |    |

### Figure 3-24 UDF Button

Table 3-13 UDF Button - Field Description

| Field       | Description                                                                                                    |
|-------------|----------------------------------------------------------------------------------------------------|
| Field Label | System displays all fields that are part of the associated UDF group.                                                                                                    |
| Field Value | System displays the default value, where exists for the UDF fields.<br>You can change the default value or specify value for other fields<br>(where default value does not exist). |

# 3.3.1.5 MIS Button

- **1.** You can maintain the MIS information for the Transaction. If the MIS details are not entered for the Transaction the same is defaulted from the product maintenance.
- 2. Click the **MIS** button to invoke the 'MIS' sub-screen.
- 3. On **MIS Button**, specify the fields.

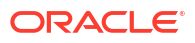

| Transaction Reference Number * | MIS Group | Q             |  |
|--------------------------------|-----------|---------------|--|
| Transaction MIS                |           | Composite MIS |  |
| Q                              |           | Q             |  |
| Q                              |           | Q             |  |
| Q                              |           | Q             |  |
| Q                              |           | Q             |  |
| Q                              |           | Q             |  |
| Q                              |           | Q             |  |
| Q                              |           | Q             |  |
| Q                              |           | Q             |  |
| Q                              |           | Q             |  |

### Figure 3-25 MIS Button

| Table 3-14 | MIS Button - | Field | Description |
|------------|--------------|-------|-------------|
|------------|--------------|-------|-------------|

| Field                 | Description                                                                                                    |
|-----------------------|----------------------------------------------------------------------------------------------------|
| Transaction Reference | System displays the transaction reference number of the transaction.                                                                                                    |
| MIS Group             | You can select the MIS group code from the option list, or specify the code for the MIS group in the Source maintenance. The system displays all valid MIS groups for different sources in the MIS group list in the Source maintenance. When booking a transaction from this screen, the MIS group linked to the 'Manual' source is populated by default. |
| Default button        | After selecting a MIS group different from the default MIS Group, click this button to populate any default MIS values and link them to the Transaction MIS and Composite MIS classes.                                                                                                    |
| Transaction MIS       | You can populate the default MIS values for Transaction MIS classes<br>for the MIS group. Alternatively, you can change one or more default<br>MIS values or specify additional MIS values. Or, you can select MIS<br>values from the option list.                                                                                                    |
| Composite MIS         | You can populate the default MIS values for Composite MIS classes<br>for the MIS group. Alternatively, you can change one or more default<br>MIS values or specify additional MIS values. Or, you can select MIS<br>values from the option list.                                                                                                    |

# 3.3.1.6 Accounting Details

1. Click the **Accounting Details** tab and view the accounting entries for the transaction initiated.

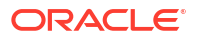

| Enter Query         |                     |              |           |                  |            |                                                                                                    |              |                    |                    |           |                |
|---------------------|---------------------|--------------|-----------|------------------|------------|----------------------------------------------------------------------------------------------------|--------------|--------------------|--------------------|-----------|----------------|
| Transaction Refere  | ence Number         |              |           |                  |            |                                                                                                    |              |                    |                    |           |                |
| Accounting Entries  | 5                   |              |           |                  |            |                                                                                                    |              |                    |                    |           | +-8            |
| Event Code 🗘        | Transaction Date 0  | Value Date 🗢 | Account 0 | Account Branch 🗘 | TRN Code 0 | Dr/Cr ≎                                                                                                    | Amount Tag 🗘 | Account Currency 0 | Transaction Amount | Netting 0 | Offset Accourt |
| No data to display. |                     |              |           |                  |            |                                                                                                    |              |                    |                    |           |                |
| Page 1 (0 of 0 iter | ms)  < ∢ 1 ▶        | Ж            | 20323     |                  | ana a      | en de la compañía de la compañía de la compañía de la compañía de la compañía de la compañía de la compañía de<br>La compañía de la compañía de la compañía de la compañía de la compañía de la compañía de la compañía de la comp |              |                    |                    |           |                |
| Page 1 (O of O iter | ms)  < ∢ 1 ►        | к            |           |                  |            |                                                                                                    |              |                    |                    |           |                |
| Page 1 (0 of 0 iter | ms)  < ∢ [] ▶       | к            |           |                  |            |                                                                                                    |              |                    |                    |           |                |
| Page 1 (0 of 0 iter | ms)  ζ 4 [] ⊧       | K            |           |                  |            |                                                                                                    |              |                    |                    |           |                |
| Page 1 (0 of 0 iter | ms)  ζ 4 <u>1</u> ≽ | к            |           |                  |            |                                                                                                    |              |                    |                    |           |                |
| Page 1 (0 of 0 iter | ms) K ∢ 1 ⊧         | к            |           |                  |            |                                                                                                    |              |                    |                    |           |                |

### Figure 3-26 Accounting Entries

- 2. By default, the following attributes are displayed:
  - Event Code
  - Transaction Date
  - Value Date
  - Account
  - Account Branch
  - TRN Code
  - Dr/Cr
  - Amount Tag
  - Account Currency
  - Transaction Amount
  - Netting
  - Offset Account
  - Offset Account Branch
  - Offset TRN Code
  - Offset Amount Tag
  - Offset Currency
  - Offset Amount
  - Offset Netting
  - Handoff Status

# 3.3.1.7 CNAPS Inbound Payments Transaction Summary

On Homepage, specify PHSITONL in the text box, and click next arrow.
 CNAPS Inbound Transaction Summary screen is displayed.

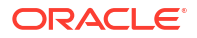

| ch Advanced Search Reset Cle | ear Al             |                           |                         |                |              |                |               |              |                  |                        |                |          |            |              |
|------------------------------|--------------------|---------------------------|-------------------------|----------------|--------------|----------------|---------------|--------------|------------------|------------------------|----------------|----------|------------|--------------|
| Sensitive                    |                    |                           |                         |                |              |                |               |              |                  |                        |                |          |            |              |
| Transaction Reference Number | (                  | Q                         |                         | Sender's       | Reference    |                | Q             |              | E                | ind to End Identificat | on             |          | Q          |              |
| Source Reference Number      | /                  | Q                         |                         | So             | urce Code    |                | Q             |              |                  | Network Co             | de             |          | Q          |              |
| Payment Method               | 1                  | ~                         |                         | Tra            | nsfer Type   | ~              |               |              |                  | Booking Dr             | ste            |          |            |              |
| Instruction Date             |                    |                           |                         | Activ          | ation Date   |                |               |              |                  | Transfer Sha           | re             |          | Q          |              |
| Maker Ic                     | I                  | Q                         |                         | 0              | Checker ID   |                | Q             |              |                  | Authorization Stat     | us             | $\sim$   |            |              |
| Transaction Branch           | I                  | Q                         |                         | Creditor Accou | nt Number    |                | Q             |              |                  | Customer               | No             |          | Q          |              |
| Customer Service Mode        | ·                  | Q                         |                         | Debtor Accou   | nt Number    |                | Q             |              |                  | Debtor Bank Co         | de             |          | Q          |              |
| ds per page 15 🗸 🔣 🤘 🚽 1 0   | (1 ⊳ N             | Go Lock Columns 0         | ~                       |                |              |                |               |              |                  |                        |                |          |            |              |
| Transaction Reference Number | Sender's Reference | End to End Identification | Source Reference Number | Source Code    | Network Code | Payment Method | Transfer Type | Booking Date | Instruction Date | Activation Date        | Transfer Share | Maker Id | Checker ID | Authorizatio |
|                              |                    |                           |                         |                |              |                |               |              |                  |                        |                |          |            |              |
|                              |                    |                           |                         |                |              |                |               |              |                  |                        |                |          |            |              |
|                              |                    |                           |                         |                |              |                |               |              |                  |                        |                |          |            |              |
|                              |                    |                           |                         |                |              |                |               |              |                  |                        |                |          |            |              |
|                              |                    |                           |                         |                |              |                |               |              |                  |                        |                |          |            |              |
|                              |                    |                           |                         |                |              |                |               |              |                  |                        |                |          |            |              |
|                              |                    |                           |                         |                |              |                |               |              |                  |                        |                |          |            |              |
|                              |                    |                           |                         |                |              |                |               |              |                  |                        |                |          |            |              |
|                              |                    |                           |                         |                |              |                |               |              |                  |                        |                |          |            |              |
|                              |                    |                           |                         |                |              |                |               |              |                  |                        |                |          |            |              |
|                              |                    |                           |                         |                |              |                |               |              |                  |                        |                |          |            |              |
|                              |                    |                           |                         |                |              |                |               |              |                  |                        |                |          |            |              |
|                              |                    |                           |                         |                |              |                |               |              |                  |                        |                |          |            |              |
|                              |                    |                           |                         |                |              |                |               |              |                  |                        |                |          |            |              |
|                              |                    |                           |                         |                |              |                |               |              |                  |                        |                |          |            |              |
|                              |                    |                           |                         |                |              |                |               |              |                  |                        |                |          |            |              |
|                              |                    |                           |                         |                |              |                |               |              |                  |                        |                |          |            |              |
|                              |                    |                           |                         |                |              |                |               |              |                  |                        |                |          |            |              |
|                              |                    |                           |                         |                |              |                |               |              |                  |                        |                |          |            |              |
|                              |                    |                           |                         |                |              |                |               |              |                  |                        |                |          |            |              |
|                              |                    |                           |                         |                |              |                |               |              |                  |                        |                |          |            |              |
|                              |                    |                           |                         |                |              |                |               |              |                  |                        |                |          |            |              |

Figure 3-27 CNAPS Inbound Transaction Summary

- 2. Search using one or more of the following parameters:
  - Transaction Reference Number
  - Sender's Reference
  - End to End Identification
  - Source Reference Number
  - Source Code
  - Network Code
  - Payment Method
  - Transfer Type
  - Booking Date
  - Instruction Date
  - Activation Date
  - Transfer Share
  - Maker ID
  - Checker ID
  - Authorization Status
  - Transaction Branch
  - Creditor Account Number
  - Customer Number
  - Transfer Amount
  - Customer Service Mod
  - Debtor Account Number
  - Debtor Bank Code
- 3. After specifying the parameters, click the **Search** button.

System displays the records that match the search criteria.

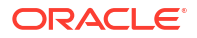

4. Double click a record or click the **Details** button after selecting a record to view the detailed screen.

# 3.3.2 CNAPS Inbound Payment View

The CNAPS Inbound Payment View screen allows users to view the CNAPS Inbound transactions.

1. On Homepage, specify **PHDIVIEW** in the text box, and click next arrow.

CNAPS Inbound Transaction View screen is displayed.

| J Enter Query                 |                              |
|-------------------------------|------------------------------|
| Transaction Branch *          | Host Code *                  |
| Network Code *                | Transaction Reference * Q    |
| Payment Method                | Sender Reference             |
| Transfer Type                 | End to End Identification    |
| Source Code *                 | Source Reference Number      |
| Main Pa                       | t Details Pricing Exceptions |
| Customer Details              | Payment Details              |
| Creditor Account Number       | Booking Date                 |
| Account Currency              | Instruction Date *           |
| Account Branch                | Activation Date              |
| Creditor Name                 | Transfer Currency *          |
| Address                       | Transfer Amount              |
| Amount                        | Exchange Rate                |
| Customer Number               | FX Reference Number          |
| Customer Service Model        | Credit Value Date            |
| Charge Account Number         | Debit Value Date             |
| Charge Account Branch         | Internal Remarks             |
| Charge Account Currency       | Business Type                |
|                               | Business Category Code       |
|                               | Business Priority            |
| Remitter Details              | HVPS Remittance Information  |
| Account Number                | Remarks1                     |
| Account Name                  | Remarks2                     |
| Address                       | Additional Information1      |
| Bank Code                     | Additional Information2      |
| Bank Name                     |                              |
| External System Status        | Transaction                  |
| Sanctions Check Status        | Transaction Status           |
| Sanctions Check Reference     | Acknowledge Status           |
| External Account Check Status | Debit Liquidation Status     |
| External Account Check        | Credit Liquidation Status    |
| External Exchange Rate Status | Credit to GL                 |
| External Rate Reference       | Exception Queue              |
|                               | View Queue                   |

Figure 3-28 CNAPS Inbound Transaction View

2. Click Enter Query from this screen.

The Transaction Reference field gets enabled which opens an LOV screen.

- 3. Click the Fetch button and select the required value.
- 4. Along with the transaction details, you can also view the status details for the following:g:
  - Dispatch Details
  - External System Status
  - Transaction Status
- 5. Click **Execute Query** to populate the details of the transaction in the Outbound CNAPS Payments View screen.

For more details on Main, Payment Details and Pricing tabs refer to 'PHDITONL' screen details above.

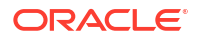

- Exception Tab
- UDF Button
- MIS Button
- Accounting Details
- View Queue Action Log
- View Repair Log
- CNAPS Inbound Payments View Summary

# 3.3.2.1 Exception Tab

• Click on **Exception Tab** from CNAPS Outbound Transaction View screen.

| APS Outbound Trans              | sactions view                                                                                                    |                           |                               |            |                   |
|---------------------------------|----------------------------------------------------------------------------------------------------|---------------------------|-------------------------------|------------|-------------------|
| Enter Query                     |                                                                                                    |                           |                               |            |                   |
| Host Code                       |                                                                                                    | Transaction Reference *   | Q                             |            |                   |
| Transaction Branch              |                                                                                                    | End to End Identification |                               |            |                   |
| Network Code *                  |                                                                                                    | Source Reference          |                               |            |                   |
| Payment Method                  |                                                                                                    | File Reference            |                               |            |                   |
| Transfer Type                   |                                                                                                    | Batch ID                  |                               |            |                   |
| Source Code *                   |                                                                                                    | Console Reference         |                               |            |                   |
| Payment Type                    |                                                                                                    | Prefunded Payments        |                               |            |                   |
|                                 |                                                                                                    | Reinitiate                |                               |            |                   |
|                                 |                                                                                                    | Linked Peteroneo          |                               |            |                   |
| STAMPICAS SS                    |                                                                                                    | Daumant Dataila           |                               |            | NVS23227000007655 |
| Main                            | <u>en de la composición de la composición de la composición de la composición de la composición de la composición</u> | Payment Details           | Pricin                        |            | Exception         |
| Debtor Details                  |                                                                                                    |                           | Payment Details               |            |                   |
| Account Number                  |                                                                                                    |                           | Booking Date                  |            |                   |
| Account Currency                |                                                                                                    |                           | Instruction Date *            |            |                   |
| Account Branch                  |                                                                                                    |                           | Activation Date               |            |                   |
| Name                            |                                                                                                    |                           | Instructed Currency Indicator |            |                   |
| Address                         |                                                                                                    |                           | Transfer Currency *           |            |                   |
| Amount                          |                                                                                                    |                           | Transfer Amount               |            |                   |
| Customer Number                 |                                                                                                    |                           | Exchange Rate                 |            |                   |
| Customer Service Model          |                                                                                                    |                           | FX Reference Number           |            |                   |
| Charge Account Number           |                                                                                                    |                           | Credit Value Date             |            |                   |
| Charge Account Branch           |                                                                                                    |                           | Debit Value Date              |            |                   |
| Charge Account Currency         |                                                                                                    |                           | Internal Remarks              |            |                   |
| Originator Details(Pass th      | rough transactions)                                                                                                   |                           | Business Type                 |            |                   |
| Originator Account              |                                                                                                    |                           | Business Category Code        |            |                   |
| Originator Name                 | P                                                                                                    |                           | Business Priority             |            |                   |
| Originator Address              |                                                                                                    |                           | HVPS Remittance Inform        | nation     |                   |
| Beneficiary / Counterpart       | ty Details                                                                                                    |                           | Remarks1                      |            |                   |
| SSI Label                       |                                                                                                    |                           | Remarks2                      |            |                   |
| Account Number                  |                                                                                                    |                           | Additional Information1       |            |                   |
| Account Name                    | P                                                                                                    |                           | Additional Information2       |            |                   |
| Address                         |                                                                                                    |                           | Transaction Status            |            |                   |
| Bank Code                       |                                                                                                    |                           | Transaction Status            |            |                   |
| Bank Name                       |                                                                                                    |                           | Debit Liquidation Status      |            |                   |
| Dispatch Details                |                                                                                                    |                           | Credit Liquidation Status     |            |                   |
| Message Status                  |                                                                                                    |                           | Exception Queue               |            |                   |
| External System Status          |                                                                                                    |                           |                               | View Queue |                   |
| Sanctions Chark Status          |                                                                                                    |                           |                               |            |                   |
| Sanctions Check Reference       |                                                                                                    |                           |                               |            |                   |
| External Credit Approval Status |                                                                                                    |                           |                               |            |                   |
| External Credit Approval        |                                                                                                    |                           |                               |            |                   |
| Reference                       |                                                                                                    |                           |                               |            |                   |
| External Exchange Rate Status   |                                                                                                    |                           |                               |            |                   |
| External Rate Reference         |                                                                                                    |                           |                               |            |                   |

### Figure 3-29 CNAPS Outbound Transaction View\_Exception

### 3.3.2.2 UDF Button

- **1.** This sub-screen defaults values of UDF fields that are part of the UDF group specified for the 'Manual' source.
- 2. Click the **UDF button** to invoke the 'UDF' sub-screen.
- 3. On **UDF Button**, specify the fields.

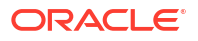
| □ Field Label * ≎        | Field Value 🗢 |  |
|--------------------------|---------------|--|
| No data to display.      |               |  |
| Page 1 (0 of 0 items)  < | ► >           |  |
|                          |               |  |
|                          |               |  |
|                          |               |  |
|                          |               |  |
|                          |               |  |
|                          |               |  |
|                          |               |  |
|                          |               |  |

### Figure 3-30 UDF Button

Table 3-15 UDF Button - Field Description

| Field       | Description                                                                                                    |
|-------------|----------------------------------------------------------------------------------------------------|
| Field Label | System displays all fields that are part of the associated UDF group.                                                                                                    |
| Field Value | System displays the default value, where exists for the UDF fields.<br>You can change the default value or specify value for other fields<br>(where default value does not exist). |

## 3.3.2.3 MIS Button

- **1.** You can maintain the MIS information for the Transaction. If the MIS details are not entered for the Transaction the same is defaulted from the product maintenance.
- 2. Click the **MIS** button to invoke the 'MIS' sub-screen.
- 3. On **MIS Button**, specify the fields.

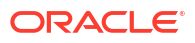

| Transaction Reference Number * | MIS Group | Q             |  |
|--------------------------------|-----------|---------------|--|
| Transaction MIS                |           | Composite MIS |  |
| Q                              |           | Q             |  |
| Q                              |           | Q             |  |
| Q                              |           | Q             |  |
| Q                              |           | Q             |  |
| Q                              |           | Q             |  |
| Q                              |           | Q             |  |
| Q                              |           | Q             |  |
| Q                              |           | Q             |  |
| Q                              |           | Q             |  |

### Figure 3-31 MIS Button

| Table 3-16 | MIS Button - | Field | Description |
|------------|--------------|-------|-------------|
|------------|--------------|-------|-------------|

| Field                 | Description                                                                                                    |
|-----------------------|----------------------------------------------------------------------------------------------------|
| Transaction Reference | System displays the transaction reference number of the transaction.                                                                                                    |
| MIS Group             | You can select the MIS group code from the option list, or specify the code for the MIS group in the Source maintenance. The system displays all valid MIS groups for different sources in the MIS group list in the Source maintenance. When booking a transaction from this screen, the MIS group linked to the 'Manual' source is populated by default. |
| Default button        | After selecting a MIS group different from the default MIS Group, click this button to populate any default MIS values and link them to the Transaction MIS and Composite MIS classes.                                                                                                    |
| Transaction MIS       | You can populate the default MIS values for Transaction MIS classes<br>for the MIS group. Alternatively, you can change one or more default<br>MIS values or specify additional MIS values. Or, you can select MIS<br>values from the option list.                                                                                                    |
| Composite MIS         | You can populate the default MIS values for Composite MIS classes<br>for the MIS group. Alternatively, you can change one or more default<br>MIS values or specify additional MIS values. Or, you can select MIS<br>values from the option list.                                                                                                    |

## 3.3.2.4 Accounting Details

1. Click the **Accounting Details** tab and view the accounting entries for the transaction initiated.

| rence Number       | Value Date 0    | Account ©       | Account Branch ≎   | TRN Code 2      |                       |                 |                        |                    |                      | + -          |
|--------------------|-----------------|-----------------|--------------------|-----------------|-----------------------|-----------------|------------------------|--------------------|----------------------|--------------|
| rence Number       | Value Date 0    | Account ©       | Account Branch ≎   | TRN Code C      |                       |                 |                        |                    |                      | +-           |
| Transaction Date 0 | Value Date ≎    | Account 0       | Account Branch 0   | TRN Code 0      |                       |                 |                        |                    |                      | +-           |
| Transaction Date 🗘 | Value Date 🗘    | Account 0       | Account Branch 0   | TRN Code        |                       |                 |                        |                    |                      |              |
|                    |                 |                 |                    | mar coue o      | Dr/Cr ≎ /             | Amount Tag 🛛 🌣  | Account Currency 🗘     | Transaction Amount | Netting 0            | Offset Accou |
|                    |                 |                 |                    |                 |                       |                 |                        |                    |                      |              |
|                    | N               |                 |                    |                 |                       |                 |                        |                    |                      |              |
| ems)  < 4 1 🕨      |                 |                 |                    |                 |                       |                 |                        |                    |                      |              |
| ems) K I I         | 21              |                 |                    |                 |                       |                 |                        |                    |                      |              |
|                    |                 |                 |                    |                 |                       |                 |                        |                    |                      |              |
|                    |                 |                 |                    |                 |                       |                 |                        |                    |                      |              |
|                    |                 |                 |                    |                 |                       |                 |                        |                    |                      |              |
|                    |                 |                 |                    |                 |                       |                 |                        |                    |                      |              |
|                    |                 |                 |                    |                 |                       |                 |                        |                    |                      |              |
|                    |                 |                 |                    |                 |                       |                 |                        |                    |                      |              |
|                    |                 |                 |                    |                 |                       |                 |                        |                    |                      |              |
|                    |                 |                 |                    |                 |                       |                 |                        |                    |                      |              |
|                    |                 |                 |                    |                 |                       |                 |                        |                    |                      |              |
|                    |                 |                 |                    |                 |                       |                 |                        |                    |                      |              |
|                    |                 |                 |                    |                 |                       |                 |                        |                    |                      |              |
|                    |                 |                 |                    |                 |                       |                 |                        |                    |                      |              |
|                    |                 |                 |                    |                 |                       |                 |                        |                    |                      |              |
|                    |                 |                 |                    |                 |                       |                 |                        |                    |                      |              |
|                    |                 |                 |                    |                 |                       |                 |                        |                    |                      |              |
|                    |                 |                 |                    |                 |                       |                 |                        |                    |                      |              |
|                    | ems)  < ( 1 ) → | ems)  < 4 1 > > | ems) K (T + X (ems | amo)  < 4 1 > > | ans) K ( <u>1</u> ) ) | eme)  < ( 1 > > | ama) (K ( <u>1</u> ) ) |                    | (ems) (c ( ) ) (cms) |              |

### Figure 3-32 Accounting Entries

- 2. By default, the following attributes are displayed:
  - Event Code
  - Transaction Date
  - Value Date
  - Account
  - Account Branch
  - TRN Code
  - Dr/Cr
  - Amount Tag
  - Account Currency
  - Transaction Amount
  - Netting
  - Offset Account
  - Offset Account Branch
  - Offset TRN Code
  - Offset Amount Tag
  - Offset Currency
  - Offset Amount
  - Offset Netting
  - Handoff Status

## 3.3.2.5 View Queue Action Log

- You can view all the queue actions for the respective transaction initiated. You can invoke this screen by clicking the View Queue Action tab in main screen, where the Transaction Reference Number is auto populated and Queue movement related details are displayed.
- 2. Click the View Queue Action Log button to invoke the sub-screen.

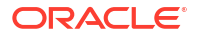

### Figure 3-33 View Queue Action Log

| w Queue Action Log               |                            |                |                        |             |                    |              |                    |
|----------------------------------|----------------------------|----------------|------------------------|-------------|--------------------|--------------|--------------------|
| Enter Query                      |                            |                |                        |             |                    |              |                    |
| Transaction Reference Number     |                            |                | N                      | etwork Code |                    |              |                    |
|                                  |                            |                |                        |             |                    |              | + - 8              |
| □ Transaction Reference Number ≎ | Action C Remarks           | ≎ Queue Code ≎ | Authorization Status 🗘 | Maker ID 🗘  | Maker Date Stamp 🗘 | Checker ID 🗘 | Checker Date Stamp |
| No data to display.              |                            |                |                        |             |                    |              |                    |
|                                  |                            |                |                        |             |                    |              |                    |
| Page 1 (0 of 0 items)  < ∢ 1     |                            |                |                        |             |                    |              |                    |
| Page 1 (0 of 0 items)  < 4 1     | ► > <br>  ►                |                |                        |             |                    |              |                    |
| Dage 1 (0 of 0 items)  < ∢ 1     |                            |                |                        | View Res    | oonse Message      |              |                    |
| Page 1 (0 of 0 items)  < 4 1     | ► > <br>ew Request Message |                |                        | View Res    | oonse Message      |              |                    |
| Page 1 (O of 0 items) K 4 1      |                            |                |                        | View Resp   | oonse Message      |              |                    |
| age 1 (0 of 0 Rems)   < 4 1      | ew Request Message         |                |                        | View Res    | oonse Message      |              |                    |
| age 1 (0 01 0 Hems)   ( 4 1      | ► > <br>ew Request Message |                |                        | View Res    | bonse Message      |              |                    |
| age 1 (0 of 0 Hems)   { < 4 1    | ► > <br>ew Request Message |                |                        | View Res    | oonse Message      |              |                    |
| age 1 (0 of 0 Rems)   { < 4 ( 1  | ▶ > <br>ew Request Message |                |                        | View Res    | oonse Message      |              |                    |

- 3. Following details are displayed:
  - Transaction Reference Number
  - Network Code
  - Action
  - Remarks
  - Queue Code
  - Authorization Status
  - Maker ID
  - Maker Date Stamp
  - Checker ID
  - Checker Date Stamp
  - Queue Status
  - Queue Reference No
  - Primary External Status
  - Secondary External Status
  - External Reference Number

You can view the request sent and the corresponding response received for each row in Queue Action Log.

- **4.** Also, you can view the request sent to and the response received from external systems for the following:
  - Sanction System
  - External Credit Approval
  - External Account Check
  - External FX fetch
  - External Price Fetch
  - Accounting System

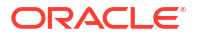

## 3.3.2.6 View Repair Log

- 1. You can view all the Repair actions for the respective transaction initiated. You can invoke this screen by clicking the **View Repair Log** button in View-screen, where the Transaction Reference Number is auto populated and related details are displayed.
- 2. Click the View Repair Log button to invoke the sub-screen.

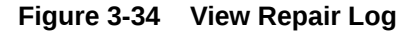

| Transaction Reference Number |              |             |                 |         |
|------------------------------|--------------|-------------|-----------------|---------|
|                              |              |             |                 | +-      |
| Queue Reference No 🗘         | Field Name 🗘 | Old Value 🗘 | Repaired Data 🗢 | Error 0 |
|                              |              |             |                 |         |
| age I (Obioitems) I I I      | F 21         |             |                 |         |
|                              |              |             |                 |         |
|                              |              |             |                 |         |
| age   Obioinems)   ( 4   1   | 1. 1         |             |                 |         |

- 3. Following details are displayed:
  - Queue Reference No
  - Field Name
  - Old Value
  - Repaired Data
  - Error

## 3.3.2.7 CNAPS Inbound Payments View Summary

On Homepage, specify PHSIVIEW in the text box, and click next arrow.
 CNAPS Inbound Transaction View Summary screen is displayed.

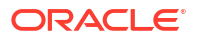

| ig Sourch (Eig Advanced Sourch ig) Rest [] Cleve All     Record per page       Search (Case Sensitive)       Transaction Reference Number       Payment Method       Payment Method       Payment Method       MM/DD/YYYY       Intraster Type       Transaction Reference Number       Customerkov       MM/DD/YYYY       Intraster Amount       Q       Transaction Renot       Q       Transaction Renot       Q       Transaction Renot       Q       Transaction Renot       Q       Transaction Renot       Q       Transaction Renot       Q       Transaction Renot       Q       Transaction Renot       Q       Transaction Renot       Q       Transaction Renot       Q       Counterparty Renic Code       Q       Search Results                                                                                                    |                          |                        |                       |                             |                      |               |                       |                 | 1.55            |          |            |
|----------------------------------------------------------------------------------------------------|--------------------------|------------------------|-----------------------|-----------------------------|----------------------|---------------|-----------------------|-----------------|-----------------|----------|------------|
| Search (Case Sensitive)     Immission Reference     Immission Reference     Immission Re                                                                                                    | Search Advanced Search   | h 🙀 Reset 🛄 Clear      | IIA                   |                             |                      |               |                       |                 | Records per j   | page 15  | •          |
| Tansaction Reference Number     Q     Sender's Reference     Q     End to End Identification       Source Reference Number     Q     Network Code     Q     Source Code       Payment Method     Inaraster Type     Actionedigenerati Status     Source Code       Brosking Date     MM/DD/YYYY     Inaraster Anount     Q     Transaction Status       Exception Queue     Inaraster Anount     Q     Transaction Status       Customer No     Q     Costomer Service Model     Q                                                                                                    | Search (Case Sensitive)  |                        |                       |                             |                      |               |                       |                 |                 |          |            |
| Source Reference Number Payment Method Payment Method Payment Payment Paym | Transaction Reference No |                        | Q                     | Sender's Reference          |                      | Q             | End to End Ide        | ntification     |                 |          | Q          |
| Payment Method <ul> <li>Transfer Type</li> <li>Instruction Date</li> <li>MM/DD/YYYY</li> <li>MM/DD/YYYY</li> <li>MM/DD/YYYY</li> <li>Transfer Type</li> <li>MM/DD/YYYY</li> <li>MM/DD/YYYY</li> <li>MM/DD/YYYY</li> <li>MM/DD/YYYY</li> <li>MM/DD/YYYY</li> <li>MM/DD/YYYY</li> <li>Transfer Type</li> <li>MM/DD/YYYY</li> <li>MM/DD/YYYY</li> <li>MM/DD/YYY</li> <li>MM/DD/YYYY</li> <li>MM/DD/YYYY</li> <li>MM/DD/YYYY</li> <li>MM/DD/YYYY</li> <li>MM/DD/YYYY</li> <li>MM/DD/YYYY</li> <li>MM/DD/YYYY</li> <li>MM/</li></ul>                                                                                                    | Source Reference Number  |                        | Q                     | Network Code                |                      | Q             | So                    | urce Code       |                 |          | Q          |
| Booking Date     MM//DD/YYYY     Instruction Date     MM//DD/YYYY     Value Date     MM//DD/YYYY       Transfer Currency     Q     Transfer Amount     Q     Transaction Status     Image: Currency       Exception Qursue     Image: Currency     Transaction Branch     Q     Creation Account Number     Image: Currency       Customer No     Q     Customer Service Model     Q     Debtor Account Number     Image: Currency                                                                                                    | Payment Method           |                        | •                     | Transfer Type               |                      | •             | Acknowledgem          | ent Status      |                 |          | -          |
| Transfer Currency     Q     Transfer Amount     Q     Transaction Status       Exception Quore     Image: Currency     Transaction Branch     Q     Creation Account Number       Customer No     Q     Customer Service Model     Q     Debtor Account Number                                                                                                    | Booking Date             | MM/DD/YYYY             | iii ii                | Instruction Date            | MM/DD/YYYY           | <b></b>       | 1                     | /alue Date MM/  | DD/YYYY         |          | <u>iii</u> |
| Exception Queue                                                                                                    | Transfer Currency        |                        | Q                     | Transfer Amount             |                      | Q             | Transact              | ion Status      |                 |          | -          |
| Customer No Q Customer Service Model Q Debtor Account Number Counterparty Bank Code Search Results Lock Columns 0                                                                                                    | Exception Queue          |                        | •                     | Transaction Branch          |                      | Q             | Creditor Accourt      | nt Number       |                 |          | Q          |
| Counterparty Bank Code Q Search Results Lock Columns 0                                                                                                    | Customer No              |                        | Q                     | Customer Service Model      |                      | Q             | Debtor Account Number |                 | (               |          | Q          |
| Search Results Lock Columns 0                                                                                                    | Counterparty Bank Code   |                        | Q                     |                             |                      |               |                       |                 |                 |          |            |
|                                                                                                    | Search Results           |                        |                       |                             |                      |               |                       |                 | Lock Columns    | 0        | -          |
| Transaction Reference No © Sender's Reference © End to End Identification © Source Reference Number © Network Code © Source Code © Payment Method © Transfer Type © Acknowledgement Status                                                                                                    | Transaction Reference No | © Sender's Reference ≎ | End to End Identifica | tion C Source Reference Num | per ≎ Network Code ≎ | Source Code 🗘 | Payment Method 0      | Transfer Type ♀ | Acknowledgement | Status 🗘 | Book       |
| No data to display.                                                                                                    | No data to display.      |                        |                       |                             |                      |               |                       |                 |                 |          |            |
| ·                                                                                                    |                          |                        |                       |                             |                      |               |                       |                 |                 |          |            |
| Page 1 Off K (1) X                                                                                                    | Page 1 Of1 K ◀1 ▸        | Х                      |                       |                             |                      |               |                       |                 |                 |          |            |
|                                                                                                    |                          |                        |                       |                             |                      |               |                       |                 |                 |          |            |

### Figure 3-35 CNAPS Inbound Transaction View Summary

- 2. Search using one or more of the following parameters:
  - Transaction Reference Number
  - Sender's Reference
  - End to End Identification
  - Source Reference Number
  - Network Code
  - Source Code
  - Payment Method
  - Transfer Type
  - Acknowledgment Status
  - Booking Date
  - Instruction Date
  - Value Date
  - Transfer Currency
  - Transfer Amount
  - Transaction Status
  - Exception Queue
  - Transaction Branch
  - Creditor Account Number
  - Customer Number
  - Customer Service Model
  - Debtor Account Number
  - Counterparty Bank Code
- 3. After specifying the parameters, click the **Search** button.

System displays the records that match the search criteria.

4. Double click a record or click the **Details** button after selecting a record to view the detailed screen.

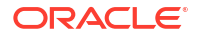

## 3.3.3 CNAPS Inbound Browser

The CNAPS Inbound Browser screen allows users to view all the Inbound CNAPS record details received.

1. On Homepage, specify PHSINBRW in the text box, and click next arrow.

CNAPS Inbound Browser screen is displayed.

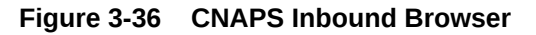

| APS Inbound Browser        | Summary         |                 |                  |                    |                    |                   |             |                |                  | 1.         |
|----------------------------|-----------------|-----------------|------------------|--------------------|--------------------|-------------------|-------------|----------------|------------------|------------|
| Search 🔄 Advanced Search   | 💭 Reset 📋 Cl    | lear All        |                  |                    |                    |                   |             |                | Records per page | 15 🔻       |
| Search (Case Sensitive)    |                 |                 |                  |                    |                    |                   |             |                |                  |            |
| Transaction Reference      |                 |                 | Q                | Payment Method     |                    | •                 |             | Transfer Type  |                  | -          |
| Message Status             |                 |                 | •                | Transaction Branch |                    | Q                 | Send        | ler Bank Code  |                  | Q          |
| Sender Reference           |                 |                 | Q                | Message Date       | MM/DD/YYYY         | <b></b>           |             |                |                  |            |
| Search Results             |                 |                 |                  |                    |                    |                   |             |                | Lock Columns     | •          |
| Transaction Reference 🌣 Pa | iyment Method 🗘 | Transfer Type 🗘 | Message Status 🗘 | Transaction Branch | Sender Bank Code 🗘 | Transfer Amount 0 | Host Code 🛛 | Network Code 0 | Sender Reference | Message Da |
| No data to display.        |                 |                 |                  |                    |                    |                   |             |                |                  |            |
|                            |                 |                 |                  |                    |                    |                   |             | _              |                  | ,          |
|                            |                 |                 |                  |                    |                    |                   |             |                |                  |            |
|                            |                 |                 |                  |                    |                    |                   |             |                |                  |            |
|                            |                 |                 |                  |                    |                    |                   |             |                |                  |            |
|                            |                 |                 |                  |                    |                    |                   |             |                |                  |            |
|                            |                 |                 |                  |                    |                    |                   |             |                |                  |            |
|                            |                 |                 |                  |                    |                    |                   |             |                |                  |            |
|                            |                 |                 |                  |                    |                    |                   |             |                |                  |            |
|                            |                 |                 |                  |                    |                    |                   |             |                |                  |            |

- 2. You can search using one or more of the following parameters:
  - Transaction Reference
  - Transfer Type
  - Transaction branch
  - Sender Reference
  - Payment Method
  - Message Status
  - Sender Bank Code
  - Message Date
- 3. Once you specified the parameters, click the **Search** button.

System displays the records that match the search criteria.

## 3.4 CNAPS Credit Inbound Payments Processing

As part of the inbound payment transactions, following message types can be received:

| SI.No. | Payment Method | Transfer Type     |
|--------|----------------|-------------------|
| 1      | HVPS           | Customer transfer |
| 2      | HVPS           | Bank transfer     |
| 3      | BEPS           | Customer transfer |
| 4      | BEPS           | Bank transfer     |

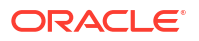

| SI.No. | Payment Method | Transfer Type     |
|--------|----------------|-------------------|
| 5      | BEPS-Realtime  | Customer transfer |
| 6      | BEPS-Realtime  | Bank transfer     |

Based on the message type received, the inbound upload tables are populated. On receipt of CNAPS message, system sends the acknowledgment for BEPS Regular/HVPS payment methods. Message Process Code are populated as:

- PR04-Accepted
- PR09 Rejected
- CNAPS Inbound Payment Validations
- Return of Inbound CNAPS Credit Transactions

## 3.4.1 CNAPS Inbound Payment Validations

Inbound payments follows the below listed processing steps:

- Debit Accounting
- Initial Validations
- Transaction block checks & beneficiary name match
- Duplicate Check
- Authorization Limit check
- Sanctions Check
- FX processing
- Pricing
- EAC Check
- Credit Accounting: Notification XML & IR XML generation
- Credit confirmation for BEPS -Real-time
- Debit Accounting
- Initial Validations
- Beneficiary Name Match
- Credit Accounting

## 3.4.1.1 Debit Accounting

Accounting code maintained for Debit Liquidation in CNAPS Network Preferences (Function ID: PHDNWPRF) for inbound transactions is fetched for posting debit accounting entries. The accounting entries are posted for the Transfer Amount of the transaction with value date as transaction value date received:

| Event | Dr/ Cr | Account             | Account Type | Amount Tag      |
|-------|--------|---------------------|--------------|-----------------|
| DRLQ  | Dr     | Network Clearing GL | GL           | Transfer Amount |
| DRLQ  | Cr     | Intermediary GL     | GL           | Transfer Amount |

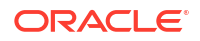

### Note:

There is no upfront posting of DRLQ if payment method is O-BEPS Real-time.

## 3.4.1.2 Initial Validations

- System does the below validations similar to the outbound payments:
  - Account/Bank re-direction IAccount re-direction is done for the credit account
  - Mandatory field checks/ Referential data checks
- Any failure during validation processing results in sending the transaction to Repair queue.

## 3.4.1.3 Beneficiary Name Match

- This is done similar to the existing functionality available for ACH transactions. System first checks whether the beneficiary name match is applicable for the payment type in CNAPS Network Preferences for inbound payments
- If it is applicable, the beneficiary name in the incoming payment message is matched with the customer name linked to beneficiary account number.
- If the names are not matching, system checks the names maintained for the account number in the Customer Name Matching Screen. Only authorized records with Approval status as 'Approved' are considered for matching. If any match is found, the transaction is processed furthers.
- If proper match is not found, the transaction is moved to Repair queue. You can edit the name, from the Repair Queue. On authorization, system does the name match again with the Customer Name linked to the account. If it is matching with the customer name, the transaction proceeds further, else the transaction remains in the repair queue.
- If the name match is successful after the repair, the name received in the inbound message is added as a new record with maintenance status as 'Learned' and approval status as "Not Approved" in Customer Name Match Maintenance.
- You can unlock the maintenance and modify the approval status as approved. On authorization of this modification, the new added name is considered for name matching for transaction received afterwards.

### Note:

Other processing steps are similar to outbound payments except for EAC where credit account details are sent to External DDA system.

## 3.4.1.4 Credit Accounting

Credit liquidation entries are posted at the end of transaction processing in the existing way. Accounting template for Credit Liquidation for inbound transactions are fetched for building the accounting entries:

| Event | Dr/ Cr | Account         | Account Type | Amount Tag      |
|-------|--------|-----------------|--------------|-----------------|
| CRLQ  | Dr     | Intermediary GL | GL           | Transfer Amount |

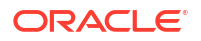

| Event | Dr/ Cr | Account          | Account Type | Amount Tag      |
|-------|--------|------------------|--------------|-----------------|
| CRLQ  | Cr     | Customer Account | GL           | Transfer Amount |

- The process is applicable for the payment methods supported:
  - HVPS
  - BEPS

## 3.4.2 Return of Inbound CNAPS Credit Transactions

If the Originated transaction status is Exception, Invoke 'Cancel' action from the Exception Queue screen and provide the Return Code manually to initiate return processing.

 Click the Cancel action of Inbound transactions, if the original transaction is of Payment type 'CNAPS' and payment method 'H-HVPS' or 'BBEPS".

The screen **Inbound CNAPS Cancel or Return** (PQDCNPRQ) is opened from Exception queue screens

#### Inbound CNAPS Cancel or Return ::× Enter Ouerv Host Code Transaction Reference No Queue Reference Number Network Code Transfer Currency Error Code Transfer Amount Error Description Remarks \* Transaction Type Payment Method Queue Status Cancel by posting to Return GL Process Return Return Code Return Reference Return Reason Return Settlement Date Audit Exit Save

Figure 3-37 Inbound CNAPS Cancel or Return

- Select the Return Codes maintained in CNAPS Return Code Maintenance (PHDRTNCD) for the Network.
- Return Reason field is of length 60 & Remarks field is of length 256. This cancel or Return screen is applicable for cancellation of inbound CNAPS credit HVPS/BEPS transactions from the below queues:
  - Repair Queue
  - Business Override Queue
  - Authorization Limits Queue
  - Sanctions Queue
  - Exchange Rate Queue
  - External Price Queue
  - EAC Queue

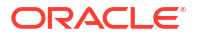

### Note:

Return of liquidated inbound HVPS/BEPS are not considered in scope.

### Cancel & Post the inbound transaction to Return GL

- It is possible to cancel the inbound transaction by posting the same to Return GL is supported, if the flag 'Cancel by posting to Return GL' is checked in the Cancel screen.
- Return Reason code input is not allowed in this case.

| Event | Dr/ Cr | Account          | Accou<br>nt Type | Amount Tag      |
|-------|--------|------------------|------------------|-----------------|
| CRLQ  | Dr     | Intermediary GL  | GL               | Transfer Amount |
| CRLQ  | Cr     | Customer Account | GL               | Transfer Amount |

- No return transaction processing & Dispatch are applicable in this case.
- If the flag 'Cancel by Posting to Return GL' is not checked, Return transaction gets processed.
- Return Processing

## 3.4.2.1 Return Processing

Return processing creates a Return transaction with a system generated Return Reference and the status of Return transaction is tracked during the processing. Activation date and settlement date for Return transaction is the processing date. Original transaction status is marked as 'Return Initiated'.

Manual returns from Exception Queues follows the below processing steps:

- Sanction Check
- Accounting
- Transaction Status Update
- Information reporting/Notification XML generation
- Population of Return Message details in Dispatch Table

### **Return Accounting:**

The following accounting is passed to reverse the debit accounting which is passed upfront during the original receipt transaction processing:

### Table 3-17 Return Accounting

| Event | Dr/ Cr | Account             | Account Type | Amount Tag    |
|-------|--------|---------------------|--------------|---------------|
| HRCR  | Dr     | Intermediary GL     | GL           | Return Amount |
| HRCR  | Cr     | Network Clearing GL | GL           | Return Amount |

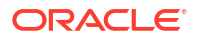

### Note:

No pricing is applicable for Return transaction processing. The return amount is same as the Original transfer amount.

### **Transaction Status Update:**

On completion of the Return accounting, original transaction status is updated as 'Returned' and the return transaction status as 'Processed'.

### Information Reporting/Notification XML generation

System generates Information Reporting/Notification XML generation in the existing generic formats on completion of the Return transaction processing.

## 3.5 BEPS Real - Time Processing

 This section details the difference in processing of BEPA Real-time transactions compared to other payment methods:

### **Reject Processing**

- For BEPS inbound messages, queue processing is not applicable. In case of exceptions, reject message is generated based the error encountered. Reject code will be populated in the message based on the error code mapping in CNAPS Reject code maintenance.
- System checks the Network cutoff before the Reject message generation and the message generation is done only if the Network cutoff is not over.
- If cutoff is over, separate outbound transaction is initiated on the next working day with the reject details. This has to be manually controlled.

### **Credit Confirmation**

- On the outbound transaction once the credit confirmation message is received, the Transaction status is updated as 'Credit Confirmed'.
- On the inbound, once the credit liquidation is completed, system generates acknowledgment confirming the credit to the beneficiary. This message is generated only if Network cutoff is not over. The Acknowledgment status is updated as Confirmation Sent.
- For the credit confirmation sent, once ACK/ NACK received from CSM, the acknowledgment status is updated as 'Accepted' or 'Rejected'.

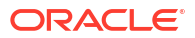

# 4 CNAPS Debit

- CNAPS Debit Outbound Payments
- CNAPS Debit Outbound Processing
- CNAPS Debit Inbound Payments
- CNAPS Debit Inbound Processing

## 4.1 CNAPS Debit Outbound Payments

CNAPS Debits is processed in the system with Payment Type as 'CNAPS Debit' (E) and Payment Method as BEPS-Debit (D).

ReST service is provided for initiating CNAPS Debit Outbound and Inbound transaction.

The key maintenances are as follows:

- Debit Network Preferences
- CNAPS Debit Outbound Transactions Input
- CNAPS Debit Outbound Transaction View

## 4.1.1 Debit Network Preferences

The CNAPS Network Preferences screen allows users to manually create a CNAPS Inbound Payment by providing the details.

1. On Homepage, specify **PEDNWPRF** in the text box, and click next arrow.

Debit Network Preferences screen is displayed.

|         | Network Description                        | Q           | Network Code *                                                                         |
|---------|--------------------------------------------|-------------|----------------------------------------------------------------------------------------|
|         | Host Description                           |             | Host Code *                                                                            |
|         | Network Type Description                   | CNY         | Transfer Currency *                                                                    |
|         |                                            | BEPS-Debit  | Payment Method *                                                                       |
| Inbound |                                            | Outbound    | \$\$\$\$\$\$                                                                           |
|         | Price Code Details                         |             | ayment Preferences                                                                     |
| Q       | Transaction Price Code                     |             | Minimum Amount                                                                         |
|         |                                            |             | Maximum Amount                                                                         |
|         | Network Account Details                    |             | ccounting Codes                                                                        |
| Q       | Network Account                            | Q           | Suspense Accounting                                                                    |
|         |                                            | Q           | Debit Liquidation *                                                                    |
|         |                                            | Q           | Credit Liquidation *                                                                   |
|         |                                            |             |                                                                                        |
|         |                                            |             |                                                                                        |
| Q       | Network Account Details<br>Network Account | Q<br>Q<br>Q | Accounting Codes<br>Suspense Accounting<br>Debit Liquidation *<br>Credit Liquidation * |

Figure 4-1 Debit Network Preferences

2. Click New button on the Application toolbar.

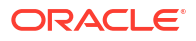

3. On **Debit Network Preferences** screen, specify the fields.

For more information on fields, refer to the field description below:

| Table 4-1 | <b>Debit Network Preferences</b> | - Field Description |
|-----------|----------------------------------|---------------------|
|-----------|----------------------------------|---------------------|

| Field                    | Description                                                                                                    |
|--------------------------|----------------------------------------------------------------------------------------------------|
| Network Code             | Select the Network Code from the list of values. All networks of payment type CNAPS are listed based on Network Code maintenance.                                                                                 |
| Network Description      | System defaults the Network Description based on the network selected.                                                                                                    |
| Network Type Description | System defaults the Network Type Description based on the network selected.                                                                                                    |
| Host Code                | System displays the Host Code of selected branch of the logged in user on clicking 'New' button.                                                                                                    |
| Host Code Description    | System defaults the description of the Host Code.                                                                                                    |
| Transfer Currency        | Transfer currency is defaulted from the Network Currency restriction data store.                                                                                                    |
| Payment Method           | Select the payment type from the following:<br>BEPS - Debit                                                                                                    |
| Outbound                 | The following fields are available as part of Outbound preferences for the network and payment method combination:                                                                                                |
| Payment Preferences      |                                                                                                    |
| Minimum Amount           | Specify the Minimum amount allowed for the network. This is an optional field.                                                                                                    |
| Maximum Amount           | Specify the Maximum amount allowed for the network. This is an optional field.                                                                                                    |
| Price Code Details       |                                                                                                    |
| Transaction Price Code   | Select the Pricing Code specific to Customer Transfer from the list of values. All the valid pricing codes maintained in the PPDCDMNT screen are listed.                                                          |
| Bank Transfer            | Select the pricing code specific to Bank Transfer from the list of values. All the valid pricing codes maintained in the PPDCDMNT screen are listed.                                                              |
| Accounting Codes         |                                                                                                    |
| Suspense Accounting      | Specify the Suspense Accounting from the list of values. This is an optional maintenance. If this accounting code is maintained, system posts the Suspense accounting for Outbound CNAPS Debits sent.             |
| Debit Liquidation        | Select the Debit liquidation code from the list of values. This is a mandatory field. Accounting codes maintained in Accounting Template maintenance (PMDACCTL) with transaction type as Debit are listed here.   |
| Credit Liquidation       | Select the Credit liquidation code from the list of values. This is a mandatory field. Accounting codes maintained in Accounting Template maintenance (PMDACCTL) with transaction type as Credit are listed here. |
| Network Account Details  |                                                                                                    |

| Field           | Description                                                                                                    |
|-----------------|----------------------------------------------------------------------------------------------------|
| Network Account | Select the valid Network Account from the list of values. All valid<br>Nostro accounts of currency CNY are listed in this field. it is not a<br>mandatory field.<br><b>Note</b> : If Clearing GL is maintained in accounting template for credit<br>leg (Offset Account) then system fetches the clearing GL as a<br>Network Account otherwise. System fetches the Network account<br>maintained in this field as credit account. |

Table 4-1 (Cont.) Debit Network Preferences - Field Description

- Inbound Tab
- Debit Network Preferences Summary

## 4.1.1.1 Inbound Tab

Click on Inbound Tab of Debit Network Preferences screen.
 Inbound Tab is displayed.

### Figure 4-2 Debit Network Preferences\_Inbound

| Outbound |                         | Inbound                                               |
|----------|-------------------------|-------------------------------------------------------|
|          | Price Code Details      |                                                       |
|          | Transaction Price Code  | Q                                                     |
|          |                         |                                                       |
| Q        |                         |                                                       |
|          | Network Account Details |                                                       |
| Q        | Network Account         | Q                                                     |
| Q        |                         |                                                       |
|          | Q<br>Q<br>Q             | Q     Price Code Details       Transaction Price Code |

2. On Inbound Tab, specify the fields.

For more information on fields, refer to the field description below:

 Table 4-2
 Debit Network Preferences\_Inbound Tab - Field Description

| Field                    | Description                                                                                                    |
|--------------------------|----------------------------------------------------------------------------------------------------|
| Network Code             | Select the Network Code from the list of values. All networks of<br>payment type CNAPS are listed based on Network Code<br>maintenance. |
| Network Description      | System defaults the Network Description based on the network selected.                                                                  |
| Network Type Description | System defaults the Network Type Description based on the network selected.                                                             |
| Host Code                | System displays the Host Code of selected branch of the logged in user on clicking 'New' button.                                        |
| Host Code Description    | System defaults the description of the Host Code.                                                                                       |
| Transfer Currency        | Transfer currency is defaulted from the Network Currency restriction data store.                                                        |
| Payment Method           | Select the payment type from the following:<br>BEPS - Debit                                                                             |

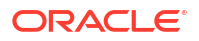

| Field                              | Description                                                                                                    |
|------------------------------------|----------------------------------------------------------------------------------------------------|
| Inbound                            |                                                                                                    |
| Payment Preferences                |                                                                                                    |
| Beneficiary Name Match<br>Required | For inbound payments beneficiary name match is done based on this flag. The preference created here can be applied if the Host Code, Network code, Currency and Payment Method fields inputted during inbound payment processing is exactly matched.                                                                                                    |
| Customer Agreement<br>Required     | Check this field, if Customer Agreement Validation is required.                                                                                                    |
| Return GL                          | Specify the Return GL from the list of values.                                                                                                    |
| Price Code Details                 |                                                                                                    |
| Transaction Price Code             | Select the Pricing Code specific to Customer Transfer from the list of values. All the valid pricing codes maintained in the PPDCDMNT screen are listed here.                                                                                                    |
| Accounting Codes                   |                                                                                                    |
| Debit Liquidation                  | Select the Debit liquidation code from the list of values. This is a mandatory field. Accounting codes maintained in Accounting Template maintenance (PMDACCTL) with transaction type as Debit are listed here.                                                                                                    |
| Credit Liquidation                 | Select the Credit liquidation code from the list of values. This is a mandatory field. Accounting codes maintained in Accounting Template maintenance (PMDACCTL) with transaction type as Credit are listed here.                                                                                                    |
| Network Account Details            |                                                                                                    |
| Network Account                    | Select the valid Network Account from the list of values. All valid<br>Nostro accounts of currency CNY are listed in this field. it is not a<br>mandatory field.<br><b>Note</b> : If Clearing GL is maintained in accounting template for debit<br>leg then system fetches the clearing GL as a Network Account<br>otherwise. System fetches the Network account maintained in this<br>field as credit account. |

Table 4-2 (Cont.) Debit Network Preferences\_Inbound Tab - Field Description

## 4.1.1.2 Debit Network Preferences Summary

1. On Homepage, specify **PESNWPRF** in the text box, and click next arrow.

Debit Network Preferences Summary screen is displayed.

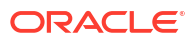

| bit Network Preferences Sur                   | ninary          |                |                               |                   |                     |         | 7 |
|-----------------------------------------------|-----------------|----------------|-------------------------------|-------------------|---------------------|---------|---|
| Search 🖳 Advanced Search 💭 Rese               | et 🖺 Clear All  |                |                               |                   | Records per p       | nage 15 |   |
| Authorization Status                          | <u> </u>        | Record Status  |                               | Host Code         |                     |         | ( |
| Network Code                                  | Q               | Payment Method | CONSIGNOUS STORES FOR A STORE | Transfer Currency |                     |         | C |
| Search Results                                |                 |                |                               |                   | Lock Columns        | 0       | • |
| Authorization Status                          | Record Status 0 | Host Code 🗘    | Network Code                  | Payment Method 0  | Transfer Currency 🗘 |         |   |
|                                               |                 |                |                               |                   |                     |         |   |
| No data to display.                           |                 |                |                               |                   |                     |         |   |
| No data to display.<br>Page 1 Of 1 K ← 1 ► >I |                 |                |                               |                   |                     |         |   |
| No data to display.<br>Page 1 Of 1 K < 1 > >1 |                 |                |                               |                   |                     |         |   |
| No data to display.                           |                 |                |                               |                   |                     |         |   |
| No data to display.                           |                 |                |                               |                   |                     |         |   |
| No data to display.                           |                 |                |                               |                   |                     |         |   |
| No data to display.                           |                 |                |                               |                   |                     |         |   |
| No deta to display.                           |                 |                |                               |                   |                     |         |   |
| No deta to display.                           |                 |                |                               |                   |                     |         |   |

### Figure 4-3 Debit Network Preferences Summary

- 2. Search using one or more of the following parameters:
  - Authorization Status
  - Record Status
  - Host Code
  - Network Code
  - Payment Method
  - Transfer Currency
- 3. After specifying the parameters, click the **Search** button.

System displays the records that match the search criteria.

 Double click a record or click the **Details** button after selecting a record to view the detailed screen.

## 4.1.2 CNAPS Debit Outbound Transactions Input

The CNAPS Debit Outbound Transactions Input screen allows users to provide input for CNAPS Debit transactions.

1. On Homepage, specify **PEDODONL** in the text box, and click next arrow.

CNAPS Debit Outbound Transactions Input screen is displayed.

| New 🟳 Enter Query           |                       |                               |        |         |
|-----------------------------|-----------------------|-------------------------------|--------|---------|
| Network Code                | 9                     | Transaction Reference No      |        |         |
| Payment Method              | BEPS-Debit            | End to End Identification     |        |         |
| Source Code                 | Q                     | Transaction Branch *          |        |         |
| Source Reference Number     |                       | Host Code *                   |        |         |
|                             |                       | Reinitiated                   |        |         |
|                             |                       | Linked Reference Number       |        |         |
| Main                        | NINSEENNIN INNEEENNIN | Additional Details            |        | Pricing |
| Customer (Creditor) Details |                       | Debit Request Details         |        |         |
| Account Number              | Q                     | Booking Date                  |        |         |
| Account Currency            |                       | Instruction Date *            |        |         |
| Account Branch              |                       | Activation Date               |        |         |
| Name                        |                       | Instructed Currency Indicator |        |         |
| Address                     |                       | Transfer Currency *           |        |         |
| Credit Amount               |                       | Transfer Amount               |        |         |
| Customer No                 |                       | FX Reference Number           |        |         |
| Customer Service Model      |                       | Exchange Rate                 |        |         |
| Charge Account Number       | Q                     | Credit Value Date             |        |         |
| Charge Account Branch       |                       | Debit Value Date              |        |         |
| Charge Account Currency     |                       | Internal Remarks              |        |         |
| Debtor Details              |                       |                               | Enrich |         |
| Agreement Identification    |                       | Business Type                 | C      | 2       |
| Account Number              |                       | Description                   |        |         |
| Account Name                |                       | Business Category Code        |        |         |
| Address                     |                       | Description                   |        |         |
| Bank Code *                 | Q                     |                               |        |         |
| Bank Name                   |                       |                               |        |         |

### Figure 4-4 CNAPS Debit Outbound Transactions Input

- 2. Click **New** button on the Application toolbar.
- 3. On CNAPS Debit Outbound Transactions Input screen, specify the fields. For more information on fields, refer to the field description below:

| Table 4-3 | <b>CNAPS Debit Outbound Transactions Input - Field Description</b> |
|-----------|--------------------------------------------------------------------|
| Table 4-3 | <b>CNAPS Debit Outbound Transactions Input - Field Descriptio</b>  |

| Field                           | Description                                                                                                    |
|---------------------------------|----------------------------------------------------------------------------------------------------|
| Network Code                    | Specify the Network Code. The list of values have all the valid<br>CNAPS Debit networks maintained in PMDNWCOD, provided<br>Network preferences are maintained in CNAPS Debit Network<br>Preferences PEDNWPRF. If only one record is defined, that Network<br>is defaulted on 'New' operation itself. |
| Payment Method                  | Select the payment type from the following:<br>BEPS - Debit                                                                                                    |
| Source Code                     | Specify the Source Code from the list of values.                                                                                                    |
| Source Reference Number         | Specify the External System Reference in this field. This is optional for manually input transaction and is mandatory transactions received from Channels.                                                                                                    |
| Transaction Reference<br>Number | This is a unique identifier of the CNAPS payment transaction and<br>auto-generated by the system based on the common transaction<br>reference generation logic. The same reference is used as Message<br>ID in for the Outbound Dispatch record.                                                      |
| End to End Identification       | Specify the End to End ID. It enables input of End to End ID provided<br>by the originating customer (credit account owner). End to End ID if<br>not provided by the customer is populated as the transaction<br>reference on save.                                                                   |
| Transaction Branch              | Transaction Branch is auto populated by the system.                                                                                                    |
| Host Code                       | Host Code linked to the Transaction Branch is defaulted Branch Core parameters (STDCRBRN).                                                                                                    |

- Main Tab
- Additional Details

- Pricing Tab
- UDF Button
- MIS Button
- CNAPS Debit Outbound Transactions Input Summary

## 4.1.2.1 Main Tab

1. Click on Main Tab in the CNAPS Debit Outbound Transactions Input screen.

| New 🟳 Enter Query         |            |                               |        |         |
|---------------------------|------------|-------------------------------|--------|---------|
| Network Code              | Q          | Transaction Reference No      |        |         |
| Payment Method            | BEPS-Debit | End to End Identification     |        |         |
| Source Code               | Q          | Transaction Branch *          |        |         |
| Source Reference Number   |            | Host Code *                   |        |         |
|                           |            | Reinitiated                   |        |         |
|                           |            | Linked Reference Number       |        |         |
| Main                      |            | Additional Details            |        | Pricing |
| stomer (Creditor) Details |            | Debit Request Details         |        |         |
| Account Number            | Q          | Booking Date                  |        |         |
| Account Currency          |            | Instruction Date *            |        |         |
| Account Branch            |            | Activation Date               |        |         |
| Name                      |            | Instructed Currency Indicator |        |         |
| Address                   |            | Transfer Currency *           |        |         |
| Credit Amount             |            | Transfer Amount               |        |         |
| Customer No               |            | FX Reference Number           |        |         |
| Customer Service Model    |            | Exchange Rate                 |        |         |
| Charge Account Number     | Q          | Credit Value Date             |        |         |
| Charge Account Branch     |            | Debit Value Date              |        |         |
| Charge Account Currency   |            | Internal Remarks              |        |         |
| btor Details              |            |                               | Enrich |         |
| Agreement Identification  |            | Business Type                 | 0      |         |
| Account Number            |            | Description                   |        |         |
| Account Name              |            | Business Category Code        |        |         |
| Address                   |            | Description                   |        |         |
| Bank Code *               | Q          |                               |        |         |
|                           |            |                               |        |         |

Figure 4-5 CNAPS Debit Outbound Transactions Input - Main Tab

2. On Main Tab, specify the fields.

For more information on fields, refer to the field description below:

| Table 4-4 | <b>CNAPS Debit Outbound</b> | <b>Transactions Input -</b> | Main Tab Field Description |
|-----------|-----------------------------|-----------------------------|----------------------------|
|-----------|-----------------------------|-----------------------------|----------------------------|

| Field                       | Des<br>cript<br>ion |
|-----------------------------|---------------------|
| Customer (Creditor) Details |                     |

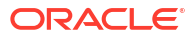

| Field          | Des<br>cript<br>ion |
|----------------|---------------------|
| Account Number | Spec                |
|                | ify<br>tho          |
|                | Acco                |
|                | unt                 |
|                | Num                 |
|                | ber.                |
|                | All                 |
|                | open                |
|                | auth                |
|                | orize               |
|                | d                   |
|                | acco                |
|                | unts                |
|                | main                |
|                | d in                |
|                | the                 |
|                | Exter               |
|                | nal                 |
|                | Cust                |
|                | omer                |
|                | ACCO                |
|                | main                |
|                | tena                |
|                | nce                 |
|                | (STD                |
|                |                     |
|                | for                 |
|                | the                 |
|                | Host                |
|                | are                 |
|                | listed              |
|                | for                 |
|                | this                |
|                | Tield.              |

| Field            | Des<br>cript |
|------------------|--------------|
|                  | ion          |
| Account Currency | Syst         |
|                  | em           |
|                  | dera         |
|                  | the          |
|                  | curre        |
|                  | ncy          |
|                  | base         |
|                  | d on         |
|                  | Credi        |
|                  | t            |
|                  | Acco         |
|                  | unt          |
|                  | num          |
|                  | ber          |
|                  | ted.         |
| Account Branch   | Syst         |
|                  | em           |
|                  | defa         |
|                  | the          |
|                  | bran         |
|                  | ch           |
|                  | base         |
|                  | d on         |
|                  | the<br>Credi |
|                  | t            |
|                  | Acco         |
|                  | unt          |
|                  | num          |
|                  | ber          |
|                  | ted.         |
| Name             | The          |
|                  | Nam          |
|                  | e is         |
|                  | aeta         |
|                  | from         |
|                  | Exter        |
|                  | nal          |
|                  | acco         |
|                  | unt          |
|                  | main         |
|                  | nce          |
|                  | STD          |
|                  | CRA          |
|                  | CC.          |

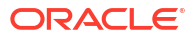

| Field   | Des        |
|---------|------------|
|         | cript      |
|         |            |
| Address | I he       |
|         | ess        |
|         | field      |
|         | is         |
|         | auto       |
|         | popu       |
|         | lated      |
|         | with       |
|         | mor        |
|         | acco       |
|         | unt        |
|         | addr       |
|         | ess,       |
|         | if         |
|         | avail      |
|         | able,      |
|         | conc       |
|         | aten       |
|         | ating      |
|         | multi      |
|         | ple        |
|         | lines      |
|         | with       |
|         | spac       |
|         | e in       |
|         | betw       |
|         | een.       |
|         | lf no      |
|         | custo      |
|         | addr       |
|         | ess        |
|         | is         |
|         | avail      |
|         | able       |
|         | IN<br>STD  |
|         | CRA        |
|         | CC.        |
|         | the        |
|         | addr       |
|         | ess        |
|         | IS<br>dofo |
|         |            |
|         | from       |
|         | Exter      |
|         | nal        |
|         | Cust       |
|         | omer       |
|         | main       |

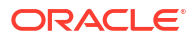

| Field           | Des<br>cript<br>ion                                                                                                    |
|-----------------|----------------------------------------------------------------------------------------------------|
|                 | tena<br>nce<br>(Fun<br>ction<br>ID<br>STD<br>CIFC<br>R.<br>You<br>can<br>still<br>modi<br>fy<br>the<br>defa<br>ulted<br>addr<br>ess.                                                      |
| Credit Amount   | Spec<br>ify                                                                                                    |
|                 | tne<br>Credi<br>t<br>Amo                                                                                                    |
| Customer Number | Spec<br>ify<br>the<br>Cust<br>omer<br>Num<br>ber.<br>The<br>Cust<br>omer<br>linke<br>d to<br>the<br>debt<br>or<br>acco<br>unt,<br>if<br>any,<br>is<br>popu<br>lated<br>in<br>this<br>stad |

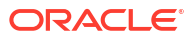

| Field                    | Des<br>cript                                                                                                    |
|--------------------------|----------------------------------------------------------------------------------------------------|
|                          | ion                                                                                                    |
| Customer Service Model   | Spec<br>ify<br>the<br>Cust<br>omer<br>Servi<br>ce<br>Mod<br>el<br>Servi<br>ce<br>Mod<br>el<br>linke<br>d to<br>the<br>custo<br>mer,<br>if<br>any,<br>is<br>popu<br>lated<br>in<br>this |
| Debtor Details           |                                                                                                    |
| Agreement Identification | Spec<br>ify<br>the<br>Agre<br>eme<br>nt<br>Ident<br>ificati<br>on of<br>the<br>Debt<br>or.                                                                                             |
| Account Number           | Spec<br>ify<br>the<br>Acco<br>unt<br>Num<br>ber.                                                                                                    |

| Field        | Des<br>cript<br>ion                                                                                                    |
|--------------|----------------------------------------------------------------------------------------------------|
| Account Name | Spec<br>ify<br>the<br>Bene<br>ficiar<br>y<br>Nam<br>e.                                                                                                    |
| Address      | Spec<br>ify<br>the<br>Bene<br>ficiar<br>y<br>Addr<br>ess.                                                                                                    |
| Bank Code    | Spec<br>ify<br>the<br>Bank<br>Code<br>from<br>the<br>list of<br>value<br>s. All<br>open<br>and<br>auth<br>orize<br>d<br>Bank<br>Code<br>s<br>avail<br>able<br>in<br>CNA<br>PS<br>direc<br>tory<br>with<br>pay<br>ment<br>od<br>BEP<br>S'<br>are<br>listed<br>in<br>the<br>bank<br>Code<br>from<br>the<br>s<br>avail<br>bank<br>Code<br>from<br>the<br>bank<br>Code<br>s<br>avail<br>bank<br>Code<br>s<br>avail<br>bank<br>Code<br>s<br>are<br>tory<br>tory<br>tory<br>tory<br>tory<br>tory<br>tory<br>tory |

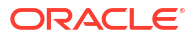

| Field                 | Des<br>cript<br>ion |
|-----------------------|---------------------|
| Bank Name             | Bank                |
|                       | nam                 |
|                       | e                   |
|                       | defa                |
|                       | ulted               |
|                       | on                  |
|                       | the                 |
|                       | Bank                |
|                       | Code                |
|                       | selec               |
| Dabit Damaat Dataila  | ieu.                |
| Debit Request Details |                     |
| Booking Date          | This                |
|                       | date                |
|                       | ates                |
|                       | the                 |
|                       | booki               |
|                       | ng                  |
|                       | date                |
|                       |                     |
|                       | ment                |
|                       | initiat             |
|                       | ion.                |
|                       | Book                |
|                       | ing                 |
|                       | date                |
|                       | is<br>defa          |
|                       | ulted               |
|                       | as                  |
|                       | curre               |
|                       | nt                  |
|                       | date.               |

| nstruction Date This<br>field<br>is<br>defa<br>ulter<br>to<br>curr<br>nt<br>app<br>cation<br>n<br>serv<br>serv | ונ<br>יי<br>ל<br>פ<br>ו |
|----------------------------------------------------------------------------------------------------|-------------------------|
| nstruction Date This<br>field<br>is<br>defa<br>ulter<br>to<br>curr<br>nt<br>app<br>cation<br>n<br>serv         | s<br>I<br>J<br>e        |
| nstruction Date This<br>field<br>is<br>defa<br>ulter<br>to<br>curr<br>nt<br>app<br>catio<br>n<br>serv          | i<br>i                  |
| is<br>defa<br>ulter<br>to<br>curr<br>nt<br>app<br>catio<br>n<br>serv                                           | i<br>d<br>i             |
| defa<br>ulte<br>to<br>curr<br>nt<br>app<br>catio<br>n<br>serv                                                  | a<br>d<br>e<br>ï        |
| ulter<br>to<br>curr<br>nt<br>app<br>catio<br>n<br>serv                                                         | d<br>e<br>'i            |
| to<br>curr<br>nt<br>app<br>catio<br>n<br>serv                                                                  | e                       |
| curr<br>nt<br>app<br>catio<br>n<br>serv                                                                        | e<br>li                 |
| app<br>cation<br>n<br>serv                                                                                     | li                      |
| cation<br>n<br>serv                                                                                            | .                       |
| n<br>serv                                                                                                    | ן נ                     |
| serv                                                                                                    |                         |
| lor                                                                                                    | /                       |
|                                                                                                    |                         |
| You                                                                                                    | <i>.</i>                |
| can                                                                                                    |                         |
| still                                                                                                    |                         |
| moc                                                                                                    | li                      |
| Ty<br>the                                                                                                    |                         |
| date                                                                                                    | <u>.</u>                |
| This                                                                                                    | ;                       |
| is th                                                                                                    | e                       |
| requ                                                                                                    | 1                       |
| d                                                                                                    | ,                       |
| exec                                                                                                    | 2                       |
| ution                                                                                                    | n                       |
| date                                                                                                    | ;                       |
| Dy<br>the                                                                                                    |                         |
| cust                                                                                                    | :0                      |
| mer                                                                                                    | .                       |
| Bac                                                                                                    | ĸ                       |
| date                                                                                                    | ;                       |
| not                                                                                                    | -                       |
| allo                                                                                                    | N                       |
| ed                                                                                                    |                         |
| as                                                                                                    |                         |
|                                                                                                    |                         |
| n                                                                                                    |                         |
| date                                                                                                    | ¥.                      |
| lf                                                                                                    |                         |
|                                                                                                    | <u> </u>                |
| l n                                                                                                    | 1                       |
| date                                                                                                    | ;                       |
| is a                                                                                                    |                         |
| Netv                                                                                                    | N                       |
| j OfK<br>I boli                                                                                                | 4                       |
| ay, i                                                                                                    | ť                       |
| is                                                                                                    |                         |

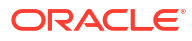

| Field           | Des<br>cript<br>ion                                                                                                    |
|-----------------|----------------------------------------------------------------------------------------------------|
|                 | mov<br>ed to<br>next<br>worki<br>ng<br>day<br>for<br>Netw<br>ork.                                                                       |
| Activation Date | Spec<br>ify<br>the<br>Activ<br>ation<br>Date.<br>Syst<br>em<br>deriv<br>es<br>the<br>activ<br>ation<br>date,<br>if not<br>provi<br>ded. |

| Field                         | Des<br>cript<br>ion                                                                                                    |
|-------------------------------|----------------------------------------------------------------------------------------------------|
| Instructed Currency Indicator | Sele<br>ct<br>the<br>Instr<br>ucte<br>d<br>Curr<br>ency<br>Indic<br>ator<br>from<br>the<br>follo<br>wing:<br>• T<br>ency<br>Indic<br>ving:<br>• T<br>ency<br>• Curr<br>• Curr<br>• |
|                               | Defa<br>ulte<br>d<br>valu<br>e is<br>'Tran<br>sfer<br>Curr                                                                                                    |

| Field D<br>c | Des<br>cript<br>ion                                                                                              |
|--------------|----------------------------------------------------------------------------------------------------|
|              | ion<br>ency<br>Netio<br>Netio<br>natrafer<br>scurry<br>field<br>acN<br>YoucanchangeInstructed<br>currency<br>ind |

| Field | Des<br>cript<br>ion |
|-------|---------------------|
|       | c<br>a              |
|       | t<br>O              |
|       | t<br>o              |
|       | C<br>r              |
|       | e<br>d              |
|       | t<br>c              |
|       | u<br>r              |
|       | r<br>e<br>n         |
|       | с<br>У              |
|       | i<br>f              |
|       | e<br>q              |
|       | u<br>i              |
|       | r<br>e<br>d         |
|       | •                   |
|       | f                   |
|       | h<br>e<br>I         |
|       | n<br>s              |
|       | t<br>r              |
|       | c<br>t              |
|       | e<br>d              |
|       | C<br>U<br>r         |
|       | r<br>e              |
|       | n<br>c              |

| Field | Des<br>cript<br>ion |
|-------|---------------------|
|       | y<br>i<br>n         |
|       | d<br>i<br>c         |
|       | t<br>O              |
|       | i<br>S              |
|       | T<br>r<br>a         |
|       | n<br>s<br>f         |
|       | r<br>C<br>U         |
|       | r<br>r<br>e         |
|       | n<br>C<br>Y         |
|       | ,<br>T<br>r         |
|       | a<br>n<br>s         |
|       | f<br>e<br>r         |
|       | m<br>o<br>u         |
|       | n<br>t<br>f         |
|       | i<br>פ<br>ן         |
|       | u<br>i<br>s<br>e    |
|       | n                   |

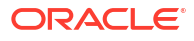

| Field | Des<br>cript<br>ion |
|-------|---------------------|
|       | a<br>b<br>I         |
|       | e<br>d<br>f         |
|       | o<br>r<br>u         |
|       | e<br>r<br>i         |
|       | n<br>p<br>u         |
|       | t<br>• I            |
|       | f<br>t<br>h         |
|       | e<br>I<br>n         |
|       | t<br>r<br>u         |
|       | c<br>t<br>e         |
|       | d<br>c<br>u         |
|       | r<br>r<br>e         |
|       | c<br>y<br>f         |
|       | i<br>e<br>I         |
|       | d<br>i<br>s         |
|       | C<br>r              |
|       | d<br>i              |

| Field | Des<br>cript<br>ion |
|-------|---------------------|
|       | t<br>C<br>u         |
|       | r<br>r<br>e         |
|       | с<br>У              |
|       | A<br>m<br>o         |
|       | n<br>t<br>f         |
|       | i<br>e<br>l         |
|       | (<br>m<br>e         |
|       | a<br>n<br>t         |
|       | o<br>r<br>c         |
|       | e<br>d<br>i         |
|       | t<br>a<br>m         |
|       | u<br>n<br>t         |
|       | )<br>u<br>n         |
|       | e<br>r<br>c         |
|       | u<br>s<br>t         |
|       | m                   |

| Field                                         | Des<br>cript<br>ion                                                     |
|-----------------------------------------------|-------------------------------------------------------------------------|
|                                               | erdetailsareenabledforinput                                             |
| Transfer Currency                             | Tran<br>sfer<br>Curr<br>ency<br>is<br>popu<br>lated<br>as<br>'CNY       |
| Transfer Amount           FX Reference Number | Spec<br>ify<br>the<br>Tran<br>sfer<br>Amo<br>unt.<br>Spec<br>ify<br>the |
|                                               | FX<br>Refe<br>renc<br>e<br>Num<br>ber.                                  |

| Field         | Des          |
|---------------|--------------|
|               | cript<br>ion |
| Exchange Rate | lf           |
|               | Tran         |
|               | curre        |
|               | ncy          |
|               | &            |
|               | Credi        |
|               | tor          |
|               | unt          |
|               | curre        |
|               | ncy          |
|               | are          |
|               | ent          |
|               | then         |
|               | you          |
|               | can .        |
|               | speci        |
|               | the          |
|               | Exch         |
|               | ange         |
|               | rate.        |
|               | em           |
|               | retai        |
|               | ns           |
|               | the          |
|               | value        |
|               | and          |
|               | valid        |
|               | ates         |
|               | ine<br>sam   |
|               | e            |
|               | agai         |
|               | nst          |
|               | overr        |
|               | and          |
|               | stop         |
|               | varia        |
|               | nces         |
|               | taine        |
|               | d at         |
|               | Netw         |
|               | ork          |
|               | Prefe        |
|               | es           |
|               | 63.          |

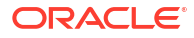
| Field | Des<br>cript<br>ion                                                                                                    |
|-------|----------------------------------------------------------------------------------------------------|
|       | cript<br>ion<br>If<br>exch<br>ang<br>e<br>rate<br>is<br>not<br>a<br>user<br>inpu<br>t,<br>syst<br>em<br>pick<br>s up<br>exch<br>ang<br>e<br>rate<br>duri<br>ng<br>'Enri<br>ch'<br>provi |
|       | the<br>tran<br>sfer<br>amo<br>unt<br>is<br>less<br>than<br>smal<br>I FX<br>limit<br>mai<br>ntai                                                                                         |
|       | ned<br>in<br>CNA<br>PS<br>com<br>mon<br>pref<br>eren<br>ces<br>(Fun                                                                                                    |

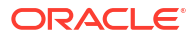

| Field | Des<br>cript<br>ion                                                                                                    |
|-------|----------------------------------------------------------------------------------------------------|
|       | cript<br>ion<br>ction<br>ID<br>PHD<br>CNP<br>RF).<br>If<br>exch<br>ang<br>e<br>rate<br>is<br>not<br>avail<br>able,<br>syst<br>em<br>thro<br>ws<br>error<br>Bas<br>ed<br>on<br>cred<br>it<br>amo |
|       | unt/<br>tran<br>sfer<br>amo<br>unt<br>inpu<br>t,<br>the<br>othe                                                                                                    |
|       | r<br>amo<br>unt<br>is<br>com<br>pute<br>d by<br>the<br>syst<br>em.                                                                                                    |
|       | lf<br>tran                                                                                                    |

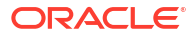

| Field | Des<br>cript<br>ion |
|-------|---------------------|
|       | sfer                |
|       | amo                 |
|       | unt                 |
|       | mor                 |
|       | e                   |
|       | than                |
|       | smal                |
|       | IFX                 |
|       | limit               |
|       | if                  |
|       | exte                |
|       | rnal                |
|       | exch                |
|       | ang                 |
|       | e<br>rate           |
|       | is                  |
|       | appli               |
|       | cabl                |
|       | e,                  |
|       | then                |
|       | nick                |
|       | up                  |
|       | hap                 |
|       | pen                 |
|       | S<br>alumi          |
|       | auri                |
|       | tran                |
|       | sacti               |
|       | on                  |
|       | proc                |
|       | essi                |
|       | ng.                 |

| Field             | Des<br>cript<br>ion                                      |
|-------------------|----------------------------------------------------------|
| Credit Value Date | Syst<br>em<br>deriv<br>es<br>the<br>Credi<br>t           |
|                   | Valu<br>e<br>Date<br>as<br>part<br>of<br>trans<br>actio  |
|                   | n<br>proc<br>essin<br>g on<br>clicki<br>ng<br>Enric      |
|                   | h<br>butto<br>n.<br>This<br>field<br>is<br>disab<br>led. |

| Field            | Des<br>cript<br>ion |
|------------------|---------------------|
| Debit Value Date | Syst                |
|                  | em                  |
|                  | deriv               |
|                  | es                  |
|                  | Debit               |
|                  | Valu                |
|                  | e                   |
|                  | Date                |
|                  | as                  |
|                  | part                |
|                  | of                  |
|                  | actio               |
|                  | n                   |
|                  | proc                |
|                  | essin               |
|                  | g on                |
|                  | clicki              |
|                  | ng<br>Enric         |
|                  | h                   |
|                  | butto               |
|                  | n.                  |
|                  | This                |
|                  | field               |
|                  | is<br>-l'a a h      |
|                  |                     |
| Internal Demarka | Crea                |
| Internal Remarks | Spec                |
|                  | the                 |
|                  | inter               |
|                  | nal                 |
|                  | rema                |
|                  | rks, if             |
|                  | any.                |

| Field               | Des                                                                                                    |
|---------------------|----------------------------------------------------------------------------------------------------|
|                     | cript<br>ion                                                                                                    |
| Field Business Type | Des<br>cript<br>ion<br>Spec<br>ify<br>the<br>Busi<br>ness<br>Type<br>from<br>the<br>list of<br>value<br>s.<br>Busi<br>ness<br>type<br>field<br>lists<br>the<br>com<br>binati<br>ons<br>of<br>busin<br>ess<br>type<br>called<br>lists<br>the<br>binati |
|                     | ess<br>cate<br>gory<br>code<br>s                                                                                                    |
|                     | taine<br>d in<br>CNA<br>PS<br>Busi<br>ness                                                                                                    |
|                     | Type<br>Main<br>tena<br>nce.                                                                                                    |

| Field                  | Des<br>cript<br>ion                                                                                                    |
|------------------------|----------------------------------------------------------------------------------------------------|
| Description            | This<br>field<br>is<br>defa<br>ulted<br>base<br>d on<br>the<br>list of<br>value<br>selec<br>tion<br>in<br>Busi<br>ness<br>Type<br>field. |
| Business Category Code | This<br>field<br>is<br>defa<br>ulted<br>base<br>d on<br>the<br>list of<br>value<br>selec<br>tion<br>in<br>Busi<br>ness<br>Type<br>field. |
| Description            | This<br>field<br>is<br>defa<br>ulted<br>base<br>d on<br>the<br>list of<br>value<br>selec<br>tion<br>in<br>Busi<br>ness<br>Type<br>field. |

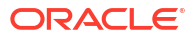

| Field  | Des<br>cript<br>ion                                                 |
|--------|---------------------------------------------------------------------|
| Enrich | Click<br>Enric<br>h<br>upon<br>provi<br>ding<br>the<br>detail<br>s. |

## 4.1.2.2 Additional Details

 Click on Additional Details Tab in the CNAPS Debit Outbound Transactions Input screen. Additional Details Tab is displayed.

#### Figure 4-6 CNAPS Debit Outbound Transactions Input - Additional Details Tab

| Main                                        |               | Additional Details              | Pricing                  |            |
|---------------------------------------------|---------------|---------------------------------|--------------------------|------------|
| Bill/Cheque Details (Business Types B308 B3 | 09 B310 B311) | Additional Details (Business Ty | pes B308 B309 B310 B311) | 2          |
| Issue Date                                  |               | Bill Currency                   | Q                        |            |
| Pay Date                                    |               | Bill Amount                     |                          | 8          |
| Number                                      |               | Maturity Date                   |                          | 2          |
| Payment Password                            |               | Seal                            |                          | 8          |
| Purpose                                     |               | Acceptance Agreement Number     |                          | 8          |
| Number of Endorsers                         |               | Acceptance Date                 |                          | 8          |
| Endorser Names                              |               | Acceptor Name                   |                          |            |
| Image Type                                  |               | Applicant Name                  |                          |            |
| Image Front Name                            |               | Applicant Account               |                          | 2 C        |
| Image Back Name                             |               | Drawer Name                     |                          | 2          |
|                                             |               | Drawer Account                  |                          | 8          |
|                                             |               | Transaction Contract Number     |                          | 2          |
| UDF MIS Accounting Details                  | EMMASSING S   |                                 |                          | Audit Exit |

- 2. Specify any additional details applicable for BEPS-Debit.
- 3. Specify the Bill/Cheque Details (Business Type B308 B309 B310 B311) by entering the following details:
  - Issue Date
  - Pay Date
  - Number
  - Payment Password
  - Purpose
  - Number of Endorsers
  - Endorser Names
  - Image Type
  - Image Front Name
  - Image Back Name
- 4. Specify the Additional Details (Business Type B308 B309 B310 B311) by entering the following details:

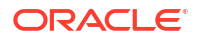

- Bill Currency
- Bill Amount
- Maturity Date
- Seal
- Acceptance Agreement Number
- Acceptance Date
- Acceptance Name
- Applicant Name
- Drawer Name
- Transaction Contract Number

## 4.1.2.3 Pricing Tab

You can view the pricing details populated by system in this screen on clicking Enrich.

1. Click the **Pricing** tab and view the pricing details.

#### Figure 4-7 Pricing

|                           |                    |                  |          | 0.000 <del></del> |                  |
|---------------------------|--------------------|------------------|----------|-------------------|------------------|
| Pricing Component         | Pricing Currency 🗘 | Pricing Amount 💲 | Waiver 0 | Debit Amount 🗘    | Debit Currency 0 |
| No data to display.       |                    |                  |          |                   |                  |
|                           | 1 1 1              |                  |          |                   |                  |
| age 1 (0 of 0 items) < 4  |                    |                  |          |                   |                  |
| age 1 (0 of 0 items)  < 4 |                    |                  |          |                   |                  |
| age 1 (0 of 0 items)  < 4 |                    |                  |          |                   |                  |
| Page 1 (0 of 0 items) K 4 |                    |                  |          |                   |                  |

- 2. There may be one or more applicable Charge and Tax components as defined in the Pricing Code maintenance. The fixed amount or rate is fetched from Pricing Value Maintenance screen (PPDVLMNT) for each Charge and/or Tax component, as applicable for the Payment Source code & Customer Service model.
- 3. On **Pricing** screen, the computed charges, and taxes if applicable, are populated for each charge component in the following fields.

For more information on fields, refer to the field description below:

| Field             | Description                                                                                             |
|-------------------|----------------------------------------------------------------------------------------------------|
| Pricing Component | System defaults the pricing component based on the Pricing code linked in Network Currency Preferences. |
| Pricing Currency  | System defaults the pricing currency of the component from the Pricing code maintenance.                |

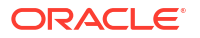

| Field          | Description                                                                                                    |
|----------------|----------------------------------------------------------------------------------------------------|
| Pricing Amount | System defaults the pricing amount from Pricing Value Maintenance<br>screen (PPDVLMNT) as applicable for the payment value date,<br>Payment Source code and Debit Customer Service Model. However<br>you can modify this value.                                                                                                    |
|                | Note:<br>Currency conversions related to charge computation are<br>completed and final amount is populated component wise<br>in the Pricing Tab.                                                                                                    |
|                |                                                                                                    |
| Waiver         | System defaults the waiver. However you can modify this value.                                                                                                    |
|                | <ul> <li>If charge/tax is already waived at price value maintenances, then you cannot uncheck the waiver flag. This component is still displayed with the value and the waiver flag checked.</li> <li>If a particular Charge component is waived, then system automatically checks the waiver of the associated Tax component.</li> </ul> |
| Debit Currency | System displays the customer debit currency for charge/tax.                                                                                                    |
| Debit Amount   | System displays the amount debited to the selected debit account.                                                                                                    |

Table 4-5 (Cont.) Pricing

# 4.1.2.4 UDF Button

- **1.** This sub-screen defaults values of UDF fields that are part of the UDF group specified for the 'Manual' source.
- 2. Click the **UDF button** to invoke the 'UDF' sub-screen.
- 3. On **UDF Button**, specify the fields.

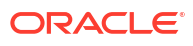

| Fields                       |               | 8= |
|------------------------------|---------------|----|
| □ Field Label <sup>*</sup> ≎ | Field Value 🗢 |    |
| No data to display.          |               |    |
| Page 1 (0 of 0 items)  < ∢ 1 | → >i          |    |
|                              |               |    |
|                              |               |    |
|                              |               |    |
|                              |               |    |
|                              |               |    |
|                              |               |    |
|                              |               |    |
|                              |               |    |

#### Figure 4-8 UDF Button

Table 4-6 UDF Button - Field Description

| Field       | Description                                                                                                    |
|-------------|----------------------------------------------------------------------------------------------------|
| Field Label | System displays all fields that are part of the associated UDF group.                                                                                                    |
| Field Value | System displays the default value, where exists for the UDF fields.<br>You can change the default value or specify value for other fields<br>(where default value does not exist). |

## 4.1.2.5 MIS Button

- **1.** You can maintain the MIS information for the Transaction. If the MIS details are not entered for the Transaction the same is defaulted from the product maintenance.
- 2. Click the **MIS** button to invoke the 'MIS' sub-screen.
- 3. On **MIS Button**, specify the fields.

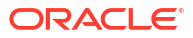

| Transaction Reference Number * | MIS Group | (             | Q |  |
|--------------------------------|-----------|---------------|---|--|
|                                |           | Default       |   |  |
| Transaction MIS                |           | Composite MIS |   |  |
| Q                              |           |               | Q |  |
| Q                              |           |               | Q |  |
| Q                              |           |               | Q |  |
| Q                              |           |               | Q |  |
| Q                              |           |               | Q |  |
| Q                              |           |               | ٩ |  |
| Q                              |           |               | Q |  |
| Q                              |           |               | Q |  |
|                                |           |               |   |  |

#### Figure 4-9 MIS Button

| Table 4-7 | MIS Button - Field Description |
|-----------|--------------------------------|
|-----------|--------------------------------|

| Field                 | Description                                                                                                    |
|-----------------------|----------------------------------------------------------------------------------------------------|
| Transaction Reference | System displays the transaction reference number of the transaction.                                                                                                    |
| MIS Group             | You can select the MIS group code from the option list, or specify the code for the MIS group in the Source maintenance. The system displays all valid MIS groups for different sources in the MIS group list in the Source maintenance. When booking a transaction from this screen, the MIS group linked to the 'Manual' source is populated by default. |
| Default button        | After selecting a MIS group different from the default MIS Group, click this button to populate any default MIS values and link them to the Transaction MIS and Composite MIS classes.                                                                                                    |
| Transaction MIS       | You can populate the default MIS values for Transaction MIS classes<br>for the MIS group. Alternatively, you can change one or more default<br>MIS values or specify additional MIS values. Or, you can select MIS<br>values from the option list.                                                                                                    |
| Composite MIS         | You can populate the default MIS values for Composite MIS classes<br>for the MIS group. Alternatively, you can change one or more default<br>MIS values or specify additional MIS values. Or, you can select MIS<br>values from the option list.                                                                                                    |

# 4.1.2.6 CNAPS Debit Outbound Transactions Input Summary

1. On Homepage, specify **PESODONL** in the text box, and click next arrow.

CNAPS Debit Outbound Transactions Input Summary screen is displayed.

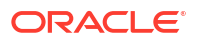

| Search                   | n 💭 Reset 🖺 Clea       | r All                     |                       |                     |                |                           |             | Records per pag | e 15    |
|--------------------------|------------------------|---------------------------|-----------------------|---------------------|----------------|---------------------------|-------------|-----------------|---------|
| earch (Case Sensitive)   |                        |                           |                       |                     |                |                           |             |                 |         |
| Transaction Reference No |                        | Q                         | Sender's Reference    |                     | Q              | End to End Identification |             |                 | Q       |
| Source Reference Number  |                        | Q                         | Source Code           |                     | Q              | Network Code              |             |                 | Q       |
| Payment Method           |                        | •                         | Booking Date          | MM/DD/YYYY          | Ē              | Activation Date           | MM/DE       | //////          | Ē       |
| Instruction Date         |                        | Q                         | Transfer Amount       |                     | Q              | Transaction Branch        |             |                 | Q       |
| Agreement Identification |                        | Q                         |                       | mtQ                 |                | Customer No               | Customer No |                 | Q       |
| Customer Service Model   |                        | Q                         | Creditor Account      |                     | Q              | Bank Code                 |             |                 | Q       |
| Search Results           |                        |                           |                       |                     |                |                           |             | Lock Columns    | 0       |
| Transaction Reference No | ○ Sender's Reference ○ | End to End Identification | Source Reference Numl | ber ○ Source Code ○ | Network Code 0 | Payment Method   Bookin   | gDate ≎     | Activation Date | ≎ Instr |
| No data to display.      |                        |                           |                       |                     |                |                           |             |                 |         |
|                          |                        |                           |                       | _                   |                |                           |             |                 |         |
|                          | X                      |                           |                       |                     |                |                           |             |                 |         |
|                          | Я                      |                           |                       |                     |                |                           |             |                 |         |

#### Figure 4-10 CNAPS Debit Outbound Transactions Input Summary

- 2. Search using one or more of the following parameters:
  - Transaction Reference Number
  - Source Reference Number
  - Payment Method
  - Instruction Date
  - Maker ID
  - Debtor Account
  - Creditor Account
  - Sender's Reference
  - Source Code
  - Booking Date
  - Transfer Amount
  - Checker ID
  - Customer Number
  - Bank Code
  - End to End Identification
  - Network Code
  - Activation Date
  - Transaction Branch
  - Agreement Identification
  - Customer Service Model
- 3. After specifying the parameters, click the **Search** button.

System displays the records that match the search criteria.

 Double click a record or click the **Details** button after selecting a record to view the detailed screen.

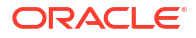

# 4.1.3 CNAPS Debit Outbound Transaction View

The CNAPS Debit Outbound Transaction View screen allows users to view CNAPS Debit transactions.

1. On Homepage, specify **PEDODVEW** in the text box, and click next arrow.

CNAPS Debit Outbound Transaction View screen is displayed.

| Figure 4-11 | CNAPS Debit | Outbound | Transaction | View |
|-------------|-------------|----------|-------------|------|
|-------------|-------------|----------|-------------|------|

| APS Debit Outbound Transactio | n View             |                                         |   |                  |
|-------------------------------|--------------------|-----------------------------------------|---|------------------|
| Enter Query                   |                    |                                         |   |                  |
| Host Code                     |                    | Transaction Reference                   | Q |                  |
| Transaction Branch            |                    | End to End Identification               |   |                  |
| Network Code *                |                    | Source Reference Number                 |   |                  |
| Payment Method                |                    | Source Code *                           |   |                  |
|                               |                    | Reinitiated                             |   |                  |
|                               |                    | Linked Reference Number                 |   |                  |
| Main                          | Additional Details | Pricing                                 |   | Response Details |
| Customer Details              |                    | Debit Details                           |   |                  |
| Creditor Account Number       |                    | Booking Date                            |   |                  |
| Account Currency              |                    | Instruction Date *                      |   |                  |
| Account Branch                |                    | Activation Date                         |   |                  |
| Name                          |                    | Instructed Currency Indicator           |   |                  |
| Address                       |                    | Transfer Currency *                     |   |                  |
| Amount                        |                    | Transfer Amount                         |   |                  |
| Customer No                   |                    | Exchange Rate                           |   |                  |
| Customer Service Model        |                    | FX Reference Number                     |   |                  |
| Charge Account Number         |                    | Credit Value Date                       |   |                  |
| Charge Account Branch         |                    | Debit Value Date                        |   |                  |
| Charge Account Currency       |                    | Internal Remarks                        |   |                  |
|                               |                    | Business Type<br>Business Category Code |   |                  |
| Counternartu Dataila          |                    | Dispatch Datails                        |   |                  |
| ounterparty becaus            |                    | Dispateri Details                       |   |                  |
| Agreement Identification      |                    | Message Status                          |   |                  |
| Account Number                |                    |                                         |   |                  |
| Account Name                  |                    |                                         |   |                  |
| Bank Code                     |                    |                                         |   |                  |
| Bank Name                     |                    |                                         |   |                  |
| external System Status        |                    | Transaction Status                      |   |                  |
| Sanctions Chark Status        |                    | Transaction Status                      |   |                  |
| Sanctions Check Reference     |                    | Debit Liguidation Status                |   |                  |
| External Account Check Status |                    | Credit Liquidation Status               |   |                  |
| External Account Check        |                    | Sanction Seizure                        |   |                  |
| Reference                     |                    | Exception Queue                         |   |                  |
| Enterna Enchange nate status  |                    |                                         |   |                  |

2. Click Enter Query from this screen.

The Transaction Reference field gets enabled which opens an LOV screen.

- 3. Click the Fetch button and select the required value.
- 4. Along with the transaction details, you can also view the status details for the following:g:
  - Dispatch Details
  - External System Status
  - Transaction Status
- 5. Click **Execute Query** to populate the details of the transaction in the CNAPS Debit Outbound Transaction View screen.

For more details on Main, Additional Details and Pricing tabs refer to 'PEDODONL' screen details above.

6. You can view the following status from the View screen:

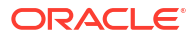

- Transaction
- Debit Liquidation Status
- Credit Liquidation Status
- Sanction Seizure
- Exception Queue
- Response Details
- Accounting Details
- View Repair Log
- View Queue Action Log
- CNAPS Debit Outbound Transactions View Summary

### 4.1.3.1 Response Details

The Response Details tab allows users to view the Response and Reject related fields.

Click on Response Details Tab in the CNAPS Debit Outbound Transactions View screen.
 Response Details Tab is displayed.

|                    | Reject De | etails        |  |
|--------------------|-----------|---------------|--|
| Response Reference |           | Reject Code   |  |
| Source Reference   |           | Reject Reason |  |
| Received Date      |           | Reject Status |  |
| Response Type      |           |               |  |
|                    |           |               |  |
|                    |           |               |  |
|                    |           |               |  |
|                    |           |               |  |
|                    |           |               |  |
|                    |           |               |  |
|                    |           |               |  |
|                    |           |               |  |
|                    |           |               |  |
|                    |           |               |  |
|                    |           |               |  |

#### Figure 4-12 CNAPS Debit Outbound Transactions View - Response Details Tab

## 4.1.3.2 Accounting Details

1. Click the **Accounting Details** tab and view the accounting entries for the transaction initiated.

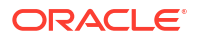

| ccounting E     | intries            |           |              |                            |                  |            |         |              |                    |                    |           | 1            |
|-----------------|--------------------|-----------|--------------|----------------------------|------------------|------------|---------|--------------|--------------------|--------------------|-----------|--------------|
| Enter Query     |                    |           |              |                            |                  |            |         |              |                    |                    |           |              |
| Transactio      | on Reference Numbe | a         |              |                            |                  |            |         |              |                    |                    |           |              |
| Accounting E    | Intries            |           |              |                            |                  |            |         |              |                    |                    |           | +-1          |
| Event Cod       | e 🌣 Transactio     | on Date 🗘 | Value Date 🗘 | Account 0                  | Account Branch 🗘 | TRN Code 🗘 | Dr/Cr ≎ | Amount Tag 0 | Account Currency 🗘 | Transaction Amount | Netting 0 | Offset Accou |
| No data to disp | lay.               |           |              |                            |                  |            |         |              |                    |                    |           |              |
|                 |                    |           |              |                            |                  |            |         |              |                    |                    |           |              |
|                 |                    |           |              |                            |                  |            |         |              |                    |                    |           |              |
|                 |                    |           |              |                            |                  |            |         |              |                    |                    |           |              |
|                 |                    |           |              |                            |                  |            |         |              |                    |                    |           |              |
|                 | 7                  | 12122     |              | 1011 (2010)<br>1011 (2010) |                  | 1241525    |         |              | State State        |                    |           |              |

#### Figure 4-13 Accounting Entries

- 2. By default, the following attributes are displayed:
  - Event Code
  - Transaction Date
  - Value Date
  - Account
  - Account Branch
  - TRN Code
  - Dr/Cr
  - Amount Tag
  - Account Currency
  - Transaction Amount
  - Netting
  - Offset Account
  - Offset Account Branch
  - Offset TRN Code
  - Offset Amount Tag
  - Offset Currency
  - Offset Amount
  - Offset Netting
  - Handoff Status

## 4.1.3.3 View Repair Log

- You can view all the Repair actions for the respective transaction initiated. You can invoke this screen by clicking the View Repair Log button in View-screen, where the Transaction Reference Number is auto populated and related details are displayed.
- 2. Click the View Repair Log button to invoke the sub-screen.

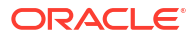

# Image: Sector Sector

#### Figure 4-14 View Repair Log

- **3.** Following details are displayed:
  - Queue Reference No
  - Field Name
  - Old Value
  - Repaired Data
  - Error

# 4.1.3.4 View Queue Action Log

- You can view all the queue actions for the respective transaction initiated. You can invoke this screen by clicking the View Queue Action tab in main screen, where the Transaction Reference Number is auto populated and Queue movement related details are displayed.
- 2. Click the View Queue Action Log button to invoke the sub-screen.

| iew Queue Action Log                                                    |                      |                               |                                   |
|-------------------------------------------------------------------------|----------------------|-------------------------------|-----------------------------------|
| Enter Query                                                             |                      |                               |                                   |
| Transaction Reference Number                                            | Ne                   | twork Code                    |                                   |
|                                                                         |                      |                               | +-8                               |
| □ Transaction Reference Number   Action   Action   Remarks   Queue Code | Authorization Status | Maker ID 🗘 Maker Date Stamp 🗘 | Checker ID 🗘 Checker Date Stamp 🗘 |
| No data to display.                                                     |                      |                               |                                   |
| Page 1 (0 of 0 items)   < ∢ 1 → >                                       |                      |                               |                                   |
| CHARLE CHARLING AN ANTIMINI WILDRING STRAKETUAN WILDRING STRAKE         |                      |                               |                                   |
| View Request Message                                                    |                      | View Response Message         |                                   |
|                                                                         |                      |                               |                                   |
|                                                                         |                      |                               |                                   |
|                                                                         |                      |                               |                                   |
|                                                                         |                      |                               |                                   |
|                                                                         |                      |                               |                                   |
|                                                                         |                      |                               |                                   |
|                                                                         |                      |                               |                                   |
|                                                                         |                      |                               |                                   |

#### Figure 4-15 View Queue Action Log

- 3. Following details are displayed:
  - Transaction Reference Number
  - Network Code

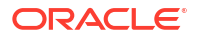

- Action
- Remarks
- Queue Code
- Authorization Status
- Maker ID
- Maker Date Stamp
- Checker ID
- Checker Date Stamp
- Queue Status
- Queue Reference No
- Primary External Status
- Secondary External Status
- External Reference Number

You can view the request sent and the corresponding response received for each row in Queue Action Log.

- 4. Also, you can view the request sent to and the response received from external systems for the following:
  - Sanction System
  - External Credit Approval
  - External Account Check
  - External FX fetch
  - External Price Fetch
  - Accounting System

# 4.1.3.5 CNAPS Debit Outbound Transactions View Summary

1. On Homepage, specify **PESODVEW** in the text box, and click next arrow.

CNAPS Debit Outbound Transactions View Summary screen is displayed.

#### Figure 4-16 CNAPS Debit Outbound Transactions View Summary

| NAPS Debit Outbound       | d View Summary              |                  |              |                       |               |                            |                    |                    |                     | :       |
|---------------------------|-----------------------------|------------------|--------------|-----------------------|---------------|----------------------------|--------------------|--------------------|---------------------|---------|
| Search 🔄 Advanced Search  | Reset 🖺 Clear All           |                  |              |                       |               |                            |                    |                    | Records per page 15 |         |
| Search (Case Sensitive)   |                             |                  |              |                       |               |                            |                    |                    |                     |         |
| Transaction Reference     |                             | Q                | End          | to End Identification |               | Q                          | Source Reference N | umber              |                     | Q       |
| Network Code              |                             | Q                |              | Source Code           |               | Q                          | Agreement Identifi | Ication            |                     | Q       |
| Booking Date              | MM/DD/YYYY                  | <b></b>          |              | Instruction Date      | MM/DD/YYYY    | Ē                          | Activatio          | n Date MM/DD/YY    | Ŷ                   | <b></b> |
| Transfer Currency         |                             | Q                |              | Transfer Amount       |               | Q                          | Transaction        | Status             |                     | •       |
| Exception Queue           |                             | -                | Credit       | tor Account Number    |               | Q                          | Message            | Status             |                     | •       |
| Transaction Branch        |                             | Q                |              | Bank Code             |               | Q                          | Custon             | ner No             |                     | Q       |
| Search Results            |                             |                  |              |                       |               |                            |                    | La                 | ck Columns 0        | •       |
| □ Transaction Reference ≎ | End to End Identification 0 | Source Reference | e Number 🛛 🗘 | Network Code 💲        | Source Code 🗘 | Agreement Identification 0 | Booking Date 💲     | Instruction Date 0 | Activation Date 0   | Т       |
| No data to display.       |                             |                  |              |                       |               |                            |                    |                    |                     |         |
| 4                         |                             |                  |              |                       |               |                            |                    |                    |                     |         |
| Page 1 Of1 K ◀ 1 ►        | Я                           |                  |              |                       |               |                            |                    |                    |                     |         |
|                           |                             |                  |              |                       |               |                            |                    |                    |                     |         |
|                           |                             |                  |              |                       |               |                            |                    |                    |                     |         |
|                           |                             |                  |              |                       |               |                            |                    |                    |                     |         |
|                           |                             |                  |              |                       |               |                            |                    |                    |                     |         |
|                           | <u>978788337788</u>         | <u> 2010</u>     | 5.62.5       |                       |               | 5.2.8.1181.1.52.55         | 23/22/03/03        | <u>States (22</u>  |                     |         |
|                           |                             |                  |              |                       |               |                            |                    |                    |                     |         |

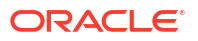

- 2. Search using one or more of the following parameters:
  - Transaction Reference
  - Source Reference Number
  - Payment Method
  - Instruction Date
  - Maker ID
  - Debtor Account
  - Creditor Account
  - Sender's Reference
  - Source Code
  - Booking Date
  - Transfer Amount
  - Checker ID
  - Customer Number
  - Bank Code
  - End to End Identification
  - Network Code
  - Activation Date
  - Transaction Branch
  - Agreement Identification
  - Customer Service Model
- 3. After specifying the parameters, click the Search button.

System displays the records that match the search criteria.

 Double click a record or click the **Details** button after selecting a record to view the detailed screen.

# 4.2 CNAPS Debit Outbound Processing

- CNAPS Debit Outbound Transaction Processing
- CNAPS Debit Outbound Acknowledgment Processing
- CNAPS Debit Outbound Transaction Response Processing
- Processing Accept of Reject Response
- Processing Re-initiation

# 4.2.1 CNAPS Debit Outbound Transaction Processing

Outbound payments follows the below listed processing steps:

Based on the message type received, the inbound upload tables are populated. On receipt of CNAPS message, system sends the acknowledgment for BEPS Regular/HVPS payment methods. Message Process Code are populated as:

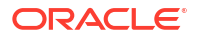

- Initial Validations
- Duplicate Check
- Process cutoff
- Sanctions Check
- Future Value Check
- FX Processing
- Pricing
- EAC Check
- Accounting ;Generation of generic Notification XML / IR XML
- Dispatch details population
- Acknowledgment handling

#### **Initial Validations**

The following processing is covered as part of initial validations:

- Data enrichment Account / Bank Re-direction
- Mandatory field validations
- Network Limit validations Minimum and maximum amount allowed, if maintained in CNAPS Network Preferences for the payment method, transaction type and currency (CNY).
- Validation for fields disallowed for Chinese characters -As listed in the field mapping sheet

#### **Duplicate Check**

Duplicate parameters can be maintained for the source. Based on the duplicate days and fields set, duplicate check for the transaction is done. If the transaction is identified as a duplicate transaction, the transaction is moved to Business Override queue.

The following parameters are available for duplicate check:

- Debtor Account DBTR\_ACC
- Creditor Account CRDTR\_ACC
- Transfer Amount FR\_AMT
- Instruction Date VALUE\_DATE
- Creditor Bank Routing Number CRDTR\_BANK\_CODE
- Customer CUSTOMER\_NO
- Debtor Bank Routing Number DBTR\_BANK\_CODE

#### **Process Cutoff**

Cutoff time can be maintained for a Network/Source/Transaction Type/Customer Service Model/Customer in Process cutoff maintenance screen PMDCTOFF (optional).

#### **Sanction Check**

The transaction can be sent for sanction screening to an external system if sanctions screening is enabled for the source and network in Source Network Preferences PMDSORNW and is applicable for the customer.

#### **FX Processing**

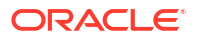

Auto rate pick up is done only if the transfer amount is within the small FX limit as maintained in CNAPS Network Common Preferences. Transfer amount is converted to limit currency maintained using mid-rate of FX rate type linked and small FX limit check is done.

If the transfer amount is above the small FX limit specified, system checks whether External Exchange Rate is applicable in Network common Preferences. If external system is available the transaction details, then system send exchange rate request to external system for receiving the exchange rate along with FX Reference Number. Based on the response received, exchange rate is populated and further processing of transaction continues.

If Small FX limit is not maintained auto rate pick up is done for all cross currency payment transactions without any limit check.

Payment is moved to Exchange Rate Exception queue in the following cases with proper error code details:

- Exchange Rate derivation based on core system maintenance fails
- Small FX limit is breached and no external exchange rate system maintenance is available
- Response from Exchange Rate system is rejected

#### Note:

For transactions received from UI input with exchange rate no processing on exchange rate is done again.

#### **Charge /Tax Computation**

Internal /External charge/tax values are applied based on the host preference maintained for External Price system.

#### External Account Check with DDA (CASA) System

If EAC check is approved, the transaction is resumed with the further processing. If the status is rejected or interim, the transaction is moved to EAC queue.

#### **Network Cutoff Check**

The payment processing proceeds to accounting only if Network cutoff is not over for the payment method. If Network cutoff is over, payment is moved to Network Cutoff Queue.

#### Accounting

If Suspense Accounting template is maintained in Network preferences PEDNCPRF, the following accounting entries are posted:

| Event | Dr/ Cr | Account      | Account Type | Amount Tag      |
|-------|--------|--------------|--------------|-----------------|
| INIT  | Dr     | Suspense GL1 | GL           | Transfer Amount |
| INIT  | Cr     | Suspense GL2 | Account      | Transfer Amount |

Once the accounting entries are handed off system generates the Notification XML (if notification is applicable for the source as maintained in PMDSORCE) and Information Reporting XML in the generic format as done for other payment types.

The message details are inserted into dispatch tables for CNAPS Debit. Message generation is done at the custom layer in the required format.

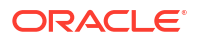

# 4.2.2 CNAPS Debit Outbound Acknowledgment Processing

Acknowledgments are received in the JMS In Queue and the message status are updated for the transaction.

# 4.2.3 CNAPS Debit Outbound Transaction Response Processing

The Debtor Bank can either accept or reject the Debit request. An input screen (Function ID: PEDDRRES) and the related ReST service is provided for processing the CNAPS Debit response.

The Response screen can be opened from the CNAPS Debit outbound View Summary screen (PESODVEW).

If the Debit is accepted, the system passes the credit accounting entries to customer account. The Suspense entries passed originally passed are reversed.

| Event | Dr/Cr | Account                    | Account Type | Amount Tag                               |
|-------|-------|----------------------------|--------------|------------------------------------------|
| RINT  | Dr    | Suspense GL2               | GL           | Transfer Amount                          |
| RINT  | Cr    | Suspense GL1               | Account      | Transfer Amount                          |
| EODR  | Dr    | Nostro/Network Clearing GL | GL           | Transfer Amount                          |
| EODR  | Cr    | Intermediary GL            | GL           | Transfer Amount                          |
| EODR  | Dr    | Intermediary GL            | GL           | Transfer Amount                          |
| EODR  | Cr    | Customer Account           | Account      | Transfer Amount converted in account ccy |

If the Debit is rejected, the original debit transaction status is updated as 'Reject Received'. A reject transaction is created and it is moved to CNAPS Reject Queue. You can Accept or Reinitiate the from the Reject queue.

# 4.2.4 Processing Accept of Reject Response

You can initiate 'Accept' for all records of Reject Type 'Reject of Debit' and Reject status 'Unprocessed'. On initiating 'Accept' action, the following screen is opened:

Only Remarks field is enabled in this screen for the user to input the remarks. The remarks entered are available in the Queue action log Remarks column. 'Accept' action requires authorization.

On authorization, The following processing is done for the return transaction:

- Accounting
- Transaction Status Update
- Information reporting/Notification XML generation

#### Accounting

The Accounting entries are posted as below reversing the entries posted for the original transaction in INIT event. If INIT Accounting entries are not posted for the original transaction, no reversal entries are posted.

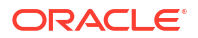

| Event | Dr/Cr | Account         | Account Type | Amount Tag      |
|-------|-------|-----------------|--------------|-----------------|
| RINT  | Dr    | Suspense GL2    | GL           | Transfer Amount |
| RINT  | Cr    | Intermediary GL | GL           | Transfer Amount |
| RINT  | Dr    | Intermediary GL | GL           | Transfer Amount |
| RINT  | Cr    | Suspense GL1    | Account      | Transfer Amount |

On completion of the processing Reject record status is marked as 'Processed' and the linked transaction status is updated as Rejected.

# 4.2.5 Processing Re-initiation

On initiating Re-initiate action, a new Debit transaction is created with the original transaction details.

You can edit the data for the following fields only:

- All additional details fields
- Business type and Business Category type
- Customer Name and Address
- Counterparty Name and Address

On Authorization of the new transaction, the accounting entries are posted as below reversing the entries posted for the original transaction in INIT event. If INIT accounting entries are not posted for the original transaction, no reversal entries are posted.

| Event | Dr/Cr | Account         | Account Type | Amount Tag      |
|-------|-------|-----------------|--------------|-----------------|
| RINT  | Dr    | Suspense GL2    | GL           | Transfer Amount |
| RINT  | Cr    | Intermediary GL | GL           | Transfer Amount |
| RINT  | Dr    | Intermediary GL | GL           | Transfer Amount |
| RINT  | Cr    | Suspense GL1    | Account      | Transfer Amount |

For the new transaction Re-initiated flag is check and processed from initial validation.

# 4.3 CNAPS Debit Inbound Payments

- CNAPS Debit Agreement Maintenance
- CNAPS Debit Inbound Transactions Input
- CNAPS Inbound Transaction View

# 4.3.1 CNAPS Debit Agreement Maintenance

Debit Agreement is validated for Inbound CNAPS Debit transactions if Agreement validation is enabled in CNAPS Debit Network Preferences (PEDNWPRF).

1. On Homepage, specify PEDDBTAG in the text box, and click next arrow.

CNAPS Debit Agreement Maintenance screen is displayed.

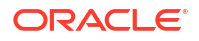

| P                                 |
|-----------------------------------|
|                                   |
|                                   |
|                                   |
| iness Type Details                |
| Business Type                     |
| Business Type Description         |
| Business Category Code            |
| usiness Category Code Description |
|                                   |

#### Figure 4-17 CNAPS Debit Agreement Maintenance

- 2. Click **New** button on the Application toolbar.
- 3. On CNAPS Debit Agreement Maintenance screen, specify the fields.

For more information on fields, refer to the field description below:

#### Table 4-8 CNAPS Debit Agreement Maintenance - Field Description

| Field                        | Description                                                                                                    |
|------------------------------|----------------------------------------------------------------------------------------------------|
| Network Code                 | Select the Network Code from the list of values. All Valid networks maintained with payment type as CNAPS are listed.                                                                                       |
| Account No                   | Specify the Customer Account from the list of values. All valid accounts allowed (Accounts defined for the Host or accounts allowed for the Host in The Allowed Hosts maintenance) for the Host are listed. |
| Account Name                 | System defaults the Account Name based on the Account No selected.                                                                                                    |
| Account Branch               | System defaults the Account Branch based on the Account No selected.                                                                                                    |
| Account Currency             | System defaults the Account Currency based on the Account No selected. For multi-currency accounts selected, you can select a currency available for the account.                                           |
| Agreement Identification     | Specify the Agreement Identification or 'ALL' in this field.                                                                                                    |
| Creditor Details             | If data is maintained for below field, system validates the same when any inbound Debit is received.                                                                                                    |
| Account No                   | Specify the Account Number.                                                                                                    |
| Account Name                 | Specify the Account Name.                                                                                                    |
| Bank Code                    | Specify the Bank Code from the list of values. All Bank codes allowed for Payment Method BEPS in CNAPS Directory are listed in this field.                                                                  |
| Bank Name                    | System defaults the Bank Name based on the Bank Code selected.                                                                                                    |
| Business Type Details        |                                                                                                    |
| Business Type                | Specify the Business Type from the list of values. All valid Business type and Business Category combinations are listed.                                                                                   |
| Business Type<br>Description | System defaults the Business Type Description based on the Business Type selected.                                                                                                    |
| Business Category Code       | System defaults the Business Category Code based on the Business Type selected.                                                                                                    |

#### Table 4-8 (Cont.) CNAPS Debit Agreement Maintenance - Field Description

| Field                                 | Description                                                                                 |
|---------------------------------------|---------------------------------------------------------------------------------------------|
| Business Category Code<br>Description | System defaults the Business Category Code Description based on the Business Type selected. |

CNAPS Debit Agreement Maintenance Summary

## 4.3.1.1 CNAPS Debit Agreement Maintenance Summary

1. On Homepage, specify **PESDBTAG** in the text box, and click next arrow.

CNAPS Debit Agreement Maintenance Summary screen is displayed.

#### Figure 4-18 CNAPS Debit Agreement Maintenance Summary

| APS Debit Agreement M        | laintenance Su          | ummary              |                  |                     |                          |                           |                   |            | 11    |
|------------------------------|-------------------------|---------------------|------------------|---------------------|--------------------------|---------------------------|-------------------|------------|-------|
| Search 🗟 Advanced Search 🗧   | ) Reset 📋 Clear A       | JI                  |                  |                     |                          |                           | Records per       | page 15    | •     |
| Search (Case Sensitive)      |                         |                     |                  |                     |                          |                           |                   |            |       |
| Authorization Status         |                         | •                   | Record Statu     | IS                  | -                        | Account No                |                   |            | Q     |
| Account Name                 |                         | Q                   | Account Branc    | h [                 | Q                        | Account Currency          |                   |            | Q     |
| Agreement Identification     |                         | Q                   |                  |                     |                          |                           |                   |            |       |
| Search Results               |                         |                     |                  |                     |                          |                           | Lock Columns      | 0          | -     |
| Authorization Status         | Chattan C. Assessment I |                     | Account Despeta  | Assessed Commence   | Agreement Identification | Bank Cada 🛆 Business Cate | new Carla A Durin | Time A     | A     |
| Authorization status V Recon | a status v Account      | No o Account Name o | Account Branch S | Account currency \$ | Agreement identification | Bank Code V Business Cate | gory code S Busin | ess type 🔍 | Accor |
| No data to display.          |                         |                     |                  |                     |                          |                           |                   |            |       |
|                              |                         |                     |                  |                     |                          |                           |                   |            |       |
| NUMBER REPORTS               |                         |                     |                  |                     |                          |                           |                   |            |       |
|                              |                         |                     |                  |                     |                          |                           |                   |            |       |
|                              |                         |                     |                  |                     |                          |                           |                   |            |       |
|                              |                         |                     |                  |                     |                          |                           |                   |            |       |
|                              |                         |                     |                  |                     |                          |                           |                   |            |       |
|                              |                         |                     |                  |                     |                          |                           |                   |            |       |
|                              |                         |                     |                  |                     |                          |                           |                   |            |       |
|                              |                         |                     |                  |                     |                          |                           |                   |            |       |

- 2. Search using one or more of the following parameters:
  - Authorization Status
  - Account Number
  - Account Branch
  - Agreement Identification
  - Record Status
  - Account Name
  - Account Currency
- 3. After specifying the parameters, click the **Search** button.

System displays the records that match the search criteria.

 Double click a record or click the **Details** button after selecting a record to view the detailed screen.

# 4.3.2 CNAPS Debit Inbound Transactions Input

The CNAPS Debit Inbound Transactions Input screen allows users to provide input for CNAPS Debit transactions.

1. On Homepage, specify **PEDITONL** in the text box, and click next arrow.

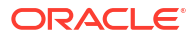

CNAPS Debit Inbound Transactions Input screen is displayed.

| New D Enter Overv             |                                                                                                    |                            |        |         |
|-------------------------------|----------------------------------------------------------------------------------------------------|----------------------------|--------|---------|
|                               |                                                                                                    |                            |        |         |
| Transaction Branch            |                                                                                                    | Host Code *                |        |         |
| Network Code *                | Q                                                                                                    | Transaction Reference No * |        |         |
| Payment Method E              | 3EPS-Debit                                                                                                    | Sender's Reference         |        |         |
| Source Code *                 | Q                                                                                                    | End to End Identification  |        |         |
| Source Reference              |                                                                                                    |                            |        |         |
| Main                          | REFERENCE AND A CONTRACT OF A CONTRACT OF A CONTRACT OF A CONTRACT OF A CONTRACT OF A CONTRACT OF A CONTRACT OF | Payment Details            |        | Pricing |
| ustomer (Debtor) Details      |                                                                                                    | Debit Details              |        |         |
| Debtor Account Number         | Q                                                                                                    | Booking Date               |        |         |
| Account Currency              |                                                                                                    | Instruction Date           |        |         |
| Account Branch                |                                                                                                    | Activation Date            |        |         |
| Account Name                  |                                                                                                    | Transfer Currency          |        |         |
| Address                       |                                                                                                    | Transfer Amount            |        |         |
| Amount                        |                                                                                                    | FX Reference Number        |        |         |
| Customer Number               |                                                                                                    | Exchange Rate              |        |         |
| Customer Service Model        |                                                                                                    | Credit Value Date          |        |         |
| Charge Account Number         | Q                                                                                                    | Debit Value Date           |        |         |
| Charge Account Branch         |                                                                                                    | Internal Remarks           |        |         |
| Charge Account Currency       |                                                                                                    |                            | Enrich |         |
| ounterpart (Creditor) Details |                                                                                                    | Business Type              | Q      |         |
| Agreement Identification      | Q                                                                                                    | Description                |        |         |
| Account Number                |                                                                                                    | Business Category Code     |        |         |
| Account Name                  | P                                                                                                    | Description                |        |         |
| Address                       |                                                                                                    |                            |        |         |
| Bank Code *                   | Q                                                                                                    |                            |        |         |
|                               |                                                                                                    |                            |        |         |

Figure 4-19 CNAPS Debit Inbound Transactions Input

- 2. Click New button on the Application toolbar.
- 3. On CNAPS Debit Inbound Transactions Input screen, specify the fields.

For more information on fields, refer to the field description below:

Table 4-9 CNAPS Debit Inbound Transactions Input - Field Description

| Field                           | Description                                                                                                    |
|---------------------------------|----------------------------------------------------------------------------------------------------|
| Transaction Branch              | Transaction Branch is auto populated by the system.                                                                                                    |
| Network Code                    | Specify the Network Code. The list of values have all the valid<br>CNAPS Debit networks maintained in PMDNWCOD, provided<br>Network preferences are maintained in CNAPS Debit Network<br>Preferences PEDNWPRF. If only one record is defined, that Network<br>is defaulted on 'New' operation itself. |
| Payment Method                  | This field is defaulted as BEPS Debit when the Network is selected from the list of values.                                                                                                    |
| Source Code                     | Specify the Source Code from the list of values.                                                                                                    |
| Source Reference                | You can specify the External System Reference in this field. This is optional for manually input transaction and is mandatory transactions received from Channels.                                                                                                    |
| Host Code                       | Host Code linked to the Transaction Branch is defaulted Branch Core parameters (STDCRBRN).                                                                                                    |
| Transaction Reference<br>Number | This is a unique identifier of the CNAPS payment transaction and<br>auto-generated by the system based on the common transaction<br>reference generation logic. The same reference is used as Message<br>ID in for the Outbound Dispatch record.                                                      |
| Sender's Reference              | Specify the Sender's Reference.                                                                                                    |

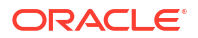

| Field                     | Description                                                                                                    |
|---------------------------|----------------------------------------------------------------------------------------------------|
| End to End Identification | Specify the End to End ID. It enables input of End to End ID provided<br>by the originating customer (credit account owner). End to End ID if<br>not provided by the customer is populated as the transaction<br>reference on save. |

#### Table 4-9 (Cont.) CNAPS Debit Inbound Transactions Input - Field Description

- Main Tab
- Payment Details Tab
- Pricing Tab
- UDF Button
- MIS Button
- Accounting Details
- CNAPS Debit Inbound Transactions Input Summary

# 4.3.2.1 Main Tab

1. Click on Main Tab in the CNAPS Debit Inbound Transactions Input screen.

#### Figure 4-20 CNAPS Debit Inbound Transactions Input - Main Tab

| ] Pricing Component 0    | Pricing Currency 🗘 | Pricing Amount | Waived 0 | Debit Currency 0 | Debit Amount |
|--------------------------|--------------------|----------------|----------|------------------|--------------|
| data to display.         |                    |                |          |                  |              |
|                          |                    |                |          |                  |              |
| e 1 (0 of 0 items) < ∢   | 1 > >              |                |          |                  |              |
| e 1 (0 of 0 items)  < 4  | <u>1</u> ► >       |                |          |                  |              |
| e 1 (0 of 0 items) 🛛 4   | <u>1</u> → >I      |                |          |                  |              |
| e 1 (0 of 0 items)   < + | 1 × 3              |                |          |                  |              |
| e 1 (O of O items) K 4   | 1 > 1              |                |          |                  |              |
| e 1 (0 of 0 items)   < < | 1 * 3              |                |          |                  |              |

2. On **CNAPS Debit Inbound Transactions Input** sub-screen, specify the fields. For more information on fields, refer to the field description below:

| Table 4-10 | CNAPS Debit Inbound | <b>Transactions Input</b> - | <ul> <li>Main Tab Field Description</li> </ul> |
|------------|---------------------|-----------------------------|------------------------------------------------|
|------------|---------------------|-----------------------------|------------------------------------------------|

| Field                     | Description                                                                                                    |
|---------------------------|----------------------------------------------------------------------------------------------------|
| Customer (Debtor) Details |                                                                                                    |
| Debit Account Number      | Specify the Account Number. All open and authorized accounts maintained in the External Customer Account maintenance (STDCRACC) for the Host are listed for this field. |
| Account Currency          | System defaults the currency based on the Debit Account number selected.                                                                                                |
| Account Branch            | System defaults the branch based on the Debit Account number selected.                                                                                                  |
| Name                      | The Name is defaulted from External account maintenance STDCRACC.                                                                                                    |

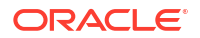

| Field                             | Description                                                                                                    |
|-----------------------------------|----------------------------------------------------------------------------------------------------|
| Address                           | The Address field is auto populated with customer account address, if available, after concatenating multiple lines with a space in between. If no customer address is available in STDCRACC, the address is defaulted from External Customer maintenance (Function ID STDCIFCR. You can still modify the defaulted address. |
| Amount                            | Specify the Amount.                                                                                                    |
| Customer Number                   | Specify the Customer Number. The Customer linked to the debtor account, if any, is populated in this field.                                                                                                    |
| Customer Service Model            | Specify the Customer Service Model. Service Model linked to the customer, if any, is populated in this field.                                                                                                    |
| Counterpart (Creditor)<br>Details |                                                                                                    |
| Agreement Identification          | Specify the Agreement Identification of the Debtor.                                                                                                    |
| Account Number                    | Specify the Account Number.                                                                                                    |
| Account Name                      | Specify the Beneficiary Name.                                                                                                    |
| Address                           | Specify the Beneficiary Address.                                                                                                    |
| Bank Code                         | Specify the Bank Code from the list of values. All open and authorized Bank Codes available in CNAPS directory with payment method 'BEPS' are listed in this field.                                                                                                    |
| Bank Name                         | Bank name gets defaulted on the Bank Code selected.                                                                                                    |
| Debit Details                     |                                                                                                    |
| Booking Date                      | This date indicates the booking date of payment initiation. Booking date is defaulted as current date.                                                                                                    |
| Instruction Date                  | This field is defaulted to current application server date. You can still<br>modify the date. This is the requested execution date by the<br>customer. Back dates are not allowed as instruction date. If<br>instruction date is a Network holiday, it is moved to next working day<br>for Network.                          |
| Activation Date                   | Specify the Activation Date. System derives the activation date, if not provided.                                                                                                    |
| Transfer Currency                 | Transfer Currency is populated as 'CNY'.                                                                                                    |
| Transfer Amount                   | Specify the Transfer Amount.                                                                                                    |
| FX Reference Number               | Specify the FX Reference Number.                                                                                                    |
| Exchange Rate                     | If Transfer currency & Creditor account currency are different then<br>you can specify the Exchange rate. System retains the input value<br>and validates the same against override and stop variances<br>maintained at Network Preferences.                                                                                 |
|                                   | If exchange rate is not a user input, system picks up exchange<br>rate during 'Enrich' provided the transfer amount is less than<br>small FX limit maintained in CNAPS common preferences<br>(Function ID PHDCNPRF). If exchange rate is not available,<br>system throws error.                                              |
|                                   | Based on credit amount/transfer amount input, the other amount is computed by the system.                                                                                                    |
|                                   | If transfer amount is more than small FX limit and if external<br>exchange rate is applicable, then rate pick up happens during<br>transaction processing.                                                                                                    |

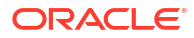

| Field                  | Description                                                                                                    |
|------------------------|----------------------------------------------------------------------------------------------------|
| Credit Value Date      | System derives the Credit Value Date as part of transaction processing on clicking Enrich button. This field is disabled.                                                                      |
| Debit Value Date       | System derives the Debit Value Date as part of transaction processing on clicking Enrich button. This field is disabled.                                                                       |
| Internal Remarks       | Specify the internal remarks, if any.                                                                                                    |
| Business Type          | Specify the Business Type from the list of values. Business type field lists the combinations of business type& related business category codes maintained in CNAPS Business Type Maintenance. |
| Description            | This field is defaulted based on the list of value selection in Business Type field.                                                                                                    |
| Business Category Code | This field is defaulted based on the list of value selection in Business Type field.                                                                                                    |
| Description            | This field is defaulted based on the list of value selection in Business Type field.                                                                                                    |
| Enrich                 | Click Enrich upon providing the details.                                                                                                    |

# 4.3.2.2 Payment Details Tab

The Payment Details tab allows users to specify any Payment details.

1. Click on Payment Details tab in the CNAPS Debit Inbound Transaction Input screen.

#### Figure 4-21 CNAPS Debit Inbound Transaction Input - Payment Details Tab

| Main                                    | ·王子》(《《》》(·王子子》)     | Payment Details                         | Pricing         |        |
|-----------------------------------------|----------------------|-----------------------------------------|-----------------|--------|
| Bill/Cheque Details (Business Types B30 | 8 B309 B310 B311)    | Additional Details (Business Types B308 | B309 B310 B311) |        |
| Issue Date                              |                      | Bill Currency                           | Q               |        |
| Pay Date                                |                      | Bill Amount                             |                 |        |
| Number                                  |                      | Maturity Date                           |                 |        |
| Payment Password                        |                      | Seal                                    |                 |        |
| Purpose                                 |                      | Acceptance Agreement Number             |                 |        |
| Number of Endorsers                     |                      | Acceptance Date                         |                 |        |
| Endorser Names                          |                      | Acceptor Name                           |                 |        |
| Image Type                              |                      | Applicant Name                          |                 |        |
| Image Front Name                        |                      | Applicant Account                       |                 |        |
| Image Back Name                         |                      | Drawer Name                             |                 |        |
|                                         |                      | Drawer Account                          |                 |        |
|                                         |                      | Transaction Contract Number             |                 |        |
| UDF MIS Accounting Details              | 03520015863558555555 |                                         | Audit           | t Exit |

- 2. On CNAPS Debit Inbound Transaction Input\_Payment Details tab, specify the Bill/ Cheque Details (Business Type B308 B309 B310 B311) by entering the following details:
  - Issue Date
  - Pay Date
  - Number
  - Payment Password
  - Purpose
  - Number of Endorsers
  - Endorser Names
  - Image Type
  - Image Front Name

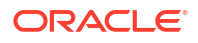

- Image Back Name
- 3. Specify the Additional Details (Business Type B308 B309 B310 B311) by entering the following details:
  - Bill Currency
  - Bill Amount
  - Maturity Date
  - Seal
  - Acceptance Agreement Number
  - Acceptance Date
  - Acceptance Name
  - Applicant Name
  - Applicant Amount
  - Drawer Name
  - Transaction Contract Number

## 4.3.2.3 Pricing Tab

You can view the pricing details populated by system in this screen on clicking Enrich.

1. Click the **Pricing** tab and view the pricing details.

#### Figure 4-22 Pricing

| Pricing Component 0       Pricing Currency 0       Pricing Amount 0       Waiver 0       Debit Amount 0       Debit Currency 0         ico data to display.       age       1 (0 of 0 items) (< (1 > )       > <td< th=""><th>8</th></td<> | 8 |
|----------------------------------------------------------------------------------------------------|---|
| o data to display.<br>ge 1 (0 of 0 items)  < < 1 > >                                                                                                    |   |
| te 1 (0 of 0 items)   < < 1 → >)                                                                                                    |   |
|                                                                                                    |   |
|                                                                                                    |   |
|                                                                                                    |   |
|                                                                                                    |   |

- 2. There may be one or more applicable Charge and Tax components as defined in the Pricing Code maintenance. The fixed amount or rate is fetched from Pricing Value Maintenance screen (PPDVLMNT) for each Charge and/or Tax component, as applicable for the Payment Source code & Customer Service model.
- 3. On **Pricing** screen, the computed charges, and taxes if applicable, are populated for each charge component in the following fields.

For more information on fields, refer to the field description below:

#### Table 4-11 Pricing

| Field             | Description                                                                                             |
|-------------------|----------------------------------------------------------------------------------------------------|
| Pricing Component | System defaults the pricing component based on the Pricing code linked in Network Currency Preferences. |
| Pricing Currency  | System defaults the pricing currency of the component from the Pricing code maintenance.                |

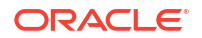

| Field          | Description                                                                                                    |
|----------------|----------------------------------------------------------------------------------------------------|
| Pricing Amount | System defaults the pricing amount from Pricing Value Maintenance<br>screen (PPDVLMNT) as applicable for the payment value date,<br>Payment Source code and Debit Customer Service Model. However<br>you can modify this value.                                                                                                    |
|                | Note:<br>Currency conversions related to charge computation are<br>completed and final amount is populated component wise<br>in the Pricing Tab.                                                                                                    |
|                |                                                                                                    |
| Waiver         | System defaults the waiver. However you can modify this value.                                                                                                    |
|                | <ul> <li>If charge/tax is already waived at price value maintenances, then you cannot uncheck the waiver flag. This component is still displayed with the value and the waiver flag checked.</li> <li>If a particular Charge component is waived, then system automatically checks the waiver of the associated Tax component.</li> </ul> |
| Debit Currency | System displays the customer debit currency for charge/tax.                                                                                                    |
| Debit Amount   | System displays the amount debited to the selected debit account.                                                                                                    |

Table 4-11 (Cont.) Pricing

## 4.3.2.4 UDF Button

- **1.** This sub-screen defaults values of UDF fields that are part of the UDF group specified for the 'Manual' source.
- 2. Click the **UDF button** to invoke the 'UDF' sub-screen.
- 3. On **UDF Button**, specify the fields.

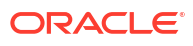

|                                |               | 8= |
|--------------------------------|---------------|----|
| Field Label * 0                | Field Value 🗢 |    |
| No data to display.            |               |    |
| Page 1 (0 of 0 items)  < . € 1 | ] ► ×I        |    |
|                                |               |    |
|                                |               |    |
|                                |               |    |
|                                |               |    |
|                                |               |    |
|                                |               |    |
|                                |               |    |
|                                |               |    |

#### Figure 4-23 UDF Button

Table 4-12 UDF Button - Field Description

| Field       | Description                                                                                                    |
|-------------|----------------------------------------------------------------------------------------------------|
| Field Label | System displays all fields that are part of the associated UDF group.                                                                                                    |
| Field Value | System displays the default value, where exists for the UDF fields.<br>You can change the default value or specify value for other fields<br>(where default value does not exist). |

# 4.3.2.5 MIS Button

- **1.** You can maintain the MIS information for the Transaction. If the MIS details are not entered for the Transaction the same is defaulted from the product maintenance.
- 2. Click the **MIS** button to invoke the 'MIS' sub-screen.
- 3. On **MIS Button**, specify the fields.

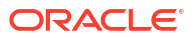

| Transaction Reference Number * | MIS Group | Q             |    |  |
|--------------------------------|-----------|---------------|----|--|
| Transaction MIS                |           | Composite MIS |    |  |
| Q                              |           |               | ٩] |  |
| Q                              |           |               | Q  |  |
| Q                              |           |               | Q  |  |
| Q                              |           |               | Q  |  |
| Q                              |           |               | Q  |  |
| Q                              |           |               | Q  |  |
| Q                              |           |               | Q  |  |
| Q                              |           |               | Q  |  |
| Q                              |           |               | Q  |  |

#### Figure 4-24 MIS Button

| Table 4-13 | <b>MIS Button - Field</b> | Description |
|------------|---------------------------|-------------|
|------------|---------------------------|-------------|

| Field                 | Description                                                                                                    |  |  |  |  |
|-----------------------|----------------------------------------------------------------------------------------------------|--|--|--|--|
| Transaction Reference | System displays the transaction reference number of the transaction                                                                                                    |  |  |  |  |
| MIS Group             | You can select the MIS group code from the option list, or specify the code for the MIS group in the Source maintenance. The system displays all valid MIS groups for different sources in the MIS group list in the Source maintenance. When booking a transaction from this screen, the MIS group linked to the 'Manual' source is populated by default. |  |  |  |  |
| Default button        | After selecting a MIS group different from the default MIS Group, click this button to populate any default MIS values and link them to the Transaction MIS and Composite MIS classes.                                                                                                    |  |  |  |  |
| Transaction MIS       | You can populate the default MIS values for Transaction MIS classes<br>for the MIS group. Alternatively, you can change one or more default<br>MIS values or specify additional MIS values. Or, you can select MIS<br>values from the option list.                                                                                                    |  |  |  |  |
| Composite MIS         | You can populate the default MIS values for Composite MIS classes<br>for the MIS group. Alternatively, you can change one or more default<br>MIS values or specify additional MIS values. Or, you can select MIS<br>values from the option list.                                                                                                    |  |  |  |  |

# 4.3.2.6 Accounting Details

1. Click the **Accounting Details** tab and view the accounting entries for the transaction initiated.

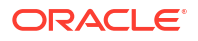

#### Accounting Entries ::× Enter Query Transaction Reference Number Accounting Entries +-8= Event Code Transaction Date Value Date Account Branch ≎ TRN Code ≎ Dr/Cr ≎ Account 0 Amount Tag 0 Ion Amount 🗘 Offset Accoun No data to display. Page 1 (0 of 0 items) |< → 1 → >| Accounting Details Exit

#### Figure 4-25 Accounting Entries

- 2. By default, the following attributes are displayed:
  - Event Code
  - Transaction Date
  - Value Date
  - Account
  - Account Branch
  - TRN Code
  - Dr/Cr
  - Amount Tag
  - Account Currency
  - Transaction Amount
  - Netting
  - Offset Account
  - Offset Account Branch
  - Offset TRN Code
  - Offset Amount Tag
  - Offset Currency
  - Offset Amount
  - Offset Netting
  - Handoff Status

# 4.3.2.7 CNAPS Debit Inbound Transactions Input Summary

On Homepage, specify PESITONL in the text box, and click next arrow.
 CNAPS Debit Inbound Transactions Input Summary screen is displayed.

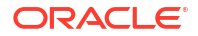

| Search Radvanced Search  | Reset 🖺 Clear      | All                         |                    |               |                |                  |                      | Records per p     | age 15         |
|--------------------------|--------------------|-----------------------------|--------------------|---------------|----------------|------------------|----------------------|-------------------|----------------|
| Search (Case Sensitive)  |                    |                             |                    |               |                |                  |                      |                   |                |
| Transaction Reference No |                    | Q                           | Sender's Reference |               | (              | End!             | o End Identification |                   | Q              |
| Source Reference         |                    | Q                           | Source Code        |               | C              | 2                | Network Code         |                   | Q              |
| Payment Method           |                    | •                           | Booking Date       | MM/DD/YYYY    | Ē              | 1                | Activation Date      | MM/DD/YYYY        |                |
| Instruction Date         | MM/DD/YYYY         | <b></b>                     | Transfer Amount    |               | 0              | 2                | Transaction Branch   |                   | Q              |
| Maker ID                 |                    | Q                           | Checker ID         |               | C              | ک Agre           | ement Identification |                   | Q              |
| Debtor Account Number    |                    | Q                           | Customer Number    |               | (              | ک Cust           | omer Service Model   |                   | Q              |
| Account Number           |                    | Q                           | Bank Code          |               | 0              | 2                | authorization Status | -                 |                |
| Search Results           |                    |                             |                    |               |                |                  |                      | Lock Columns      | 0              |
| Transaction Reference No | Sender's Reference | End to End Identification 0 | Source Reference 🗘 | Source Code 🗘 | Network Code 🗘 | Payment Method 🗘 | Booking Date 🗘       | Activation Date 🗘 | Instruction Da |
| No data to display.      |                    |                             |                    |               |                |                  |                      |                   |                |
|                          |                    |                             |                    |               |                |                  |                      |                   |                |
| Page 1 Of1 K (1)         | Я                  |                             |                    |               |                |                  |                      |                   |                |
|                          |                    |                             |                    |               |                |                  |                      |                   |                |
|                          |                    |                             |                    |               |                |                  |                      |                   |                |

#### Figure 4-26 CNAPS Debit Inbound Transactions Input Summary

- 2. Search using one or more of the following parameters:
  - Transaction Reference Number
  - Source Reference
  - Payment Method
  - Instruction Date
  - Maker ID
  - Debtor Account Number
  - Account Number
  - Sender's Reference
  - Source Code
  - Booking Date
  - Transfer Amount
  - Checker ID
  - Customer Number
  - Bank Code
  - End to End Identification
  - Network Code
  - Activation Date
  - Transaction Branch
  - Agreement Identification
  - Customer Service Model
- 3. After specifying the parameters, click the **Search** button.

System displays the records that match the search criteria.

 Double click a record or click the **Details** button after selecting a record to view the detailed screen.

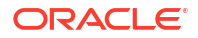

# 4.3.3 CNAPS Inbound Transaction View

The CNAPS Inbound Transaction View screen allows users to view CNAPS Inbound transactions.

1. On Homepage, specify **PEDIVIEW** in the text box, and click next arrow.

CNAPS Inbound Transaction View screen is displayed.

| <b>IAPS Inbound Transaction View</b>  |                           |            | SS      |
|---------------------------------------|---------------------------|------------|---------|
| Enter Query                           |                           |            |         |
| Transaction Branch *                  | Transaction Reference No  | Q          |         |
| Network Code *                        | Host Code *               |            |         |
| Payment Method                        | Sender's Reference        |            |         |
| Source Code *                         | End to End Identification |            |         |
| Source Reference Number               |                           |            |         |
| Main                                  | Payment Details           |            | Pricing |
| Customer Details                      | Debit Details             |            |         |
| Debtor Account Number                 | Booking Date              |            |         |
| Account Currency                      | Instruction Date          |            |         |
| Account Branch                        | Activation Date           |            |         |
| Account Name                          | Transfer Currency         |            |         |
| Address                               | Transfer Amount           |            |         |
| Amount                                | Exchange Rate             |            |         |
| Customer Number                       | Credit Value Date         |            |         |
| Customer Service Model                | Debit Value Date          |            |         |
| Charge Account Number                 | Internal Remarks          |            |         |
| Charge Account Branch                 | Business Type             |            |         |
| Charge Account Currency               | Business Category Code    |            |         |
| Counterparty Details                  |                           |            |         |
| Agreement Identification              |                           |            |         |
| Account Number                        |                           |            |         |
| Account Name                          |                           |            |         |
| Address                               |                           |            |         |
| Bank Code                             |                           |            |         |
| Bank Name                             |                           |            |         |
| External System Status                | Transaction Status        |            |         |
| Sanctions Check Status                | Transaction Status        |            |         |
| Sanctions Check Reference             | Acknowledge Status        |            |         |
| External Credit Approval Status       | Debit Liquidation Status  |            |         |
| External Credit Approval<br>Reference | Credit Liquidation Status |            |         |
| External Exchange Rate Status         | Sanction Seizure          |            |         |
| External Rate Reference               | Exception Queue           |            |         |
|                                       |                           | View Queue |         |

Figure 4-27 CNAPS Inbound Transaction View

2. Click Enter Query from this screen.

The Transaction Reference field gets enabled which opens an LOV screen.

- 3. Click the Fetch button and select the required value.
- 4. Along with the transaction details, you can also view the status details for the following:
  - Dispatch Details
  - External System Status
  - Transaction Status
- 5. Click **Execute Query** to populate the details of the transaction in the CNAPS Inbound Transaction View screen.

System displays all the fields in the below mentioned tabs based on the transaction reference number selected. For more details on Main, Payment Details and Pricing tabs refer to 'PEDITONL' screen details above.

CNAPS Inbound Transactions View Summary

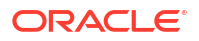
## 4.3.3.1 CNAPS Inbound Transactions View Summary

On Homepage, specify PESIVIEW in the text box, and click next arrow.
CNAPS Inbound Transaction View Summary screen is displayed.

**CNAPS Inbound Transaction View Summary** 1:× Records per page 15 🕞 Search 📑 Advanced Search 😓 Reset 📋 Clear All - Search (Case Sensitive) Transaction Reference No Q Q Q Q Q Source Reference Number Q Network Code Source Code Payment Method Transfer Type gement Status Booking Date MM/DD/YYYY ₿ Q Instruction Date i ⊂ Value Date Transfer Currency Transfer Amount Transaction Status Q Q Exception Que saction Branch or Account Numbe Q Q Customer No ner Service Model Q Debtor Account Number Q Counterparty Bank Code Search Results 0 . Transaction Reference No C Sender's Refe nce 🗘 End to End Identificat on O Source Reference Number rk Code 🗘 Source Code 🗘 Payment Method 0 Transfer Type 0 Ackr nt Status 🗘 Bookin No data to display. Page 1 Of1 K 4 1 > >

Figure 4-28 CNAPS Inbound Transaction View Summary

- 2. Search using one or more of the following parameters:
  - Transaction Reference Number
  - Source Reference Number
  - Payment Method
  - Booking Date
  - Transaction
  - Debtor Account Number
  - Source Code
  - Sender's Reference
  - Instruction Date
  - Transaction Branch
  - Account Number
  - End to End Identification
  - Acknowledge Status
  - Transfer Currency
  - Exception Queue
  - Network Code
- 3. After specifying the parameters, click the Search button.

System displays the records that match the search criteria.

4. Double click a record or click the **Details** button after selecting a record to view the detailed screen.

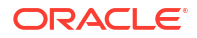

# 4.4 CNAPS Debit Inbound Processing

- CNAPS Debit Inbound Transaction Processing
- Inbound CNAPS Debit Response Processing

# 4.4.1 CNAPS Debit Inbound Transaction Processing

Inbound Payments follows the listed processing steps:

- Initial Validations
- Debit Agreement Validation
- Duplicate Check
- Sanctions Check
- FX Processing
- Pricing
- ECA Check
- Accounting; Notification XML & IR XML generation
- Sending Accept Response (or reject response in case of exceptions)

#### **Initial Validations**

System performs the below validations similar to the Outbound Payments:

- Account/Bank re-direction 'Account re-direction is done for the credit account
- Mandatory field checks/ Referential data checks

Any failure during validation in Inbound Debit processing results in sending the Reject response to the Creditor Bank.

#### **Debit Agreement Validations**

The following validations related to Debit Agreements are done before further processing the Inward Request for Debit.

System validates the Debit Agreement validation if the same is enabled for Network in Network preferences for the Inbound transaction for the payment method. The system fetches the customer agreement maintenance for the Debit Account, Transfer Currency and Agreement Number received in the Debit Request. The records maintained for the specific Agreement Number are fetched on priority. If no record is maintained for specific Agreement Number, the record maintained with Agreement Number 'ALL' is considered. If no Agreement is found the Debit transaction is moved to Business override Queue. The following error message is displayed for the record:

| Error Code | Error Code Description                                         |
|------------|----------------------------------------------------------------|
| PE_DI_01   | Debit Agreement is not maintained for the Account/<br>Currency |

After fetching the record, system matches of the transaction details received with the Agreement maintained. The validation is done if the filed details is maintained in the Debit Agreement.

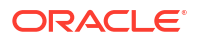

- Creditor Account Number
- Credit Name
- Creditor Bank Account
- Business Type
- Business Category Type

If the field value is not maintained in the Debit Agreement, the validation is skipped. If the field matching fails, the Debit transaction is moved to Business Override Queue following Error code is:

| Error Code | Error Code Description                                         |
|------------|----------------------------------------------------------------|
| PE_DA_01   | \$1 field value is not matched with Debit Agreement maintained |

If the Debit Agreement validation is successful, the system proceeds with Duplicate Check, Sanctions Screening, FX processing, Pricing External Credit Approval & Accounting.

The following accounting entries are passed Debiting the Customer Account:

| Event | Dr/Cr | Account                       | Account Type | Amount Tag      |
|-------|-------|-------------------------------|--------------|-----------------|
| EIDR  | Dr    | Customer Account              | Account      | Transfer Amount |
| EIDR  | Cr    | Intermediary GL               | GL           | Transfer Amount |
| EICR  | Dr    | Intermediary GL               | GL           | Transfer Amount |
| EICR  | Cr    | Nostro/Network<br>Clearing GL | GL           | Transfer Amount |

## 4.4.2 Inbound CNAPS Debit Response Processing

After accounting handoff, the system generates the Acceptance message XML and post the same in the JMS Queue.

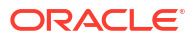

# 5 Non-STP Queue

Non-STP Queue Support

# 5.1 Non-STP Queue Support

You can process the following CNAPS Credit transactions as non-STP transactions:

- Outbound CNAPS Credit transactions received through SPS service.
- Inbound CNAPS Credit transaction received through ReST service or received as a SWIFT pass through transaction.

Non-STP Queue support is extended for the following CNAPS credit transactions:

- Outbound transactions received through SPS service
- Inbound transactions received through ReST service
- Inbound transactions received as a SWIFT pass through transaction
- Processing

## 5.1.1 Processing

- CNAPS Credit Outbound transactions-SPS Processing
- CNAPS Credit Inbound transactions received as SWIFT pass through OR through ReST service
- Inbound/Outbound Transaction Processing-Additional Restrictions

## 5.1.1.1 CNAPS Credit Outbound transactions-SPS Processing

After receiving the transaction via Service request or manually booking the transaction using SPS OUT screen transaction is moved to Non STP Queue (PQSNSTPQ) screen in case if transaction satisfies the criteria maintained in the Non STP Rule Detailed (PMDNSRLE) screen.

SPS channel data related to the transaction is populated in the branch table instead of the host table.

The transaction data is populated in the branch table as version 1 with authorization status as Authorized.

# 5.1.1.2 CNAPS Credit Inbound transactions received as SWIFT pass through OR through ReST service

After receiving the incoming SWIFT transaction via EMS, the transaction is moved to Non STP Queue (PQSNSTPQ) screen in case if transaction satisfies the criteria maintained in the Non STP Rule Detailed (PMDNSRLE) screen.

The data related to the transaction is populated in the branch table instead of the host table.

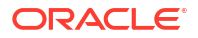

The transaction data is populated in the branch table as version 1 with authorization status as Authorized.

# 5.1.1.3 Inbound/Outbound Transaction Processing-Additional Restrictions

New transaction record gets created in Outbound/Inbound Common Transaction View (PMSOTNVW/PMSITNVW) underlying tables for unauthorized transactions.

Unlock action is not allowed in Transaction Input screen for uploaded transactions.

Restriction is added while 'Amend Non-Critical Fields' from Outbound/Inbound Common Transaction View (PMSOTNVW/PMSITNVW) for NONSTP/Unauthorized transactions.

For more information on Queues, you can refer Exception Queue User Manual.

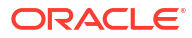

# 6 MAIL Advice

#### MAIL Advice Generation

# 6.1 MAIL Advice Generation

Advice generation is part of the transaction processing after the accounting step. This is applicable for all customer types. The customer/Advice format pick up is same as the existing support for other payment types:

Customer Advice Preference is verified for the customer & message type. If maintenance is available, Media maintained for the customer account & Network is fetched. If no record is available for the account & Network, the default media maintained for the message type is used for generating advices.

The default Format ID is fetched from Default format maintenance. If Format ID is maintained for the Network and the source, that is considered. If source level maintenance is not available default format for the Network is considered. If Network level maintenance is not available, default Format ID for the media and message type is used.

The Advice is generated in the format maintained for the Format ID and Language combination. Customer's language as maintained in External customer maintenance is considered for this.

Generate Debit and Credit advices for each leg of Debit and Credit accounting entry posted considering the netting flag. If the netting of charges/tax is done- a single Debit/Credit advice can be generated showing all the details of the component wise amount, exchange rate and debit amount if the corresponding advice tags are maintained.

- Advice Tag Mapping
- Return Credit Advice Generation

# 6.1.1 Advice Tag Mapping

The following Advice tags are supported for CNAPS transactions:

| Advice Tag Name          | Debit/Credit Advice | Payment type /Field mapping                 |
|--------------------------|---------------------|---------------------------------------------|
| _CUSTOMER_               | Debit Advice        | Debit Customer for Outbound<br>Cross-border |
|                          | Credit Advice       | Credit Customer for Inbound<br>Cross-border |
| _CUSTOMERNAME_           | Both                | Name of the customer fetched                |
| _ADDRESS1_ to _ADDRESS4_ | Both                | Address lines 1 to for as in STDCIDCR       |
| _TRNREF_                 | Both                | Transaction Reference                       |
| _USERREF _               | Both                | User Reference                              |
| _SOURCEREF_              | Both                | Source Reference                            |

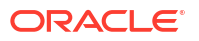

| Advice Tag Name        | Debit/Credit Advice | Payment type /Field mapping                                                            |
|------------------------|---------------------|----------------------------------------------------------------------------------------|
| _RELATEDREF_           | Both                | Cross border Outbound/Inbound -<br>Related Reference                                   |
| _PAYERACCOUNT_         | Debit Advice        | Cross-border Outbound                                                                  |
|                        | Credit Advice       | Cross-border Inbound -Originator<br>Account (Field 50 Account line)                    |
| _PAYERACCOUNTCCY_      | Debit Advice        | Account currency of payer account                                                      |
| _PAYERNAME_            | Debit Advice        | Cross-border Outbound                                                                  |
|                        | Credit Advice       | Cross-border Inbound -Originator<br>Name (Field 50 Address line 1)                     |
| _PAYEEACCOUNT_         | Credit Advice       | Cross-border Inbound -Customer<br>Credit Account                                       |
| _PAYEEACCOUNTCCY_      | Credit Advice       | Cross-border Inbound -Customer<br>Credit Account                                       |
| _PAYEENAME_            | Credit Advice       | Cross-border Inbound -Customer<br>Credit Account Description                           |
| _TRANSFERAMOUNT_       | Both                | Cross-border -Transfer Amount                                                          |
| _TRANSFERCCY_          | Both                | Cross-border -Transfer Currency                                                        |
| _DEBITAMOUNT_          | Debit Advice        | Cross-border Outbound                                                                  |
| _CREDITAMOUNT_         | Credit Advice       | Cross-border Inbound                                                                   |
| _VALUEDATE_            | Both                | Instruction Date                                                                       |
| _BOOKDATE_             | Both                | Booking Date                                                                           |
| _ACTIVATIONDATE_       | Both                | Activation Date                                                                        |
| _NETWORKNAME_          | Both                | Network                                                                                |
| _SOURCECODE_           | Both                | Source Code                                                                            |
| _PRICECOMPNAME_        | Both                | Price Component Description.<br>(Provision to loop for all price<br>components linked) |
| _PRICECOMPCCY_         | Both                | Price Component Currency                                                               |
| _PRICECOMPAMT_         | Both                | Price Component Amount                                                                 |
| _PRICEDEBITCCY_        | Both                | Same as CHARGEACCOUNTCCY                                                               |
| _PRICEDEBITAMT_        | Both                | Price Component debit amount                                                           |
| _CHARGEACC_            | Both                | Price Component debit account                                                          |
| CHARGEACCOUNTCCY_      | Both                | Charge account currency                                                                |
| _REMITTANCEINFO_       | Both                | Cross-border -Remittance information                                                   |
| _FXRATE_               | Both                | Exchange Rate                                                                          |
| _FXREF_                | Both                | FX Reference                                                                           |
| _BATCHID_              | Debit Advice        | Batch ID if received in bulk file                                                      |
| _FILEREF_              | Debit Advice        | File Reference if received in bulk file                                                |
| _UDFVAL1_ to UDFVAL10_ | Both                | UDF values                                                                             |
| _BANKNAME              | Both                | Bank Name from STDCRBNK                                                                |
| _BRANCHNAME_           | Both                | Branch Name from STDCRBRN                                                              |
| _PAYMENTDETAILS1_      | Both                | Payment Details line 1                                                                 |
| _PAYMENTDETAILS2_      | Both                | Payment Details line 2                                                                 |
| _PAYMENTDETAILS3_      | Both                | Payment Details line 3                                                                 |
| _PAYMENTDETAILS4_      | Both                | Payment Details line 4                                                                 |

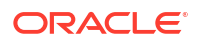

| Advice Tag Name        | Debit/Credit Advice | Payment type /Field mapping                                      |
|------------------------|---------------------|------------------------------------------------------------------|
| _ORDERINGCUSTOMER1_    | Credit Advice       | Ordering Customer Line1–Party<br>Identifier                      |
| _ORDERINGCUSTOMER2_    | Credit Advice       | Ordering Customer Line 2 - BIC /<br>Name and Address 1           |
| _ORDERINGCUSTOMER3_    | Credit Advice       | Ordering Customer Line3 –<br>Address Line 2                      |
| _ORDERINGCUSTOMER4_    | Credit Advice       | Ordering Customer Line3 –<br>Address Line 3                      |
| _ORDERINGCUSTOMER5_    | Credit Advice       | Ordering Customer Line3 –<br>Address Line 4                      |
| _ORDERINGINSTACC_      | Credit Advice       | Ordering Institution Line 1 - Party Identifier                   |
| _ORDERINGINSTITUTION2_ | Credit Advice       | Ordering Institution Line 2 - BIC /<br>Name and Address 1        |
| _ORDERINGINSTITUTION3_ | Credit Advice       | Ordering Institution Line 3 -<br>Address Line 2                  |
| _ORDERINGINSTITUTION4_ | Credit Advice       | Ordering Institution Line 3 -<br>Address Line 3                  |
| _ORDERINGINSTITUTION5_ | Credit Advice       | Ordering Institution Line 3 -<br>Address Line 4                  |
| _ORDERINGINSTBICNAME_  | Credit Advice       | If Ordering Institution Line 2 is a BIC ,Bank name from ISDBICDE |
| _AWIACCOUNT_           | Debit Advice        | Account With Institution Line 1-<br>Account                      |
| _AWIID_                | Debit Advice        | Account With Institution Line 1 -<br>Party Identifier            |
| _AWIBIC_               | Debit Advice        | Account With Institution Line 2 -<br>BIC / Name and Address 1    |
| _AWINAME_              | Debit Advice        | Bank Name as available from ISDBICDE                             |
| _AWIADDRESS1_          | Debit Advice        | Account With Institution Line 3 -<br>Address Line2               |
| _AWIADDRESS2_          | Debit Advice        | Account With Institution Line 3 -<br>Address Line 3              |
| _AWIADDRESS3_          | Debit Advice        | Account With Institution Line 3 -<br>Address Line 4              |
| _BENEFICIARY1_         | Debit Advice        | Beneficiary Line1 - Party Identifier                             |
| _BENEFICIARY2_         | Debit Advice        | Beneficiary Line1 - BIC / Name<br>and Address 1                  |
| _BENEFICIARY3_         | Debit Advice        | Beneficiary Line1 - Address Line2                                |
| _BENEFICIARY4_         | Debit Advice        | Beneficiary Line1 - Address Line3                                |
| _BENEFICIARY5_         | Debit Advice        | Beneficiary Line1 - Address Line4                                |

# 6.1.2 Return Credit Advice Generation

The system supports generation of Mail advice when the return of outbound transaction is processed (Original transaction Type -O, Return transaction type -S)

A Message Type 'Return Credit Advice' is added in the following screens:

Default Format ID maintenance Function ID: PMDDFFMT

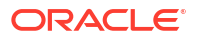

Customer Advice Preferences Function ID: PMDCSADV

This message is generated when the Return of outbound CNAPS transaction is successfully processed.

All message tags applicable for the Debit advice (Outbound transaction) are applicable for the Return transaction as well. The message tags derives the corresponding values from the Original outbound transaction of the Return transaction.

Additional message tags are provided for

- RETURN\_REF Return Reference generated by the system
- RETURN\_DATE Return Booking Date
- RETURN \_CR\_AMT Return Amount credited to customer account

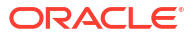

# Glossary

#### PEDDBTAG

**CNAPS** Debit Agreement Maintenance

PEDITONL CNAPS Debit Inbound Transactions Input

# PEDIVIEW

**CNAPS Inbound Transaction View** 

## PEDNWPRF Debit Network Preferences

## PEDODONL CNAPS Debit Outbound Transactions Input

#### PEDODVEW

**CNAPS** Debit Outbound Transaction View

## PESDBTAG CNAPS Debit Agreement Maintenance Summary

## PESITONL

CNAPS Debit Inbound Transactions Input Summary

#### PESIVIEW

**CNAPS Inbound Transactions View Summary** 

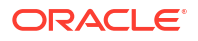

#### PESNWPRF

**Debit Network Preferences Summary** 

#### PESODONL

**CNAPS** Debit Outbound Transactions Input Summary

#### PESODVEW

**CNAPS Debit Outbound Transactions View Summary** 

#### PHDBRIDT

**Branch Identifier** 

#### PHDBTYPE

**Business Type** 

#### PHDCNPRF

**CNAPS** Common Preferences

#### PHDCTOFF

**Network Cutoff** 

#### PHDDIREC

Directory

#### PHDITONL

**CNAPS Inbound Payments Transaction Input** 

#### PHDIVIEW

**CNAPS Inbound Payment View** 

#### PHDNWPRF

**Network Preferences** 

#### PHDOTONL

**CNAPS Outbound Payments Transaction Input** 

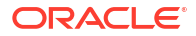

#### PHDOVIEW

**CNAPS** Outbound Payment View

PHDRTNCD CNAPS Return Code Maintenance

#### PHDSSIMT

**Settlement Instruction** 

#### PHDSWIFT

SWIFT Codeword Mapping for CNAPS

#### PHSCNPRF

**CNAPS Common Preferences Summary** 

#### PHSINBRW

**CNAPS** Inbound Browser

#### PHSITONL

**CNAPS Inbound Payments Transaction Summary** 

#### PHSIVIEW

**CNAPS Inbound Payments View Summary** 

#### PHSOTONL

**CNAPS** Outbound Payments Transaction Summary

### PHSOUTBR CNAPS Outbound Browser

## PHSOVIEW CNAPS Outbound Payments View Summary

## PHSRTNCD CNAPS Return Code Maintenance Summary

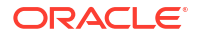

### PHSSWIFT

SWIFT Codeword Mapping for CNAPS Summary

## PQDCNPRQ

Return of Inbound CNAPS Credit Transactions

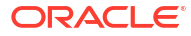